# cisco.

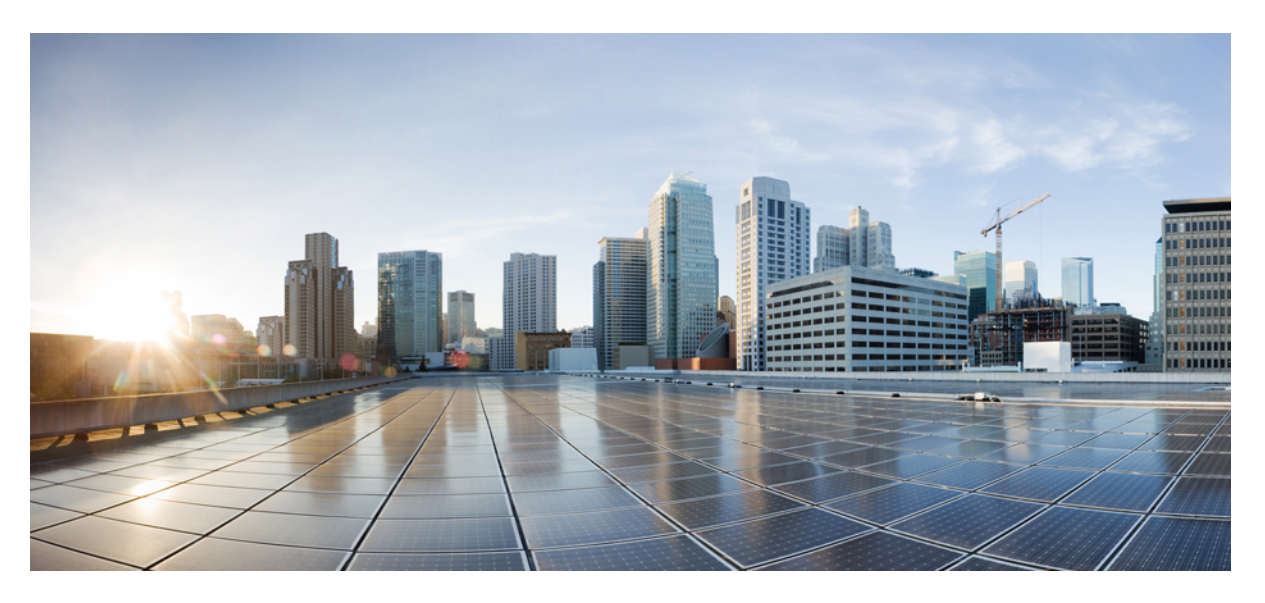

### **Cisco UCS X210c M6 Compute Node Installation and Service Note**

First Published: 2021-07-30 Last Modified: 2024-01-31

#### **Americas Headquarters**

Cisco Systems, Inc. 170 West Tasman Drive San Jose, CA 95134-1706 USA http://www.cisco.com Tel: 408 526-4000 800 553-NETS (6387) Fax: 408 527-0883 © 2021, 2024 Cisco Systems, Inc. All rights reserved.

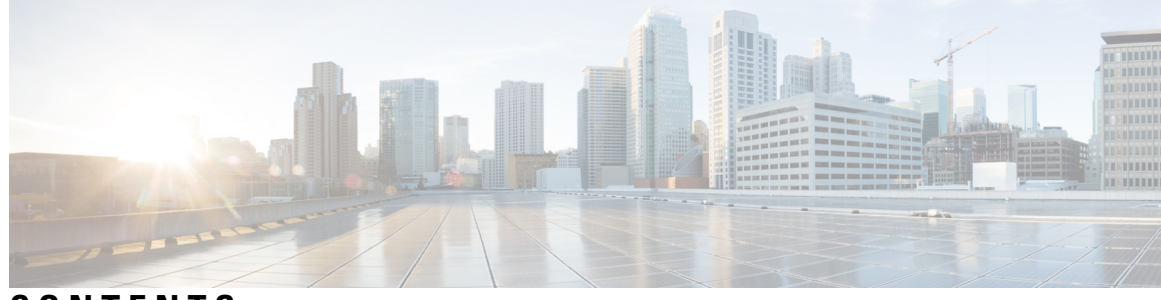

CONTENTS

| CHAPTER 1 | Overview 1                                        |
|-----------|---------------------------------------------------|
|           | Cisco UCS X210c M6 Compute Node Overview 1        |
|           | Compute Node Identification <b>2</b>              |
|           | Compute Node Front Panel 2                        |
|           | Front Panel Buttons 3                             |
|           | Drive Bays 4                                      |
|           | Drive Front Panels 4                              |
|           | Local Console <b>5</b>                            |
|           | mLOM and Rear Mezzanine Slot Support 6            |
|           | System Health States 7                            |
|           | Interpreting LEDs 8                               |
|           | Optional Hardware Configurations 9                |
| CHAPTER 2 | Installing a Compute Node 11                      |
|           | Removing a Compute Node Blank <b>11</b>           |
|           | Installing a Compute Node Blank 12                |
|           | Removing a Compute Node 14                        |
|           | Installing a Compute Node <b>15</b>               |
|           | Compute Node Configuration 16                     |
| CHAPTER 3 | Servicing a Compute Node 17                       |
|           | Removing and Installing the Compute Node Cover    |
|           | Removing a Compute Node Cover 17                  |
|           | Installing a Compute Node Cover 18                |
|           | Cover, DIMM, and CPU Installation Instructions 19 |
|           | Internal Components <b>22</b>                     |

17

Replacing a Drive 22 NVMe SSD Requirements and Restrictions 23 Enabling Hot Plug Support 23 Removing a Drive 23 Installing a Drive 25 Basic Troubleshooting: Reseating a SAS/SATA Drive 26 Reseating a SAS/SATA Drive 27 Removing a Drive Blank 28 Installing a Drive Blank 29 Replacing the Front Mezzanine Module 29 Front Mezzanine Module Guidelines 30 Removing the Front Mezzanine Module 31 Installing the Front Mezzanine Module 33 Replacing the SuperCap Module 35 Removing the SuperCap Module 36 Installing the SuperCap Module 40 Replacing CPUs and Heatsinks 43 CPU Configuration Rules 44 Tools Required for CPU Replacement 44 Removing the CPU and Heatsink 44 Installing the CPU and Heatsink **49** Replacing Memory DIMMs 55 Memory Population Guidelines 55 Installing a DIMM or DIMM Blank 59 Memory Performance **60** Memory Mirroring and RAS 60 Replacing Intel Optane Persistent Memory Modules 60 Intel Optane Persistent Memory Module Population Rules and Performance Guidelines 61 Installing Intel Optane Persistent Memory Modules 61 BIOS Setup Utility Menu for PMEM 62 Servicing the mLOM 63 Installing an mLOM Card 63 Replacing an mLOM Card 65 Servicing the VIC 65

APPENDIX A

#### **Technical Specifications** 85

Physical Specifications for the UCS X210c M6 Compute Node85Environmental Specifications85

#### Contents

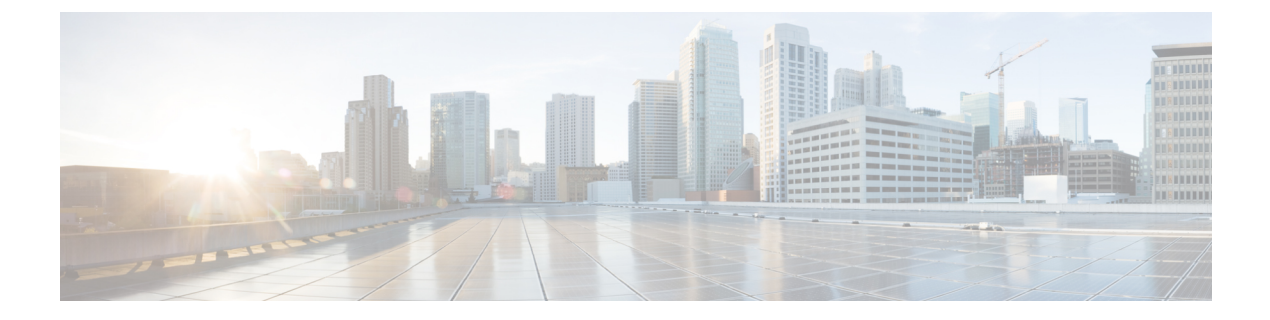

# **Preface**

This preface contains the following topics:

- Bias-Free Documentation, on page vii
- Full Cisco Trademarks with Hardware License, on page vii
- · Communications, Services, and Additional Information, on page ix

# **Bias-Free Documentation**

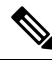

**Note** The documentation set for this product strives to use bias-free language. For purposes of this documentation set, bias-free is defined as language that does not imply discrimination based on age, disability, gender, racial identity, ethnic identity, sexual orientation, socioeconomic status, and intersectionality. Exceptions may be present in the documentation due to language that is hardcoded in the user interfaces of the product software, language used based on standards documentation, or language that is used by a referenced third-party product.

## **Full Cisco Trademarks with Hardware License**

THE SPECIFICATIONS AND INFORMATION REGARDING THE PRODUCTS IN THIS MANUAL ARE SUBJECT TO CHANGE WITHOUT NOTICE. ALL STATEMENTS, INFORMATION, AND RECOMMENDATIONS IN THIS MANUAL ARE BELIEVED TO BE ACCURATE BUT ARE PRESENTED WITHOUT WARRANTY OF ANY KIND, EXPRESS OR IMPLIED. USERS MUST TAKE FULL RESPONSIBILITY FOR THEIR APPLICATION OF ANY PRODUCTS.

THE SOFTWARE LICENSE AND LIMITED WARRANTY FOR THE ACCOMPANYING PRODUCT ARE SET FORTH IN THE INFORMATION PACKET THAT SHIPPED WITH THE PRODUCT AND ARE INCORPORATED HEREIN BY THIS REFERENCE. IF YOU ARE UNABLE TO LOCATE THE SOFTWARE LICENSE OR LIMITED WARRANTY, CONTACT YOUR CISCO REPRESENTATIVE FOR A COPY.

The following information is for FCC compliance of Class A devices: This equipment has been tested and found to comply with the limits for a Class A digital device, pursuant to part 15 of the FCC rules. These limits are designed to provide reasonable protection against harmful interference when the equipment is operated

in a commercial environment. This equipment generates, uses, and can radiate radio-frequency energy and, if not installed and used in accordance with the instruction manual, may cause harmful interference to radio communications. Operation of this equipment in a residential area is likely to cause harmful interference, in which case users will be required to correct the interference at their own expense.

The following information is for FCC compliance of Class B devices: This equipment has been tested and found to comply with the limits for a Class B digital device, pursuant to part 15 of the FCC rules. These limits are designed to provide reasonable protection against harmful interference in a residential installation. This equipment generates, uses and can radiate radio frequency energy and, if not installed and used in accordance with the instructions, may cause harmful interference to radio communications. However, there is no guarantee that interference will not occur in a particular installation. If the equipment causes interference to radio or television reception, which can be determined by turning the equipment off and on, users are encouraged to try to correct the interference by using one or more of the following measures:

- Reorient or relocate the receiving antenna.
- Increase the separation between the equipment and receiver.
- Connect the equipment into an outlet on a circuit different from that to which the receiver is connected.
- Consult the dealer or an experienced radio/TV technician for help.

Modifications to this product not authorized by Cisco could void the FCC approval and negate your authority to operate the product.

The Cisco implementation of TCP header compression is an adaptation of a program developed by the University of California, Berkeley (UCB) as part of UCB's public domain version of the UNIX operating system. All rights reserved. Copyright <sup>©</sup> 1981, Regents of the University of California.

NOTWITHSTANDING ANY OTHER WARRANTY HEREIN, ALL DOCUMENT FILES AND SOFTWARE OF THESE SUPPLIERS ARE PROVIDED "AS IS" WITH ALL FAULTS. CISCO AND THE ABOVE-NAMED SUPPLIERS DISCLAIM ALL WARRANTIES, EXPRESSED OR IMPLIED, INCLUDING, WITHOUT LIMITATION, THOSE OF MERCHANTABILITY, FITNESS FOR A PARTICULAR PURPOSE AND NONINFRINGEMENT OR ARISING FROM A COURSE OF DEALING, USAGE, OR TRADE PRACTICE.

IN NO EVENT SHALL CISCO OR ITS SUPPLIERS BE LIABLE FOR ANY INDIRECT, SPECIAL, CONSEQUENTIAL, OR INCIDENTAL DAMAGES, INCLUDING, WITHOUT LIMITATION, LOST PROFITS OR LOSS OR DAMAGE TO DATA ARISING OUT OF THE USE OR INABILITY TO USE THIS MANUAL, EVEN IF CISCO OR ITS SUPPLIERS HAVE BEEN ADVISED OF THE POSSIBILITY OF SUCH DAMAGES.

Any Internet Protocol (IP) addresses and phone numbers used in this document are not intended to be actual addresses and phone numbers. Any examples, command display output, network topology diagrams, and other figures included in the document are shown for illustrative purposes only. Any use of actual IP addresses or phone numbers in illustrative content is unintentional and coincidental.

All printed copies and duplicate soft copies of this document are considered uncontrolled. See the current online version for the latest version.

Cisco has more than 200 offices worldwide. Addresses and phone numbers are listed on the Cisco website at www.cisco.com/go/offices.

Cisco and the Cisco logo are trademarks or registered trademarks of Cisco and/or its affiliates in the U.S. and other countries. To view a list of Cisco trademarks, go to this URL: https://www.cisco.com/c/en/us/about/ legal/trademarks.html. Third-party trademarks mentioned are the property of their respective owners. The use of the word partner does not imply a partnership relationship between Cisco and any other company. (1721R)

## **Communications, Services, and Additional Information**

- To receive timely, relevant information from Cisco, sign up at Cisco Profile Manager.
- To get the business results you're looking for with the technologies that matter, visit Cisco Services.
- To submit a service request, visit Cisco Support.
- To discover and browse secure, validated enterprise-class apps, products, solutions and services, visit Cisco DevNet.
- To obtain general networking, training, and certification titles, visit Cisco Press.
- To find warranty information for a specific product or product family, access Cisco Warranty Finder.

#### **Cisco Bug Search Tool**

Cisco Bug Search Tool (BST) is a web-based tool that acts as a gateway to the Cisco bug tracking system that maintains a comprehensive list of defects and vulnerabilities in Cisco products and software. BST provides you with detailed defect information about your products and software.

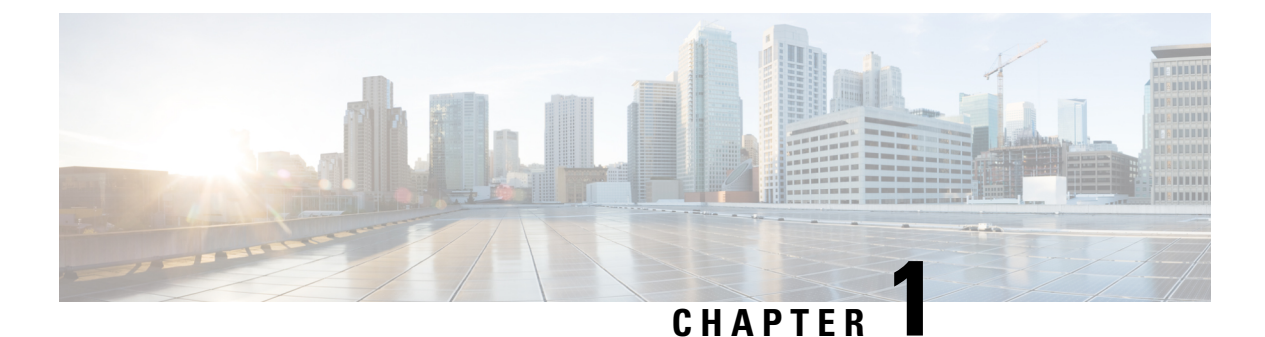

# Overview

This chapter contains the following topics:

Cisco UCS X210c M6 Compute Node Overview, on page 1

# **Cisco UCS X210c M6 Compute Node Overview**

The Cisco UCS X210c M6 is a single-slot compute node that supports two CPU sockets for Intel 3rd Generation Xeon CPUs. The compute node supports the following features with one or two identical processors installed:

- 32 DDR4 DIMMs (16 DIIMMs per CPU)
- One front mezzanine module which can support any of the following:
  - A front storage module, which supports multiple different storage device configurations:
    - Up to six SAS/SATA RAID-compatible drives connected over PCIe with the rest of the compute node. RAID levels 0, 1, 5, 6, 10, and 50 are supported.
    - Up to six NVMe drives.
    - A mixture of up to six SATA/SATA or NVMe drives is supported.
  - A GPU-based mixed compute and storage module. For more information, see Optional Hardware Configurations, on page 9.
- Connection with a paired UCS PCIe module, such as the Cisco UCS X440p PCIe node, to support GPU offload and acceleration. For more information, see Optional Hardware Configurations, on page 9.
- 1 modular LAN on motherboard (mLOM/VIC) module supporting a maximum of 200G traffic, 100G to each fabric. For more information, see mLOM and Rear Mezzanine Slot Support, on page 6.
- 1 rear mezzanine module (UCSX-V4-PCIME or UCSX-V4-25QGME) that provides connection between PCIe nodes (such as the Cisco UCS X440p PCIe node) peer compute nodes to support GPU offload and acceleration, For more information, see mLOM and Rear Mezzanine Slot Support, on page 6.
- A mini-storage module socket for one M.2 module with slots for two M.2 drives.
- Up to 8 UCS X210c M6 compute nodes can be installed in a Cisco UCS X9508 modular system.

### **Compute Node Identification**

Each Cisco UCS X210c M6 compute node features a node identification tag at the lower right corner of the primary node.

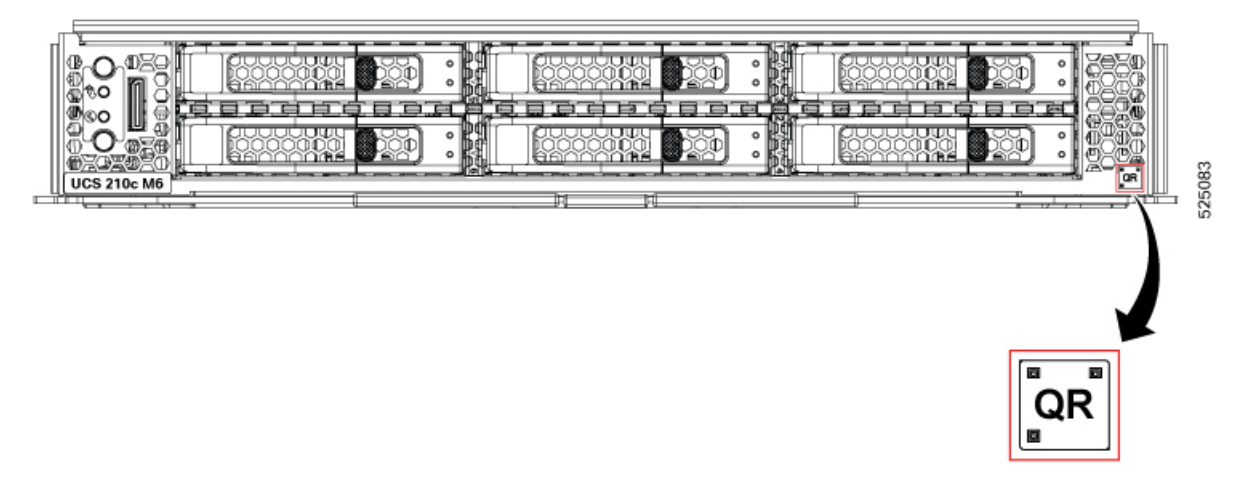

The node identification tag is a QR code that contains information that uniquely identifies the product, such as:

- The Cisco product identifier (PID) or virtual identifier (VID)
- The product serial number

The product identification tag applies to the entire compute node, both the primary and secondary.

You will find it helpful to scan the QR code so that the information is available if you need to contact Cisco personnel.

### **Compute Node Front Panel**

The Cisco UCS X210c M6 front panel contains system LEDs that provide visual indicators for how the overall compute node is operating. An external connector is also supported.

#### **Compute Node Front Panel**

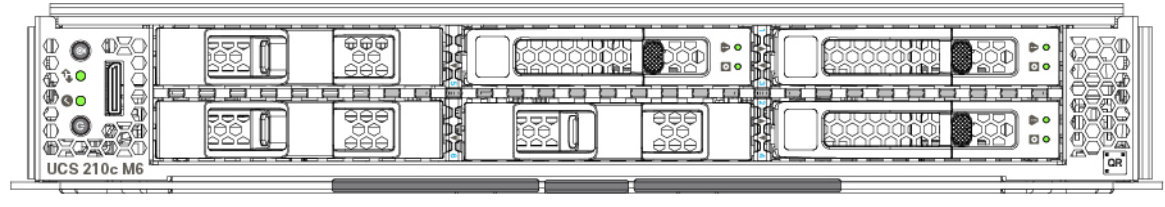

| 1 | Power LED and Power Switch                                                                                                    | 2 | System Activity LED                                                                                                    |
|---|----------------------------------------------------------------------------------------------------|---|----------------------------------------------------------------------------------------------------|
|   | <ul> <li>The LED provides a visual indicator about whether the compute node is on or off.</li> <li>Steady green indicates the compute node is on.</li> <li>Steady Amber indicates the compute node is in Standby power mode</li> <li>Off or dark indicates that the compute node is not powered on.</li> <li>The switch is a push button that can power off or power on the compute node. See Front Panel Buttons, on page 3.</li> </ul>                                                                  |   | The LED blinks to show whether data<br>or network traffic is written to or read<br>from the compute node. If no traffic is<br>detected, the LED is dark.<br>The LED is updated every 10 seconds.                 |
| 3 | System Health LED                                                                                                    | 4 | Locator LED/Switch                                                                                                    |
|   | <ul> <li>A multifunction LED that indicates the state of the compute node.</li> <li>Steady green indicates the compute node successfully booted to runtime and is in normal operating state.</li> <li>Steady amber indicates that the compute node successfully booted but is in a degraded runtime state. See System Health States, on page 7.</li> <li>Blinking amber indicates that the compute node is in a critical state, which requires attention. See System Health States, on page 7.</li> </ul> |   | The LED provides a visual indicator<br>that glows solid blue to identify a<br>specific drive.<br>The switch is a push button that toggles<br>the Indicator LED on or off. See Front<br>Panel Buttons, on page 3. |
| 5 | External Optical Connector (Oculink)<br>that supports local console functionality.<br>See Local Console, on page 5.                                                                                                    |   |                                                                                                    |

### **Front Panel Buttons**

The front panel has some buttons that are also LEDs. See Compute Node Front Panel, on page 2.

- The front panel Power button is a multi-function button controls system power for the compute node.
  - Immediate power up: Quickly pressing and releasing the button, but not holding it down, causes a powered down compute node to power up.

- Immediate power down: Pressing the button and holding it down 7 seconds or longer before releasing it causes a powered-up compute node to immediately power down.
- Graceful power down: Quickly pressing and releasing the button, but not holding it down, causes a powered-up compute node to power down in an orderly fashion.
- The front panel Locator button is a toggle that controls the Locator LED. Quickly pressing the button, but not holding it down, toggles the locator LED on (when it glows a steady blue) or off (when it is dark). The LED can also be dark if the compute node is not receiving power.

For more information, see Interpreting LEDs, on page 8.

### **Drive Bays**

Each Cisco UCS X210c M6 compute node has a front mezzanine slot that can support local storage drives of different types and quantities of 2.5-inch SAS, SATA, or NVMe drives. A drive blank panel (UCSC-BBLKD-S2) must cover all empty drive bays.

#### Figure 1: Front Loading Drives

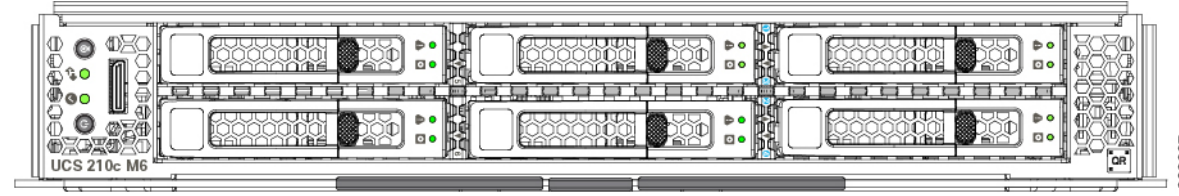

#### **Drive Front Panels**

The front drives are installed in the front mezzanine slot of the compute node. SAS/SATA and NVMe drives are supported.

#### **Compute Node Front Panel with SAS/SATA Drives**

The compute node front panel contains the front mezzanine module, which can support a maximum of 6 SAS/SATA drives. The drives have additional LEDs that provide visual indicators about each drive's status.

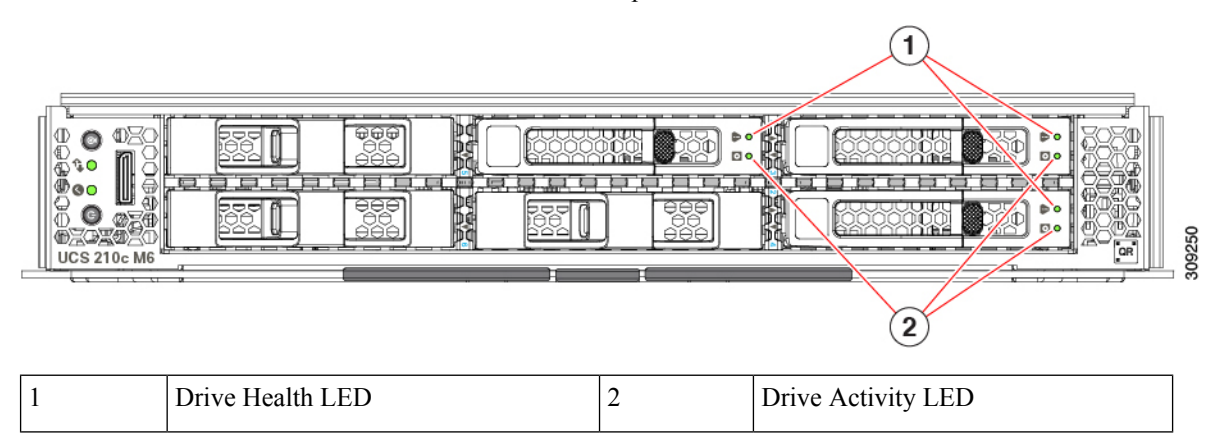

#### **Compute Node Front Panel with NVMe Drives**

The compute node front panel contains the front mezzanine module, which can support a maximum of six 2.5-inch NVMe drives.

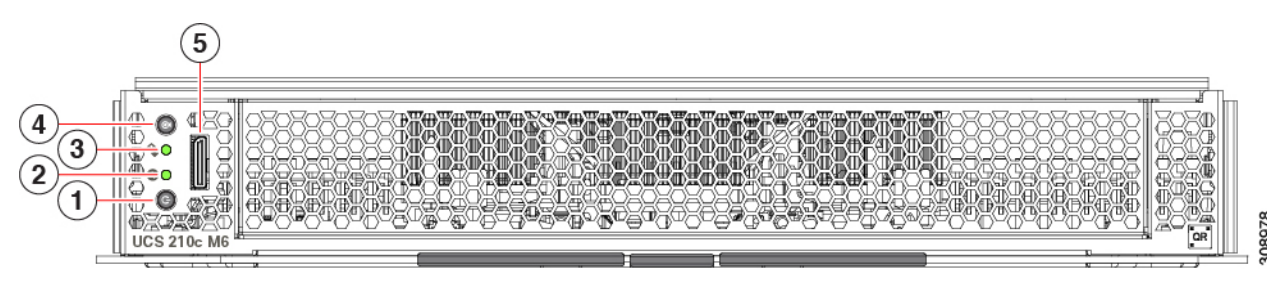

### **Local Console**

The local console connector is a horizontal oriented OcuLink on the compute node faceplate.

The connector allows a direct connection to a compute node to allow operating system installation directly rather than remotely.

The connector terminates to a KVM dongle cable (UCSX-C-DEBUGCBL) that provides a connection into a Cisco UCS compute node. The cable provides connection to the following:

- VGA connector for a monitor
- Host Serial Port
- USB port connector for a keyboard and mouse

With this cable, you can create a direct connection to the operating system and the BIOS running on a compute node. A KVM cable can be ordered in separately and it doesn't come with compute node's accessary kit.

#### Figure 2: KVM Cable for Compute Nodes

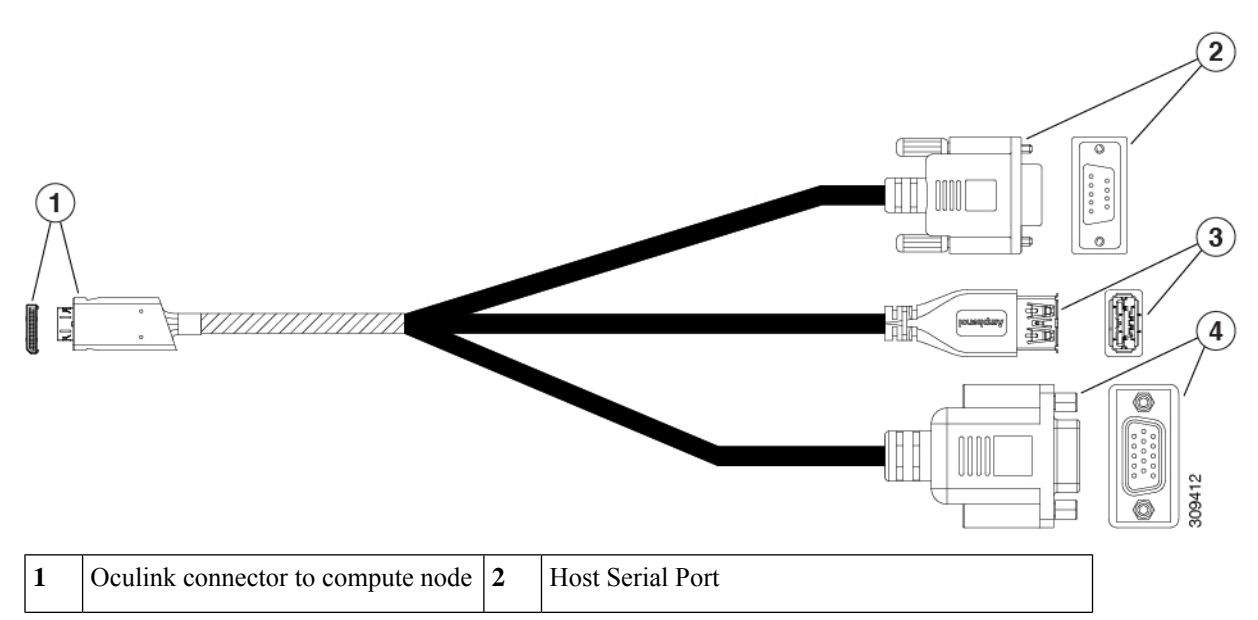

| 3 | USB connector to connect to single | 4 | VGA connector for a monitor |
|---|------------------------------------|---|-----------------------------|
|   | USB 3.0 port (keyboard or mouse)   |   |                             |

### mLOM and Rear Mezzanine Slot Support

The following rear mezzanine and modular LAN on motherboard (mLOM) modules are supported.

- Cisco UCS VIC 15422 (UCSX-ME-V5Q50G) which supports:
  - Four 25G KR interfaces.
  - Can occupy the server's mezzanine slot at the bottom rear of the chassis.
  - An included bridge card extends this VIC's 2x 50 Gbps of network connections through IFM connectors, bringing the total bandwidth to 100 Gbps per fabric (for a total of 200 Gbps per server).
- Cisco UCS VIC 15420 mLOM (UCSX- ML-V5Q50G) which supports:
  - Quad-Port 25G mLOM.
  - Occupies the server's modular LAN on motherboard (mLOM) slot.
  - Enables up to 50 Gbps of unified fabric connectivity to each of the chassis intelligent fabric modules (IFMs) for 100 Gbps connectivity per server.
- Cisco UCS VIC 15231 mLOM (UCSX-ML-V5D200G), which supports:
  - x16 PCIE Gen 4 host interface to UCS X210c M6 compute node
  - 4GB DDR4 DIMM, 3200MHz with ECC
  - Two or four KR interfaces that connect to Cisco UCS X Series Intelligent Fabric Modules (IFMs):
    - Two 100G KR interfaces connecting to the UCSX 100G Intelligent Fabric Module (UCSX-I-9108-100G)
    - Four 25G KR interfaces connecting to the Cisco UCSX 9108 25G Intelligent Fabric Module (UCSX-I-9108-25G)
- Cisco UCS VIC 15230 mLOM (UCSX-ML-V5D200GV2), which supports:
  - x16 PCIE Gen 4 host interface to UCS X210c M6 compute node
  - 4GB DDR4 DIMM, 3200MHz with ECC
  - Two or four KR interfaces that connect to Cisco UCS X Series Intelligent Fabric Modules (IFMs):
    - Two 100G KR interfaces connecting to the UCSX 100G Intelligent Fabric Module (UCSX-I-9108-100G)
    - Four 25G KR interfaces connecting to the Cisco UCSX 9108 25G Intelligent Fabric Module (UCSX-I-9108-25G)
  - Secure boot support
- UCS VIC 14425 4x25G mLOM for X Compute Node (UCSX-V4-Q25GML)

- X16 PCIe Gen 3 host connection to the compute node
- 2GB DDR3 DIMMs, 1866 MHz
- Four 25G KR interfaces that can connect to the Cisco UCSX 9108 25G Intelligent Fabric Module (UCSX-I-9108-25G)
- Four 25G KR interfaces that can connect to the Cisco UCSX 9108 100G Intelligent Fabric Module (UCSX-I-9108-100G)

The following modular network mezzanine cards are supported.

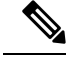

Note

The UCS VIC 14000 bridge connector (UCSX-V4-BRIDGE) is required with the mezzanine card to connect the UCS X-Series compute nodes to Cisco UCS X Series IFMs.

Also, the UCS VIC 15231 mLOM and UCS VIC 14825 rear mezzanine card are not supported together in the same server.

- UCS VIC 14825 4x25G Mezzanine Card for X Compute Node (UCSX-V4-Q25GME)
  - a X16 PCIe Gen 3 host connection to the compute node
  - 2GB DDR3 DIMMs, 1866 MHz
  - Four 25G KR interfaces that can connect to the Cisco UCSX 9108 25G Intelligent Fabric Module (UCSX-I-9108-25G)
  - Four 25G KR interfaces that can connect to the Cisco UCSX 9108 100G Intelligent Fabric Module (UCSX-I-9108-100G)
  - · Features an embedded VIC that bridges to the mLOM card
  - Supports connectivity for Cisco UCS PCIe Nodes, such as the Cisco UCS X440p PCIe Node
- Cisco UCS PCI Mezz card for X-Fabric (UCSX-V4-PCIME) provides connectivity for Cisco UCS PCIe Nodes, such as the Cisco UCS X440p PCIe Node, which supports GPU offload and acceleration when a compute node is paired with the PCIe node.

The UCSX-V4-PCIME or UCSX-V4-Q25GME is required when a compute node is paired with a PCIe node. For more information, see Optional Hardware Configurations, on page 9.

### System Health States

The compute node's front panel has a System Health LED, which is a visual indicator that shows whether the compute node is operating in a normal runtime state (the LED glows steady green). If the System Health LED shows anything other than solid green, the compute node is not operating normally, and it requires attention.

The following System Health LED states indicate that the compute node is not operating normally.

| System Health LED Color | Compute Node State | Conditions                                                                                           |
|-------------------------|--------------------|----------------------------------------------------------------------------------------------------|
| Solid Amber             | Degraded           | Power supply redundancy lost                                                                         |
|                         |                    | • Intelligent Fabric Module<br>(IFM) redundancy lost                                                 |
|                         |                    | • Mismatched processors in the system. This condition might prevent the system from booting.         |
|                         |                    | • Faulty processor in a dual processor system. This condition might prevent the system from booting. |
|                         |                    | • Memory RAS failure if<br>memory is configured for<br>RAS                                           |
|                         |                    | • Failed drive in a compute node configured for RAID                                                 |
| Blinking Amber          | Critical           | Boot failure                                                                                         |
|                         |                    | • Fatal processor or bus errors detected                                                             |
|                         |                    | • Fatal uncorrectable memory<br>error detected                                                       |
|                         |                    | • Lost both IFMs                                                                                     |
|                         |                    | • Lost both drives                                                                                   |
|                         |                    | • Excessive thermal conditions                                                                       |

# **Interpreting LEDs**

#### Table 1: Compute Node LEDs

| LED                                       | Color | Description       |
|-------------------------------------------|-------|-------------------|
| Compute Node Power                        | Off   | Power off.        |
| (callout 1 on the Chassis Front<br>Panel) | Green | Normal operation. |
|                                           | Amber | Standby.          |

| LED                                       | Color             | Description                                                                                             |
|-------------------------------------------|-------------------|----------------------------------------------------------------------------------------------------|
| Compute Node Activity                     | Off               | None of the network links are up.                                                                       |
| (callout 2 on the Chassis Front Panel)    | Green             | At least one network link is up.                                                                        |
| ¢-*                                       |                   |                                                                                                    |
| Compute Node Health                       | Off               | Power off.                                                                                              |
| (callout 3 on the Chassis Front Panel)    | Green             | Normal operation.                                                                                       |
|                                           | Amber             | Degraded operation.                                                                                     |
|                                           | Blinking<br>Amber | Critical error.                                                                                         |
| Compute Node Locator                      | Off               | Locator not enabled.                                                                                    |
| LED and button                            | Blinking          | Locates a selected compute node—If the LED is not blinking,                                             |
| (callout 4 on the Chassis Front<br>Panel) | Blue I Hz         | the compute node is not selected.                                                                       |
|                                           |                   | You can initiate the LED in UCS Intersight or by pressing the button, which toggles the LED on and off. |
| ٢                                         |                   |                                                                                                    |

Table 2: Drive LEDs

| LED            | Color                  | Description                                                                                                   |
|----------------|------------------------|----------------------------------------------------------------------------------------------------|
| Drive Activity | Off                    | Inactive.                                                                                                    |
| 0              | Green                  | Green ON for presence and Green Flashing for I/O activity.                                                    |
| Drive Health   | Off                    | No fault detected, the drive is not installed, or it is not receiving power.                                  |
|                | Amber                  | Fault detected                                                                                                |
|                | Flashing<br>Amber 4 Hz | Rebuild drive active.<br>If the Drive Activity LED is also flashing amber, a drive rebuild<br>is in progress. |

### **Optional Hardware Configurations**

The Cisco UCS X210c M6 compute node can be installed in a Cisco UCS X9508 Server Chassis either as a standlone compute node or with the following optional hardware configurations.

#### **Cisco UCS X10c Front Mezzanine GPU Module**

As an option, the compute node can support a GPU-based front mezzanine module, the Cisco UCS X10c Front Mezzanine GPU Module.

Each GPU front mezzanine module contains:

• A GPU adapter card supporting zero, one or two, Cisco T4 GPUs (UCSX-GPU-T4-MEZZ).

Each GPU is connected directly into the GPU adapter card by a x8 Gen 4 PCI connection.

• A storage adapter and riser card supporting zero, one, or two U.2 NVMe drives. NVMe RAID is supported through Intel VROC key.

For information about the optional GPU front mezzanine module, see the Cisco UCS X10c Front Mezzanine GPU Module Installation and Service Guide.

#### Cisco UCS X440p PCIe Node

As an option, the compute node can be paired with a full-slot GPU acceleration hardware module in the Cisco UCS X9508 Server Chassis. This option is supported through the Cisco X440p PCIe node. For information about this option, see Cisco UCS X440p PCIe Node Installation and Service Guide.

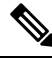

**Note** When the compute node is paired with the Cisco UCS X440p PCIe node, the Cisco UCS PCI Mezz card for X-Fabric Connectivity (UCSX-V4-PCIME or UCSX-V4-Q25GME) is required. These rear mezzanine cards install on the compute node.

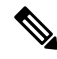

Note

For a full-slot Cisco A100-80 GPU (UCSC-GPU-A100-80), firmware version 4.2(2) is the minimum version to support the GPU.

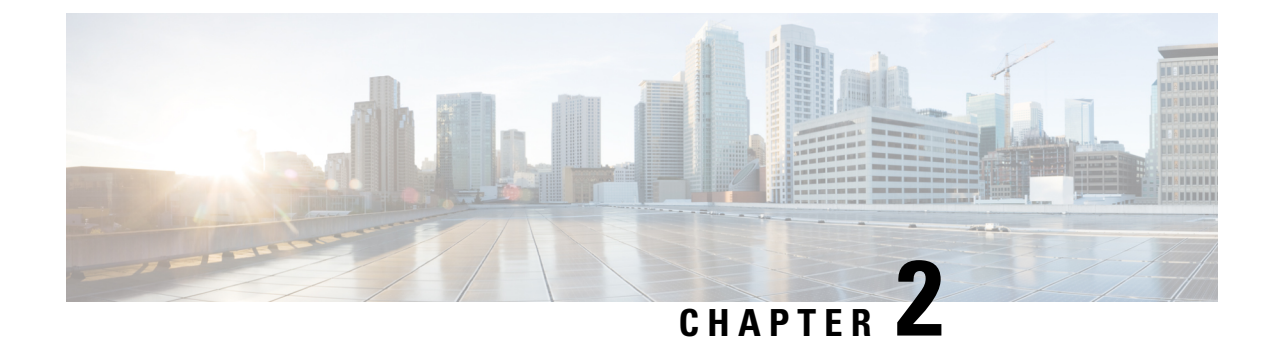

# **Installing a Compute Node**

This chapter contains the following topics:

- Removing a Compute Node Blank, on page 11
- Installing a Compute Node Blank, on page 12
- Removing a Compute Node, on page 14
- Installing a Compute Node, on page 15
- Compute Node Configuration, on page 16

# **Removing a Compute Node Blank**

Do not operate the Cisco UCS X9508 chassis with an empty compute node slot. Fill any empty compute node slots with either a blank or a compute node.

Use this task to remove a compute node blank.

#### Procedure

**Step 1** Grasp the compute node blank by the finger holds.

**Step 2** Pull the blank towards you until it is completely removed from the chassis.

Notice that the module blank has indicators that show how to orient the blank. You will use this information when you install a blank.

Figure 3: Removing a Compute Node Blank

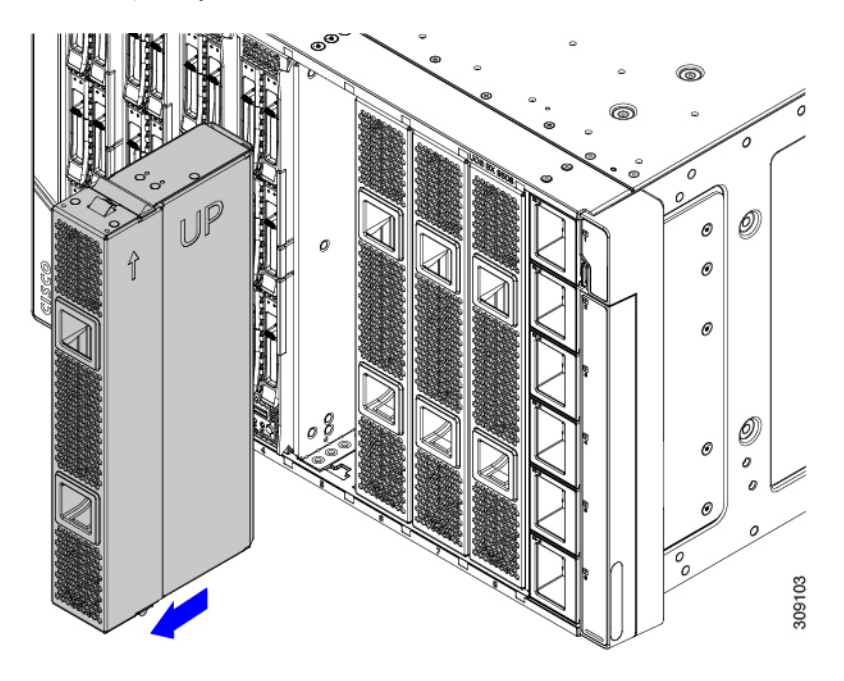

# **Installing a Compute Node Blank**

If you remove a compute node, and you will not be installing another compute node, you must install a node blank (UCSX-9508-FSBK). Do not operate the UCS X9508 chassis with an empty compute node slot. The minimum configuration is 1 installed compute node, so in this configuration you need 7 module blanks installed.

Compute node blanks are interchangeable within the same chassis or other Cisco UCS X9508 chassis.

Use this task to install a compute node blank

#### Procedure

- **Step 1** Grasp the blank by the finger holds.
- **Step 2** Hold the module blank vertically and align the module blank with the slot.

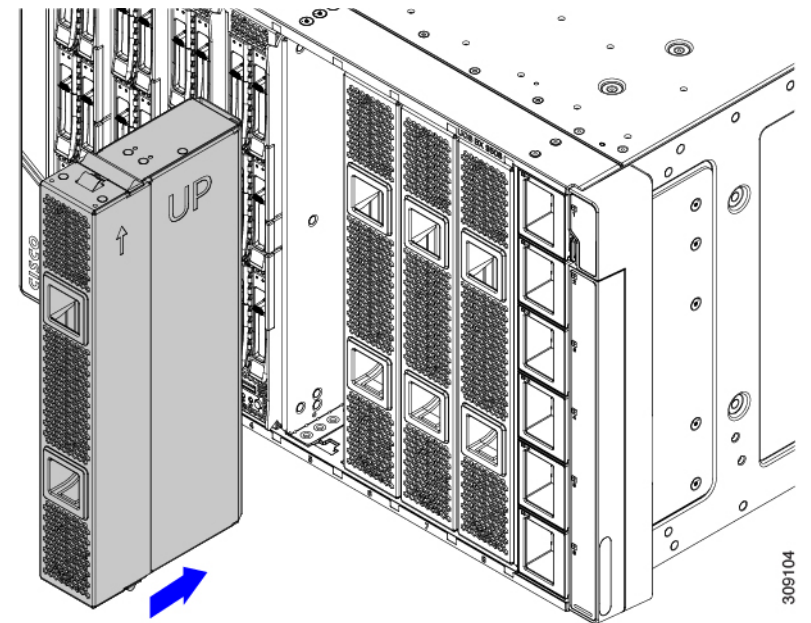

The module blank has indicators that show how to orient the blank.

**Step 3** Keeping the compute node blank vertical, slide it into the slot until the blank is flush with the face of the chassis.

Figure 4: Installing a Compute Node Blank

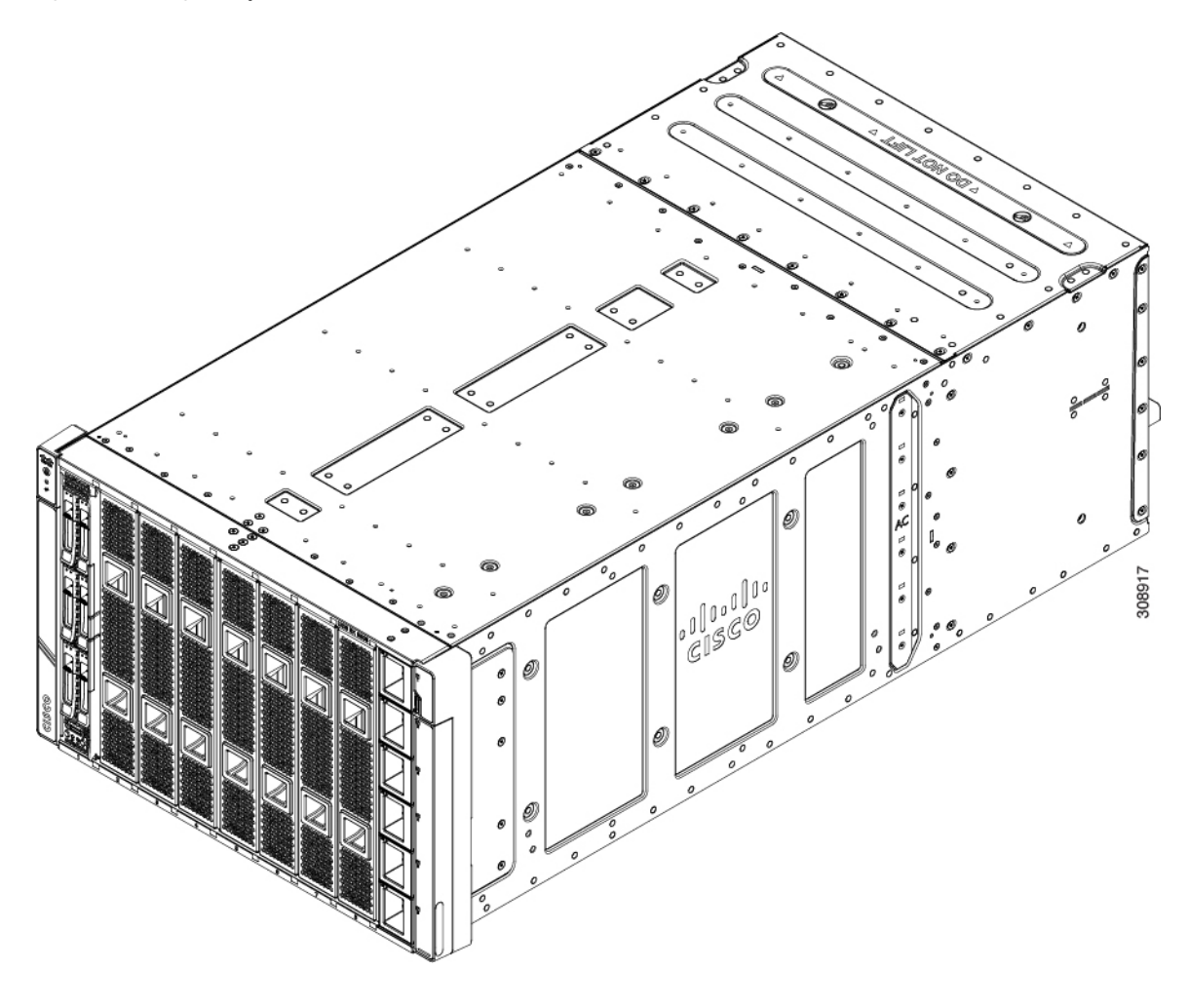

# **Removing a Compute Node**

You must decommission the compute node using Cisco Intersight before physically removing the compute node.

Do not operate the chassis with an empty compute node slot. If you will not be installing a compute node in an empty slot, install a compute node blank (UCSX-9508-FSBK) to cover the empty slot.

#### Procedure

- **Step 1** Turn off the compute node by using Cisco Intersight.
- **Step 2** Press the release button at the center of the compute node's faceplate to disengage the ejector handles.
- **Step 3** Grasp the ejector handles and pull them outward so that they arc vertically away from each other.

While moving the compute node handles, you might feel some resistance. This resistance is normal. It occurs because the connectors at the rear of the compute node are unseating from the corresponding sockets in the chassis.

Also, when the compute node disconnects from the midplane, the compute node powers off.

Figure 5: Removing a Compute Node

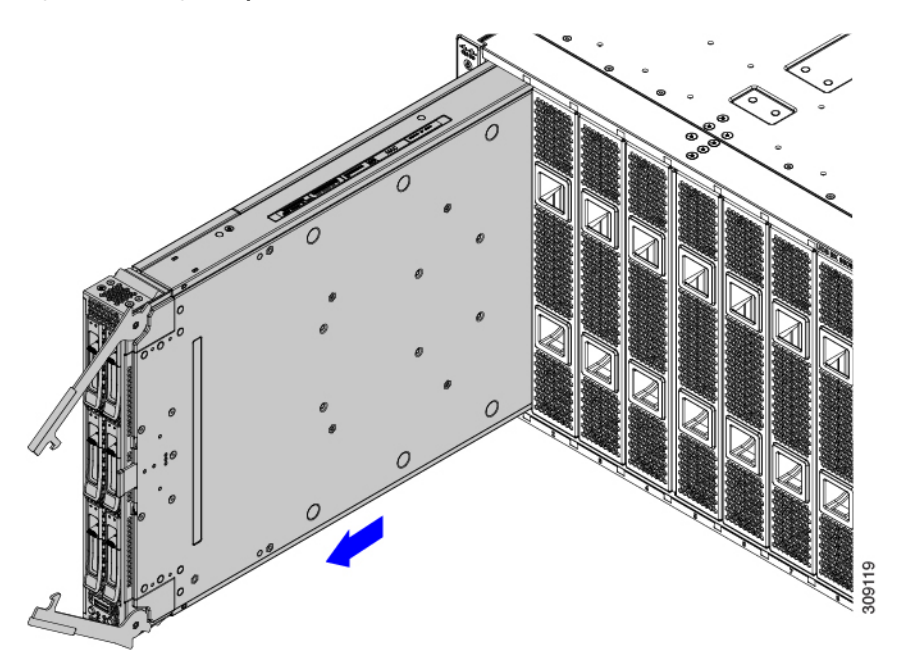

- Step 4Grasp the compute node handles and slide it partially out of the chassis.Make sure to keep the compute node vertical while removing it.
- **Step 5** Place your other hand underneath the compute node to support it and slide the compute node completely out of the chassis.
- **Step 6** Once removed, place the compute node on an antistatic mat or antistatic foam if you are not immediately reinstalling it.
- **Step 7** Do one of the following:
  - a) If you will be installing another compute node, see Installing a Compute Node, on page 15
  - b) If the compute node slot is to remain empty, reinstall the compute node blank panels (UCSX-9508-FSBK) to maintain proper thermal temperatures and to keep dust out of the chassis.

## **Installing a Compute Node**

#### Before you begin

The compute node must have its cover installed before installing it into the chassis to ensure adequate airflow.

#### Procedure

**Step 1** Remove a compute node blank.

#### See Removing a Compute Node, on page 14.

**Step 2** Press the release button at the center of the compute node faceplate to release the ejectors.

#### Note

While you are inserting the compute node, keep the ejectors open.

Step 3Holding the compute node vertical, align it with the empty module bay in the chassis.The compute node is correctly aligned when the compute node top cover is pointing to the left.Figure 6: Aligning and Installing a Compute Node

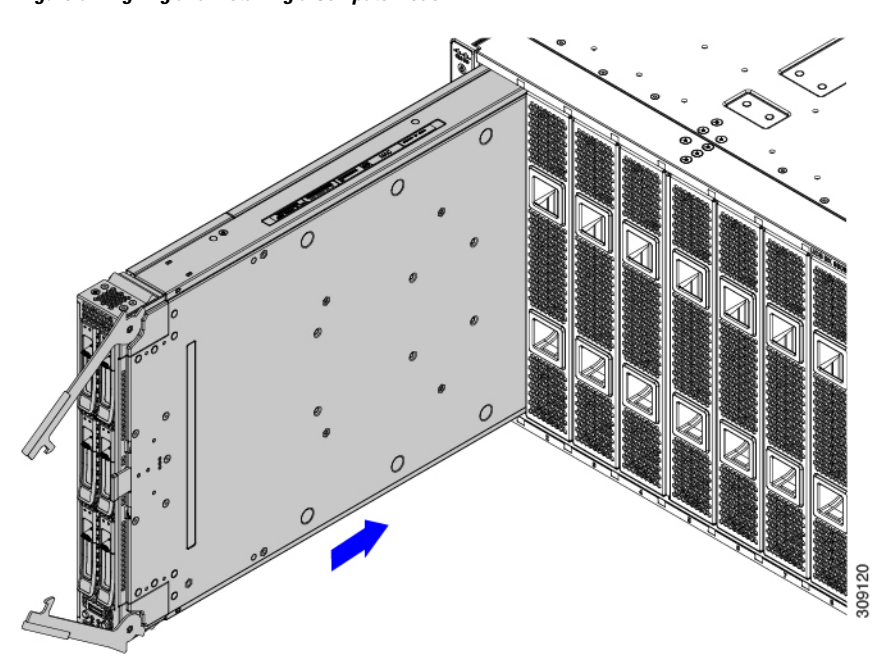

- Step 4When the compute node is almost completely installed, grasp the ejector handles and arc them toward each other.This step seats the compute node into the connector. The compute node should power up.
- Step 5Push the ejectors until they are parallel with the face of the compute node.When the compute node is completely installed, the retention latches at the end of each handle click into place.
- Step 6Configure the compute node as needed through Cisco Intersight.See Compute Node Configuration, on page 16.

## **Compute Node Configuration**

Cisco UCS M6 compute nodes, such as the Cisco UCS X210c M6, can be configured and managed using the Cisco Intersight management platform in Intersight Managed Mode (Cisco Intersight Managed Mode). For details, see the *Cisco Intersight Managed Mode Configuration Guide*, which is available at the following URL: Cisco Intersight Managed Mode Configuration Guide

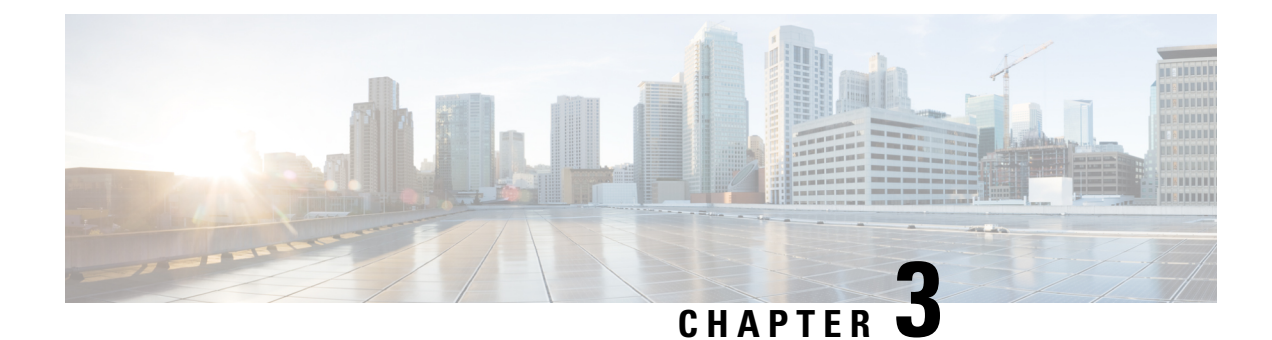

# **Servicing a Compute Node**

This chapter contains the following topics:

- Removing and Installing the Compute Node Cover, on page 17
- Cover, DIMM, and CPU Installation Instructions, on page 19
- Internal Components, on page 22
- Replacing a Drive, on page 22
- Replacing the Front Mezzanine Module, on page 29
- Replacing the SuperCap Module, on page 35
- Replacing CPUs and Heatsinks, on page 43
- Replacing Memory DIMMs, on page 55
- Replacing Intel Optane Persistent Memory Modules, on page 60
- Servicing the mLOM, on page 63
- Servicing the VIC, on page 65
- Installing a Rear Mezzanine Card in Addition to the mLOM VIC, on page 66
- Installing a Bridge Card, on page 67
- Servicing the Trusted Platform Module (TPM), on page 68
- Mini Storage Module, on page 71
- Recycling the PCB Assembly (PCBA), on page 76

## **Removing and Installing the Compute Node Cover**

The top cover for the Cisco UCS X210c M6 compute node can be removed to allow access to internal components, some of which are field-replaceable. The green button on the top cover releases the compute node, so that it can be removed from the chassis.

- Removing a Compute Node Cover, on page 17
- Installing a Compute Node Cover, on page 18

### **Removing a Compute Node Cover**

To remove the cover of the UCS X210c M6 compute node, follow these steps:

#### Procedure

| Step 1 | Press and hold the button down (1, in the figure below).                                                               |
|--------|----------------------------------------------------------------------------------------------------|
| Step 2 | While holding the back end of the cover, slide it back, then pull it up (2).                                           |
|        | By sliding the cover back, you enable the front edge to clear the metal lip on the rear of the front mezzanine module. |

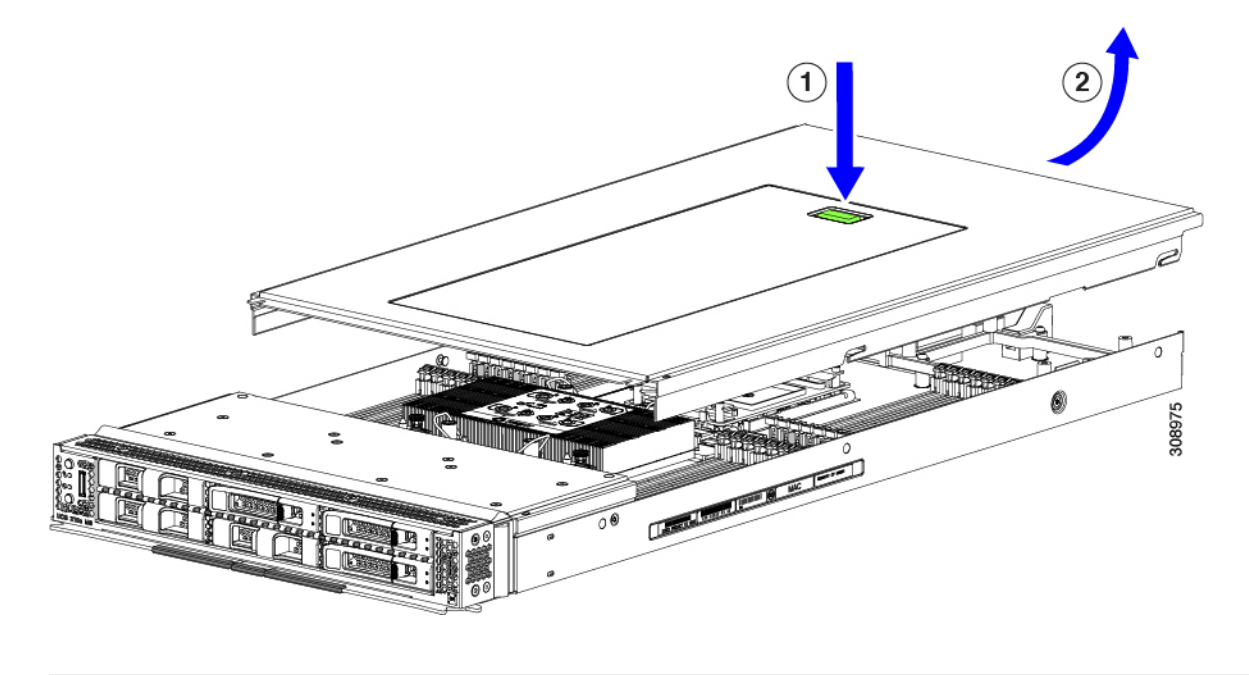

### **Installing a Compute Node Cover**

Use this task to install a removed top cover for the UCS X210c M6 compute node.

#### Procedure

- **Step 1** Insert the cover angled so that it hits the stoppers on the base.
- **Step 2** Lower the compute node's cover until it reaches the bottom.

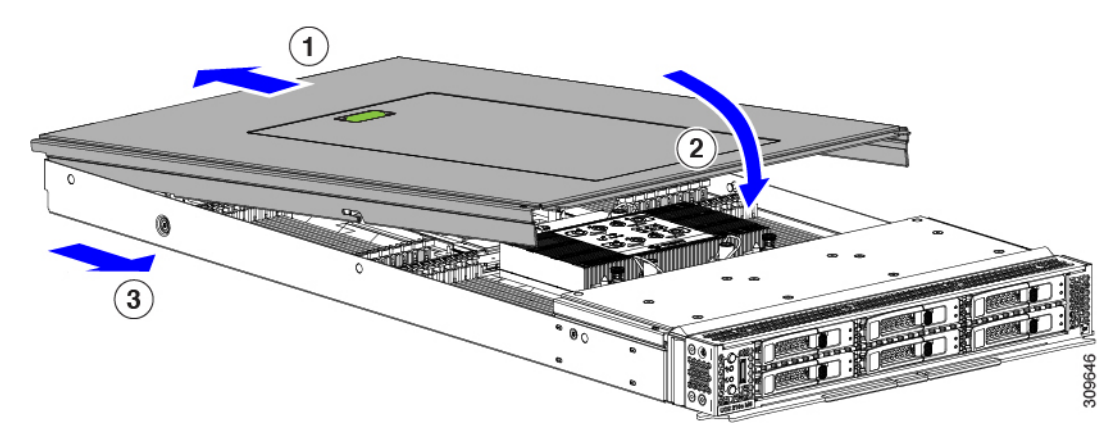

**Step 3** Keeping the compute node's cover flat, slide it forward until the release button clicks.

# **Cover, DIMM, and CPU Installation Instructions**

The following illustrations show the compute node's FRU service labels.

Figure 7: Cover Removal and Component Identification

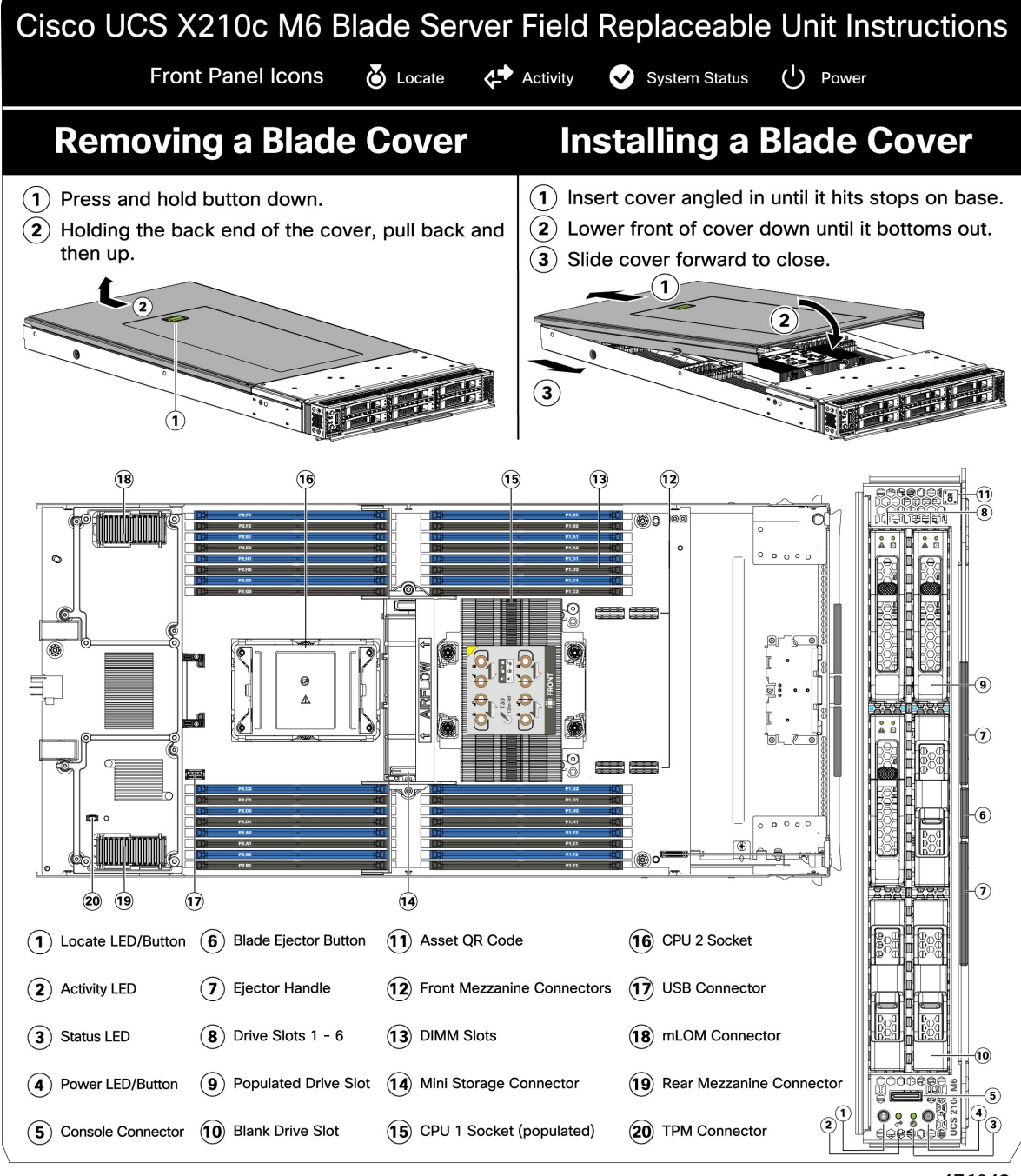

476042

#### Figure 8: DIMM, CPU, and Mini Storage Replacement Instructions

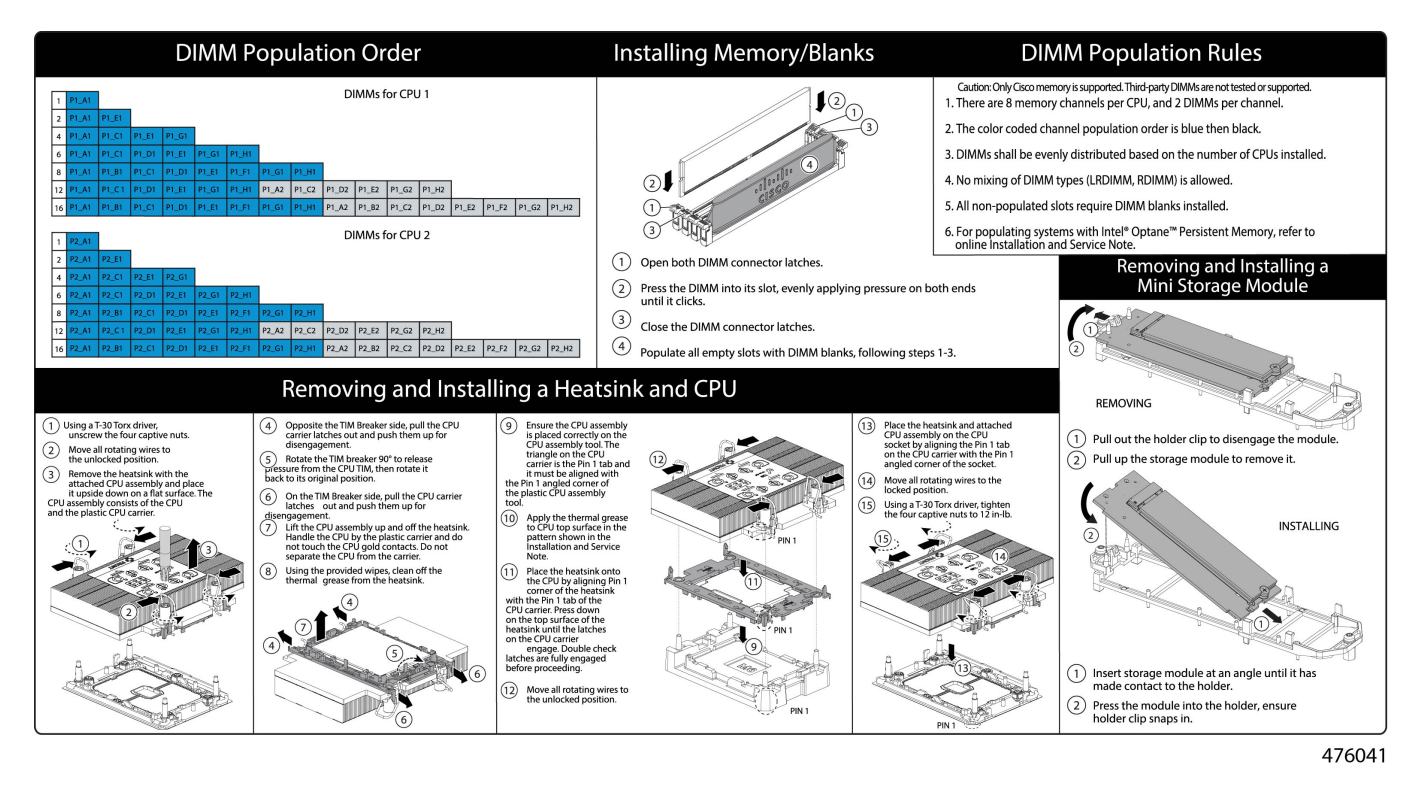

# **Internal Components**

Figure 9: Cisco UCS X210c M6 Compute Node

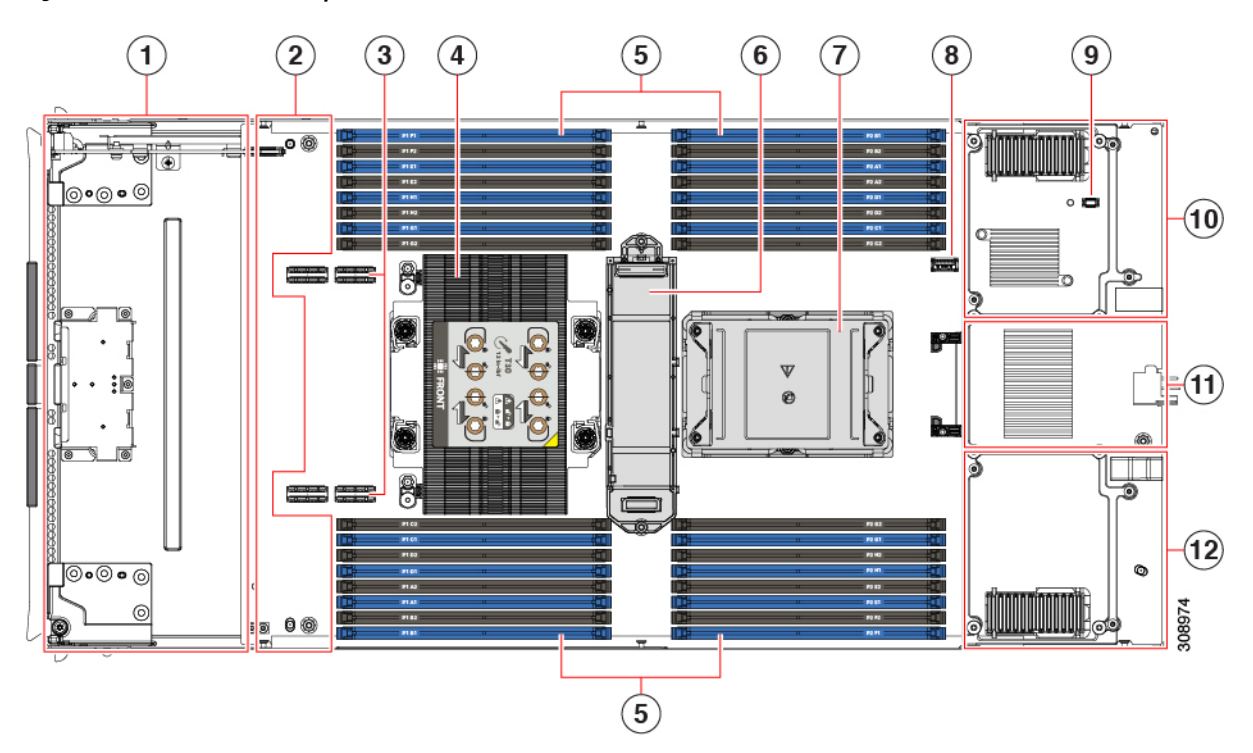

| 1  | Front mezzanine slot for NVMe or SATA drives                 | 2  | Hardware storage controller slot<br>for front mezzanine drives                         |
|----|--------------------------------------------------------------|----|----------------------------------------------------------------------------------------|
| 3  | Front mezzanine slot connectors                              | 4  | CPU Slot 1 (populated)                                                                 |
| 5  | DIMM slots (32 maximum)                                      | 6  | M.2 module connector                                                                   |
| 7  | CPU Slot 2 (unpopulated)                                     | 8  | Motherboard USB connector                                                              |
| 9  | Trusted Platform Module (TPM) connector                      | 10 | Rear mezzanine slot, which<br>supports X-Series mezzanine cards,<br>such as VIC 14825. |
| 11 | Bridge Card, which connects rear mezzanine card and the mLOM | 12 | mLOM slot for an X-Series<br>mLOM network adapter, such as<br>VIC 14425.               |

# **Replacing a Drive**

You can remove and install some drives without removing the compute node from the chassis. All drives have front-facing access, and they can be removed and inserted by using the ejector handles.

The SAS/SATA or NVMe drives supported in this compute node come with the drive sled attached. Spare drive sleds are not available.

Before upgrading or adding a drive to a running compute node, check the service profile in Cisco UCS Intersight and make sure the new hardware configuration will be within the parameters allowed by the service profile.

Â

```
Caution
```

To prevent ESD damage, wear grounding wrist straps during these procedures.

### **NVMe SSD Requirements and Restrictions**

For 2.5-inch NVMe SSDs, be aware of the following:

• NVMe 2.5 SSDs support booting only in UEFI mode. Legacy boot is not supported.

UEFI boot mode can be configured through the Boot Order Policy setting in the Server Policy supported by Cisco Intersight Managed Mode (IMM). For instructions about setting up UEFI boot mode through Cisco IMM, go to:

https://www.cisco.com/c/en/us/td/docs/unified\_computing/Intersight/b\_Intersight\_Managed\_Mode\_ Configuration\_Guide/b\_intersight\_managed\_mode\_guide\_chapter\_0110.html

- NVMe PCIe SSDs cannot be controlled with a SAS RAID controller because NVMe SSDs interface with the server via the PCIe bus.
- UEFI boot is supported in all supported operating systems.

### **Enabling Hot Plug Support**

Surprise and OS-informed hotplug is supported with the following conditions:

- VMD must be enabled to support hotplug. VMD must be enabled before installing an OS on the drive.
- If VMD is not enabled, surprise hotplug is not supported, and you must do OS-informed hotplug instead.
- VMD is required for both surprise hotplug and drive LED support.

### **Removing a Drive**

Use this task to remove a SAS/SATA or NVMe drive from the compute node.

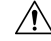

**Caution** Do not operate the system with an empty drive bay. If you remove a drive, you must reinsert a drive or cover the empty drive bay with a drive blank.

#### Procedure

**Step 1** Push the release button to open the ejector, and then pull the drive from its slot.

#### Caution

To prevent data loss, make sure that you know the state of the system before removing a drive.

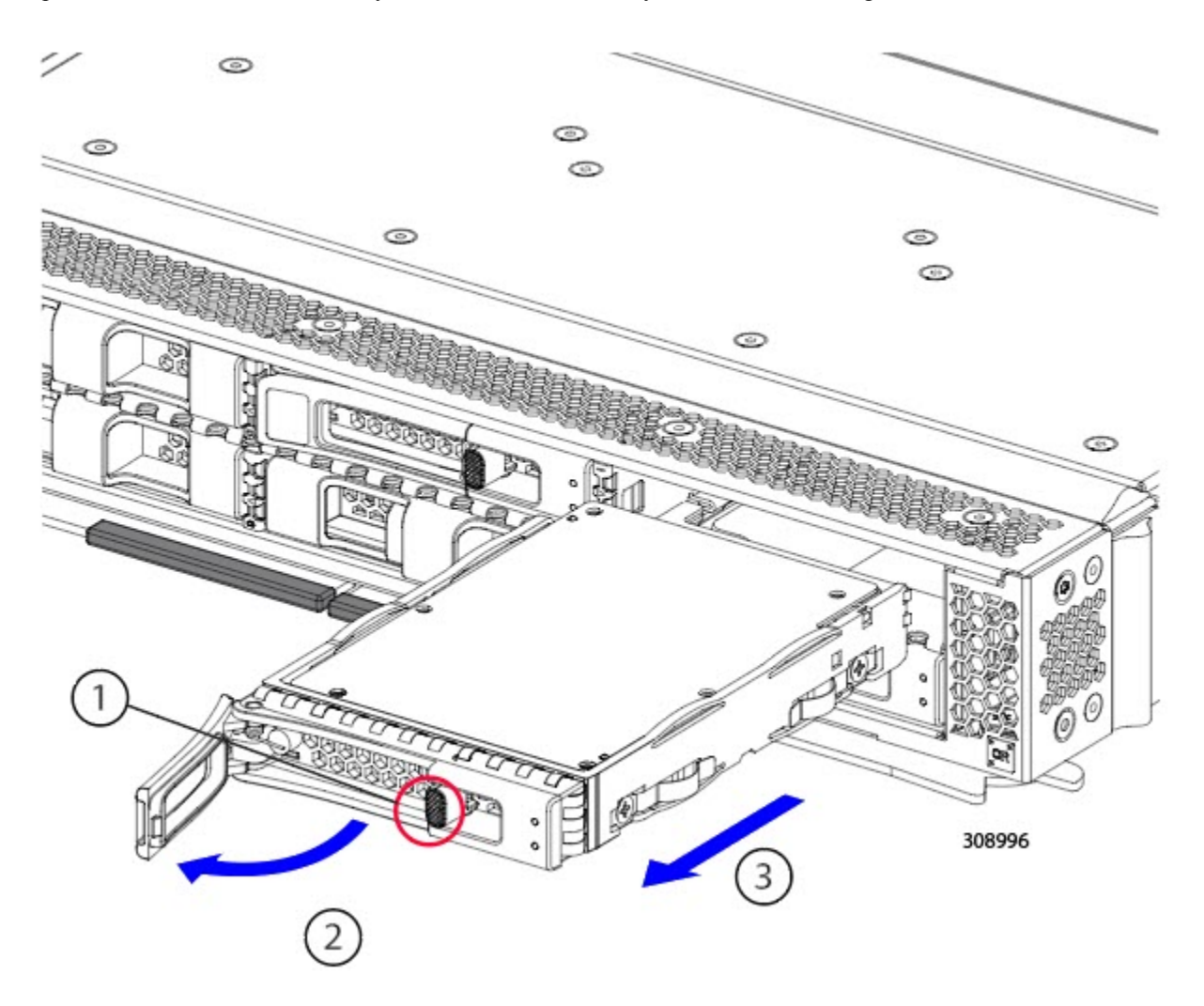

Step 2 Place the drive on an antistatic mat or antistatic foam if you are not immediately reinstalling it in another compute node.Step 3 Install a drive blanking panel to maintain proper airflow and keep dust out of the drive bay if it will remain empty.

#### What to do next

Cover the empty drive bay. Choose the appropriate option:

- Installing a Drive, on page 25
- Installing a Drive Blank, on page 29

L

### **Installing a Drive**

### Â

**Caution** For hot installation of drives, after the original drive is removed, you must wait for 20 seconds before installing a drive. Failure to allow this 20-second wait period causes the management software to display incorrect drive inventory information. If incorrect drive information is displayed, remove the affected drive(s), wait for 20 seconds, then reinstall them.

To install a SAS/SATA or NVMe drive in the compute node, follow this procedure:

#### Procedure

- **Step 1** Place the drive ejector into the open position by pushing the release button.
- **Step 2** Gently slide the drive into the empty drive bay until it seats into place.
- **Step 3** Push the drive ejector into the closed position.

You should feel the ejector click into place when it is in the closed position.

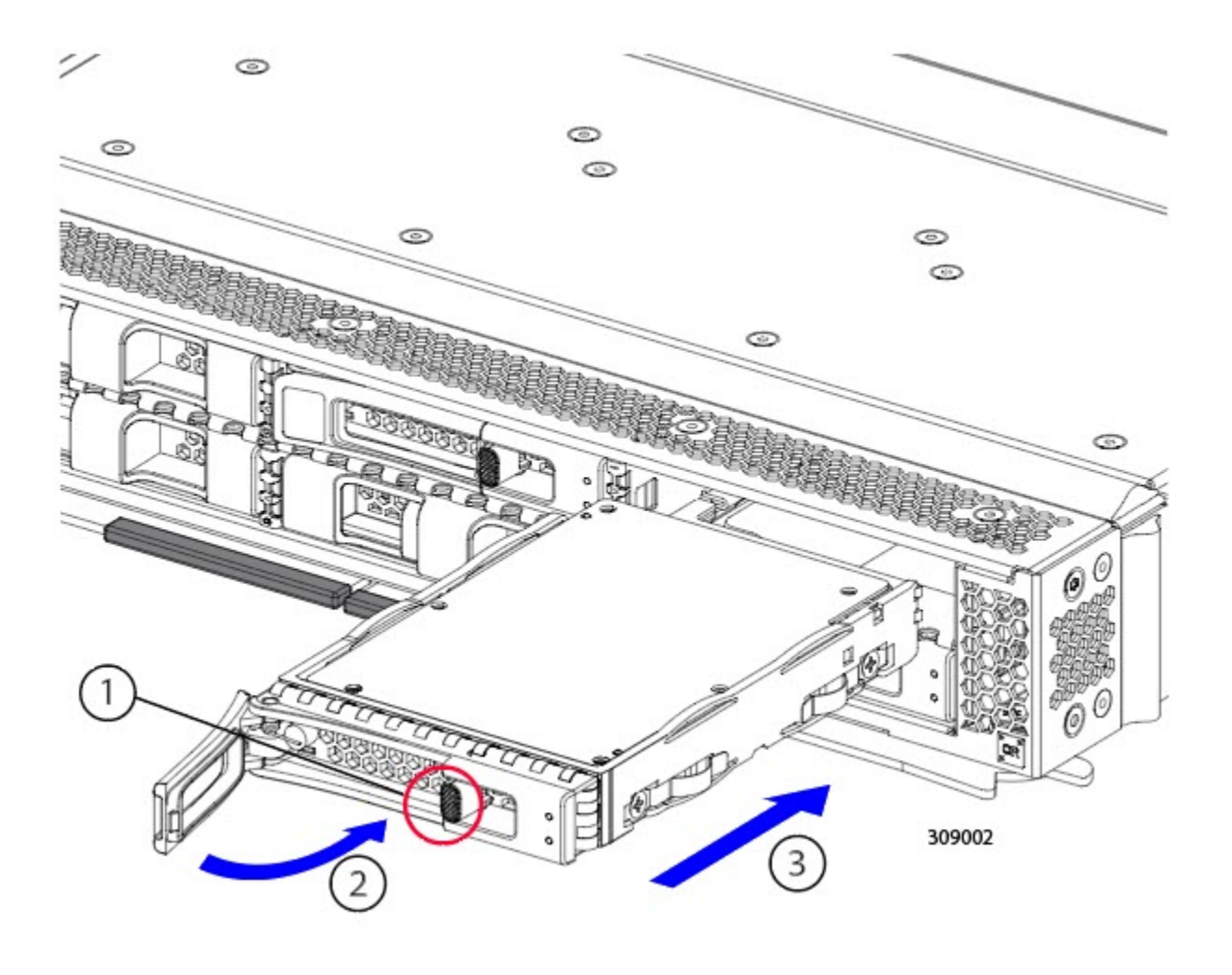

### **Basic Troubleshooting: Reseating a SAS/SATA Drive**

Sometimes it is possible for a false positive UBAD error to occur on SAS/SATA HDDs installed in the server.

- Only drives that are managed by the UCS MegaRAID controller are affected.
- Drives can be affected regardless where they are installed in the server (front-loaded, rear-loaded, and so on).
- Both SFF and LFF form factor drives can be affected.
- Drives installed in all Cisco UCS X-Series servers processors can be affected.
- Drives can be affected regardless of whether they are configured for hotplug or not.
- The UBAD error is not always terminal, so the drive is not always defective or in need of repair or replacement. However, it is also possible that the error is terminal, and the drive will need replacement.
**Before submitting the drive to the RMA process**, it is a best practice to reseat the drive. If the false UBAD error exists, reseating the drive can clear it. If successful, reseating the drive reduces inconvenience, cost, and service interruption, and optimizes your server uptime.

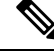

**Note** Reseat the drive only if a UBAD error occurs. Other errors are transient, and you should not attempt diagnostics and troubleshooting without the assistance of Cisco personnel. Contact Cisco TAC for assistance with other drive errors.

To reseat the drive, see Reseating a SAS/SATA Drive, on page 27.

### **Reseating a SAS/SATA Drive**

Sometimes, SAS/SATA drives can throw a false UBAD error, and reseating the drive can clear the error.

Use the following procedure to reseat the drive.

∕!∖

**Caution** This procedure might require powering down the server. Powering down the server will cause a service interruption.

#### Before you begin

Before attempting this procedure, be aware of the following:

- Before reseating the drive, it is a best practice to back up any data on it.
- When reseating the drive, make sure to reuse the same drive bay.
  - Do not move the drive to a different slot.
  - Do not move the drive to a different server.
  - If you do not reuse the same slot, the Cisco management software (for example, Cisco IMM) might require a rescan/rediscovery of the server.
- When reseating the drive, allow 20 seconds between removal and reinsertion.

#### Procedure

| Step 1 | Attempt a hot reseat of the affected drive(s).                                                                   |  |  |  |
|--------|----------------------------------------------------------------------------------------------------|--|--|--|
|        | For a front-loading drive, see Removing a Drive, on page 23 and Installing a Drive, on page 25.                  |  |  |  |
| Step 2 | During boot up, watch the drive's LEDs to verify correct operation.                                              |  |  |  |
|        | See Interpreting LEDs, on page 8.                                                                                |  |  |  |
| Step 3 | If the error persists, cold reseat the drive, which requires a server power down. Choose the appropriate option: |  |  |  |

a) Use your server management software to gracefully power down the server. See the appropriate Cisco management software documentation.

- b) If server power down through software is not available, you can power down the server by pressing the power button.
   See Front Panel Buttons, on page 3.
- c) Reseat the drive as documented in Step 1.
- d) When the drive is correctly reseated, restart the server, and check the drive LEDs for correct operation as documented in Step 2.
- **Step 4** If hot and cold reseating the drive (if necessary) does not clear the UBAD error, choose the appropriate option:
  - a) Contact Cisco Systems for assistance with troubleshooting.
  - b) Begin an RMA of the errored drive.

### **Removing a Drive Blank**

A maximum of six SAS/SATA or NVMe drives are contained in the front mezzanine storage module as part of the drive housing. The drives are front facing, so removing them does not require any disassembly.

Use this procedure to remove a drive blank from the compute node.

#### Procedure

- **Step 1** Grasp the drive blank handle.
- **Step 2** Slide the drive blank out of the slot.

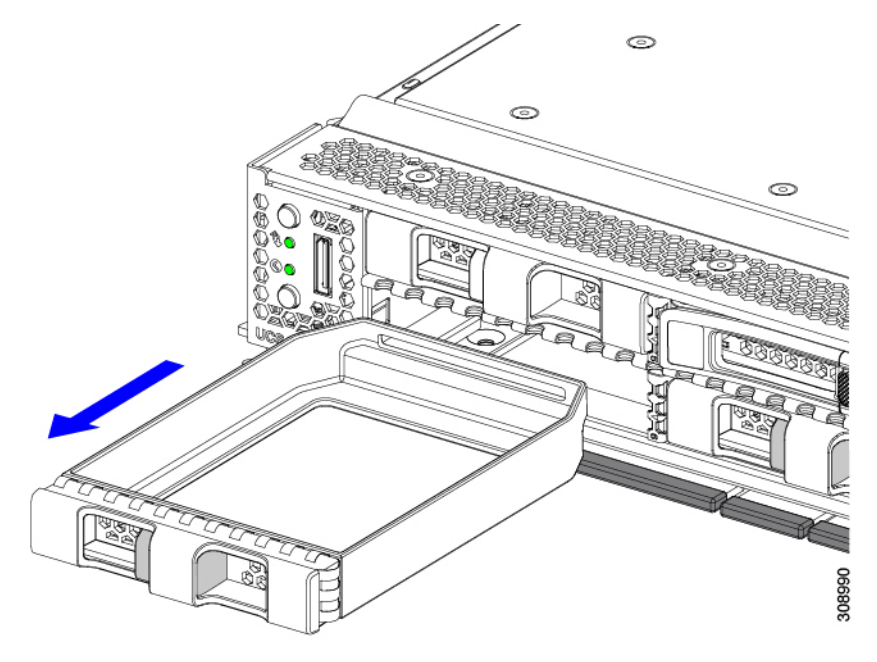

#### What to do next

Cover the empty drive bay. Choose the appropriate option:

- Installing a Drive, on page 25
- Installing a Drive Blank, on page 29

## **Installing a Drive Blank**

Use this task to install a drive blank.

#### Procedure

- **Step 1** Align the drive blank so that the sheet metal is facing down.
- **Step 2** Holding the blank level, slide it into the empty drive bay.

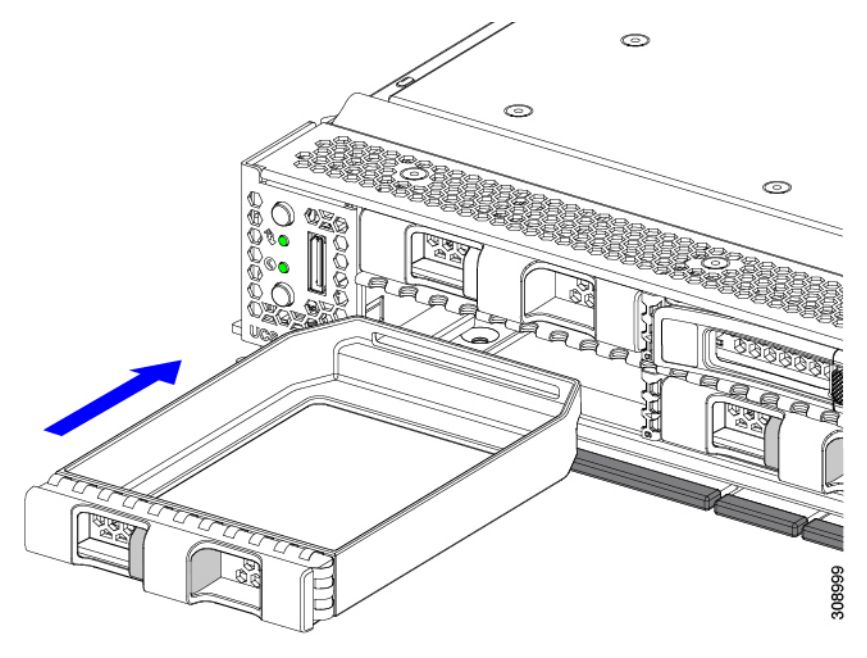

# **Replacing the Front Mezzanine Module**

The front mezzanine module is a steel cage that contains the compute node's storage devices or a mix of GPUs and drives. The front mezzanine storage module can contain any of the following storage configurations:

- NVMe drives
- SAS/SATA drives
- Cisco T4 GPUs plus U.2 NVMe drives

In the front mezzanine slot, the server can use one of the following front storage module options:

- A front mezzanine blank (UCSX-X10C-FMBK) for systems without local disk requirements.
- Compute Pass Through Controller (UCSX-X10C-PT4F): supports up to six hot pluggable 15mm NVMe drives directly connected to CPU 1. RAID capability which is supported with Intel Virtual RAID on CPU (VROC).
- MRAID Storage Controller Module (UCSX-X10C-RAIDF):
  - Supports a mixed drive configuration of up to six SAS, SATA, and NVMe (maximum of four) drives.
  - Provides HW RAID support for SAS/SATA drives in multiple RAID groups and levels.
  - NVMe drives support RAID with Intel Virtual RAID on CPU (VROC) in slots 1 to 4 with direct connections to CPU 1.
- The front mezzanine module also contains the SuperCap module. For information about replacing the SuperCap module, see Replacing the SuperCap Module, on page 35.

Note The SuperCap module is only needed when the MRAID Storage Controller module (UCSX-X10C-RAIDF) is installed.

- A compute and storage option consisting of the following:
  - A GPU adapter card supporting zero, one or two, Cisco T4 GPUs (UCSX-GPU-T4-MEZZ)
  - A storage adapter and riser card supporting zero, one, or two U.2 NVMe RAID drives

The front mezzanine module can be replaced as a whole unit, or to give easier access to some of the storage drives that it holds. SAS/SATA and the NVMe drives are accessible directly through the front of the front mezzanine panel and are hot pluggable.

To replace the front mezzanine module, use the following topics:

- Removing the Front Mezzanine Module, on page 31
- Installing the Front Mezzanine Module, on page 33

### **Front Mezzanine Module Guidelines**

Be aware of the following guidelines for the front mezzanine slot:

- For MRAID Storage Controller Module (UCSX-X10C-RAIDF), M.2 Mini Storage, and NVMe storage, UEFI boot mode is supported.
- The compute node has a configuration option that supports up to 2 Cisco T4 GPUs (UCSX-GPU-T4-MEZZ) and up to two Cisco U.2 NVMe drives in the front mezzanine slot. This optional configuration is interchangeable with the standard configuration of all drives. For information about the GPU-based front mezzanine option, see the Cisco UCS X10c Front Mezzanine GPU Module Installation and Service Guide.

### **Removing the Front Mezzanine Module**

Use the following procedure to remove the front mezzanine module. This procedure applies to the following modules:

- Front mezzanine blank (UCSX-X10C-FMBK)
- Compute Pass Through Controller (UCSX-X10C-PT4F)
- MRAID Storage Controller Module (UCSX-X10C-RAIDF)

#### Before you begin

To remove the front mezzanine module, you need a T8 screwdriver and a #2 Phillips screwdriver.

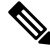

**Note** The compute node has a configuration option that supports up to 2 Cisco T4 GPUs (UCSX-GPU-T4-MEZZ) and up to two Cisco U.2 NVMe drives in the front mezzanine slot. This optional configuration is interchangeable with the standard configuration of all drives. For information about removing the GPU-based front mezzanine option, see the Cisco UCS X10c Front Mezzanine GPU Module Installation and Service Guide.

#### Procedure

**Step 1** If the compute node's cover is not already removed, remove it now. Remove the compute node cover.

See Removing a Compute Node Cover, on page 17.

- **Step 2** Remove the securing screws:
  - a) Using a #2 Phillips screwdriver, loosen the two captive screws on the top of the front mezzanine module.

#### Note

This step may be skipped if removing the front mezzanine blank (UCSX-X10C-FMBK).

b) Using a T8 screwdriver, remove the two screws on each side of the compute node that secure the front mezzanine module to the sheet metal.

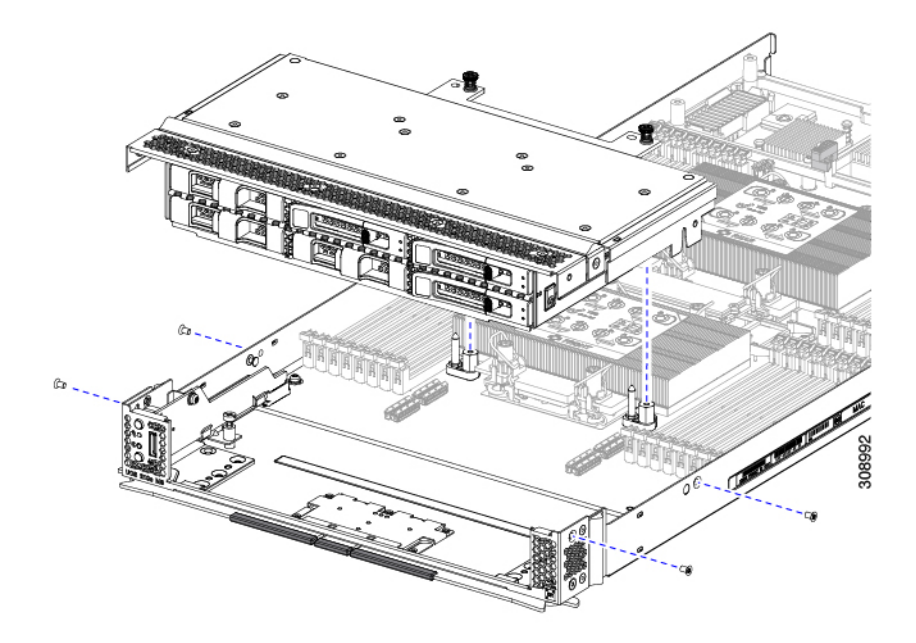

**Step 3** Making sure that all the screws are removed, lift the front mezzanine module to remove it from the compute node.

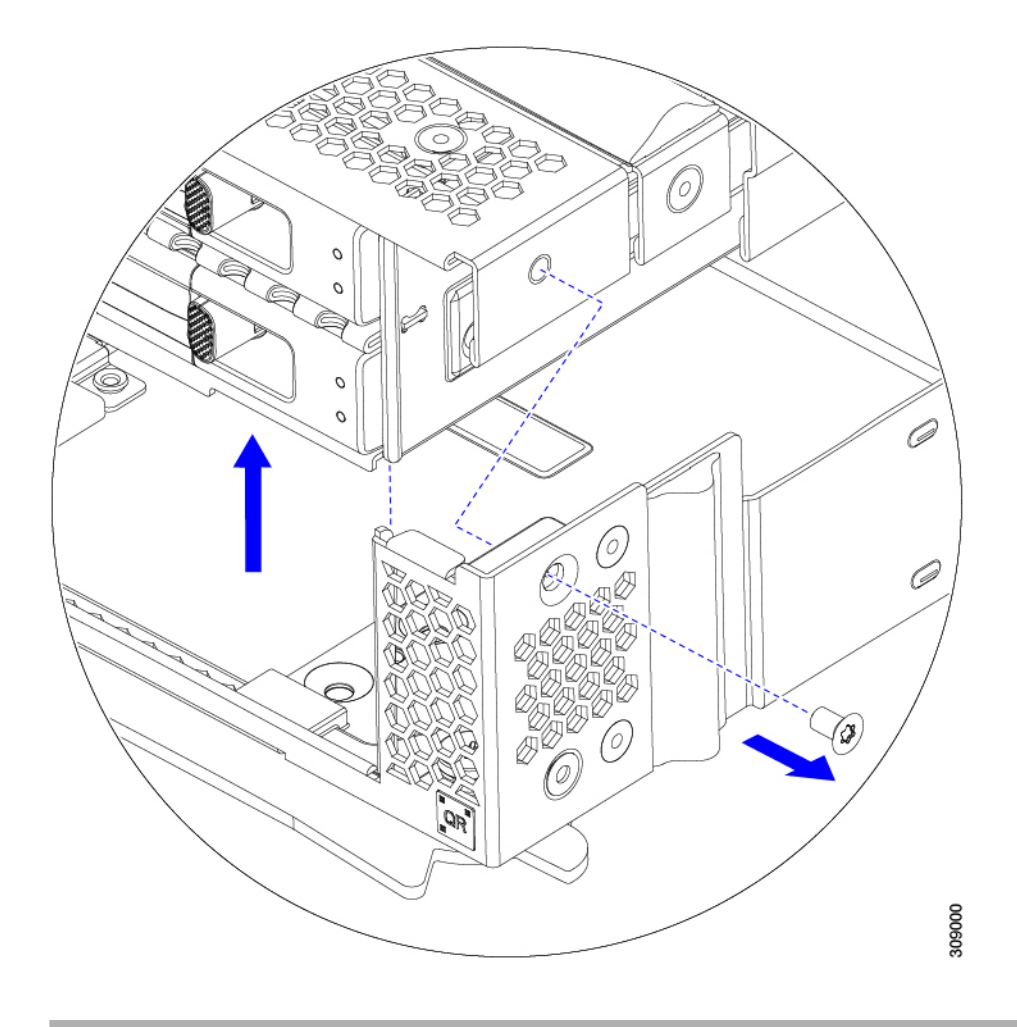

#### What to do next

To install the front mezzanine module, see Installing the Front Mezzanine Module, on page 33

### Installing the Front Mezzanine Module

Use the following procedure to install the front mezzanine module. This procedure applies to the following modules:

- Front mezzanine blank (UCSX-X10C-FMBK)
- Compute Pass Through Controller (UCSX-X10C-PT4F)
- MRAID Storage Controller Module (UCSX-X10C-RAIDF)

#### Before you begin

To install the front mezzanine module, you need a T8 screwdriver and a #2 Phillips screwdriver.

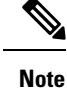

The compute node has a configuration option that supports up to 2 Cisco T4 GPUs (UCSX-GPU-T4-MEZZ) and up to two Cisco U.2 NVMe drives in the front mezzanine slot. This optional configuration is interchangeable with the standard configuration of all drives. For information about installing the GPU-based front mezzanine option, see the Cisco UCS X10c Front Mezzanine GPU Module Installation and Service Guide.

#### Procedure

- **Step 1** Align the front mezzanine module with its slot on the compute node.
- **Step 2** Lower the front mezzanine module onto the compute node, making sure that the screws and screwholes line up.
- **Step 3** Secure the front mezzanine module to the compute node.
  - a) Using a #2 Phillips screwdriver, tighten the captive screws on the top of the front mezzanine module.

#### Note

This step may be skipped if installing the front mezzanine blank (UCSX-X10C-FMBK).

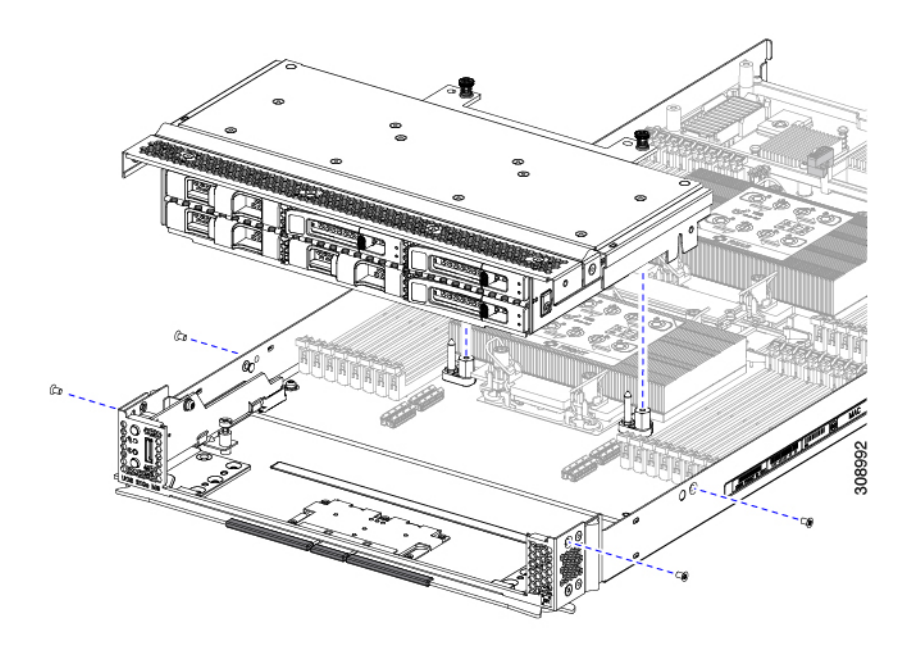

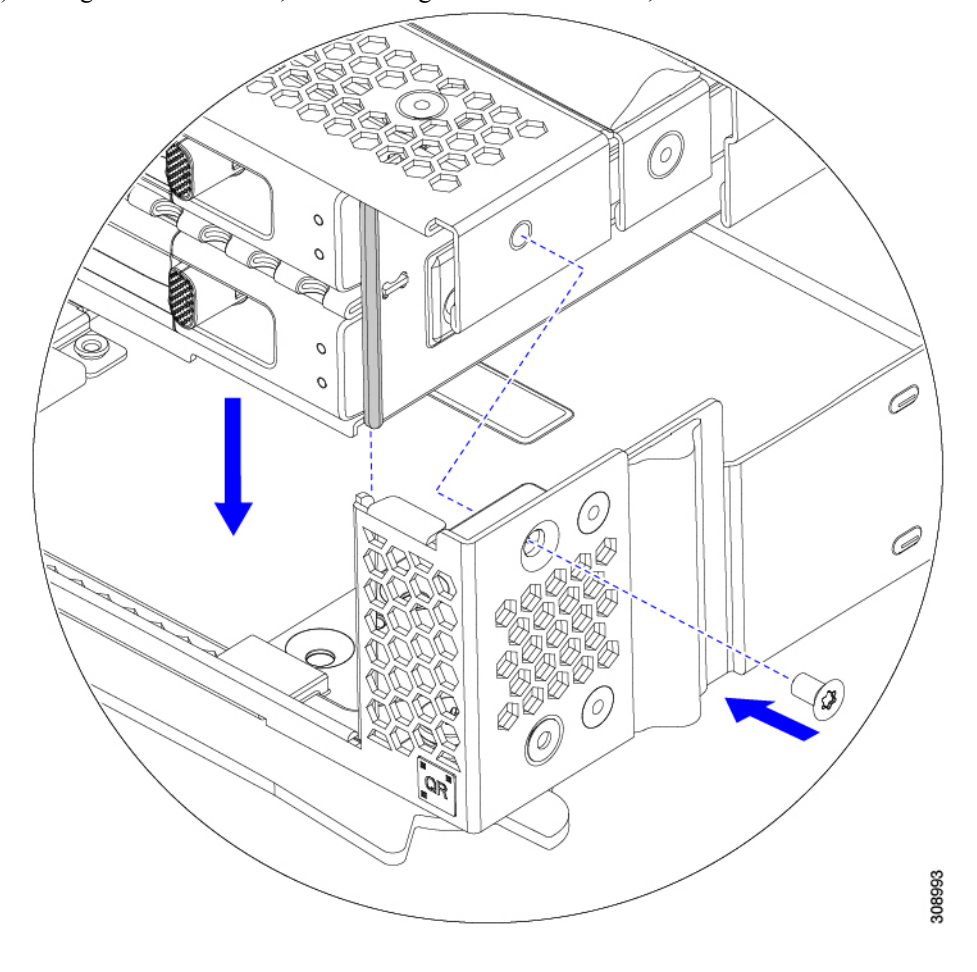

b) Using a T8 screwdriver, insert and tighten the four screws, two on each side of the sever node.

#### What to do next

If you removed the drives from the front mezzanine module, reinstall them now. See Installing a Drive, on page 25.

## **Replacing the SuperCap Module**

The SuperCap module (UCSX-MRAID-SC) is a battery bank which connects to the front mezzanine storage module board and provides power to the RAID controller if facility power is interrupted. The front mezzanine with the SuperCap module installed is UCSX-X10C-RAIDF.

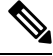

**Note** The SuperCap module is only needed when the MRAID Storage Controller module (UCSX-C10C-RAIDF) is installed.

Note To remove the SuperCap Module you must remove the front mezzanine module.

To replace the SuperCap module, use the following topics:

- Removing the SuperCap Module, on page 36
- Installing the SuperCap Module, on page 40

### **Removing the SuperCap Module**

The SuperCap module is part of the Front Mezzanine Module, so the Front Mezzanine Module must be removed from the compute node to provide access to the SuperCap module.

The SuperCap module sits in a plastic tray on the underside of the front mezzanine board. The module connects to the board through a ribbon cable with one connector to the module.

#### Figure 10: Location of the SuperCap Module on the UCS X210c M6 Compute Node

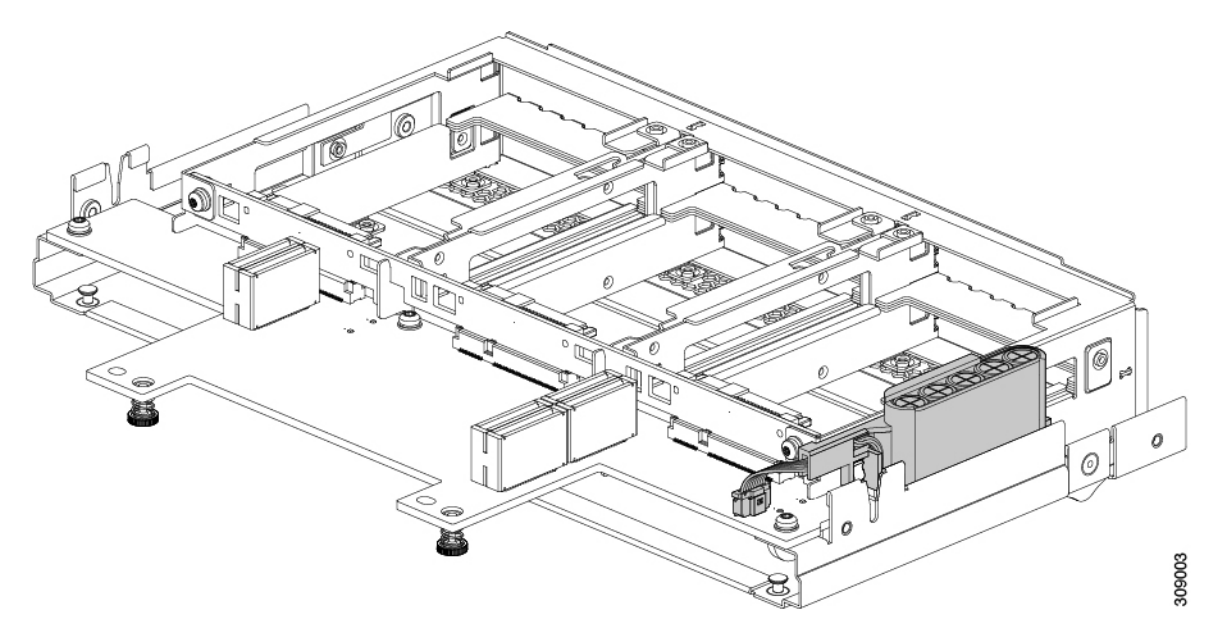

To replace the SuperCap module, follow these steps:

#### Procedure

- Step 1If you have not already removed the Front Mezzanine module, do so now.See Removing the Front Mezzanine Module, on page 31.
- **Step 2** Before removing the SuperCap module, note its orientation in the tray as shown in the previous image.

When correctly oriented, the SuperCap connection faces downward so that it easily plugs into the socket on the board. You will need to install the new SuperCap module with the same orientation.

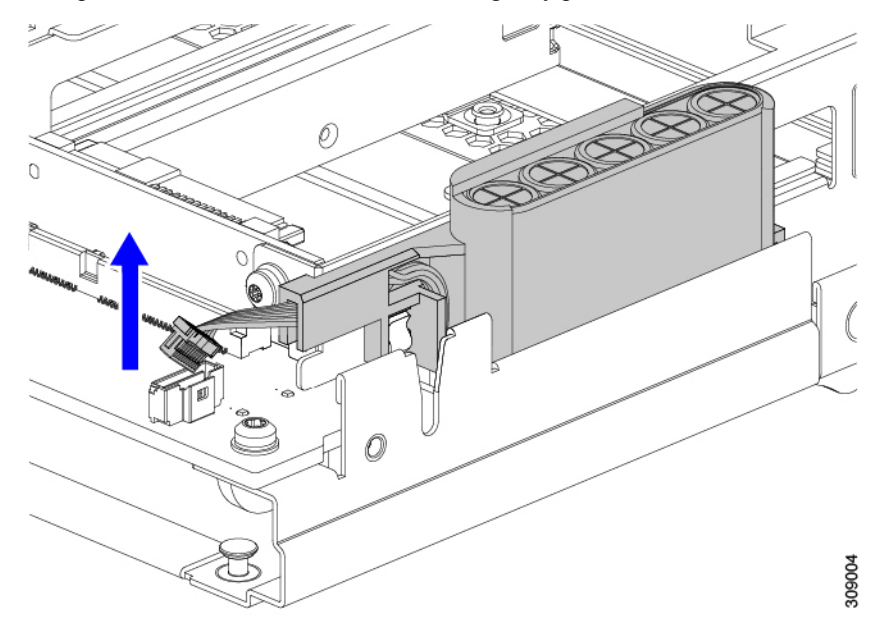

**Step 3** Grasp the cable connector at the board and gently pull to disconnect the connector.

**Step 4** Grasp the sides of the SuperCap module, but not the connector, and lift the SuperCap module out of the tray.

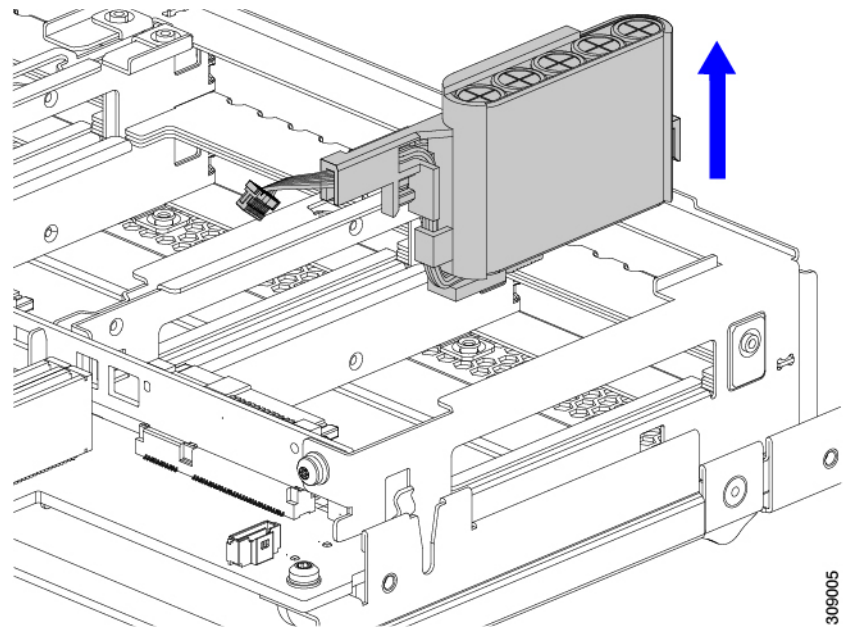

You might feel some resistance because the tray is curved to secure the module.

- **Step 5** Disconnect the ribbon cable from the SuperCap module:
  - a) On the SuperCap module, locate the lever that secures the ribbon cable to the battery pack.

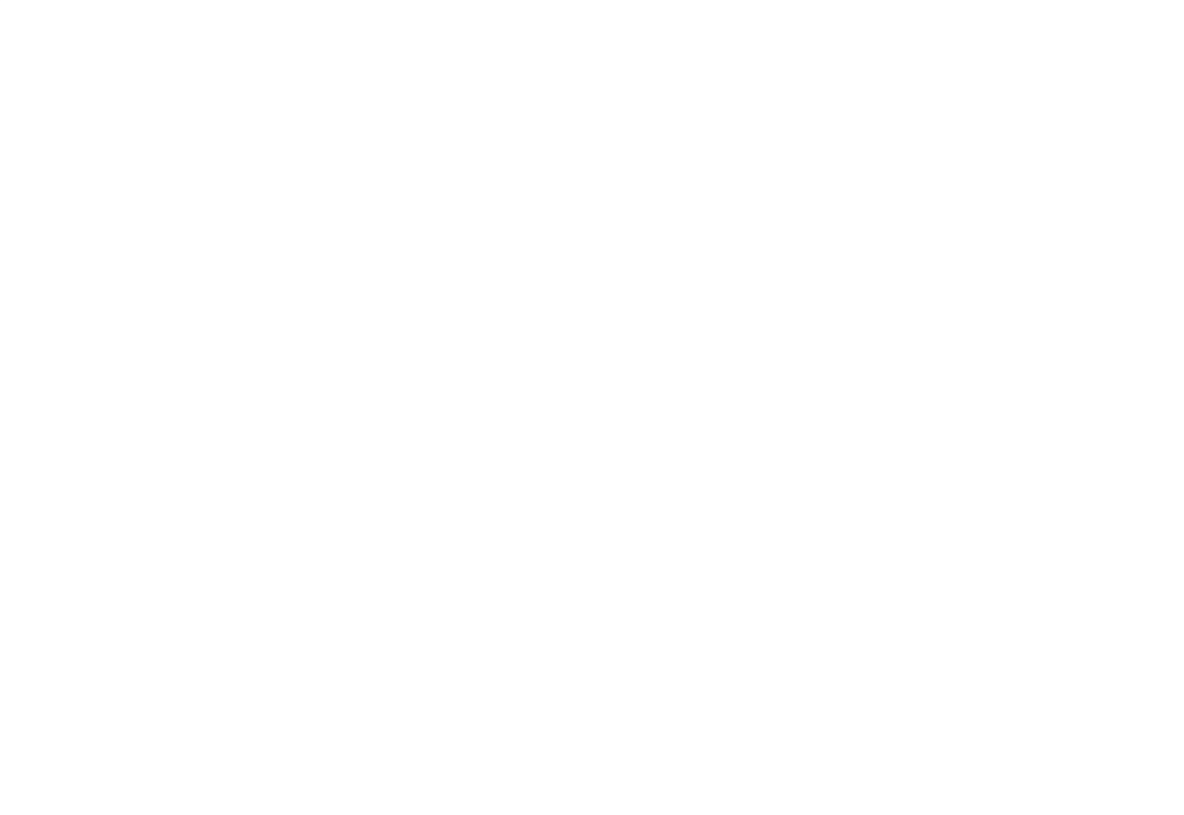

b) Gently pivot the securing lever downward to release the ribbon cable connection from the SuperCap module.

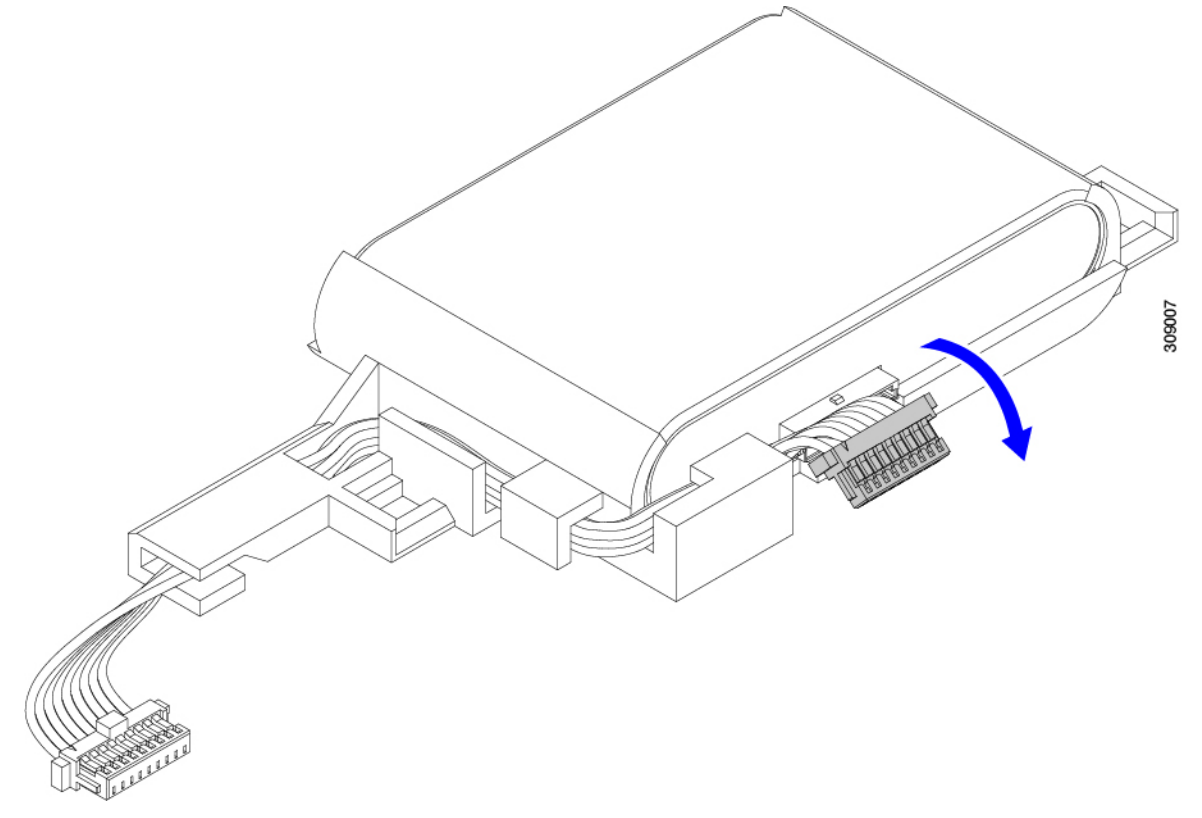

**Step 6** Remove the existing battery pack from its case, and insert a new one, making sure to align the new battery pack so that the connector aligns with the ribbon cable.

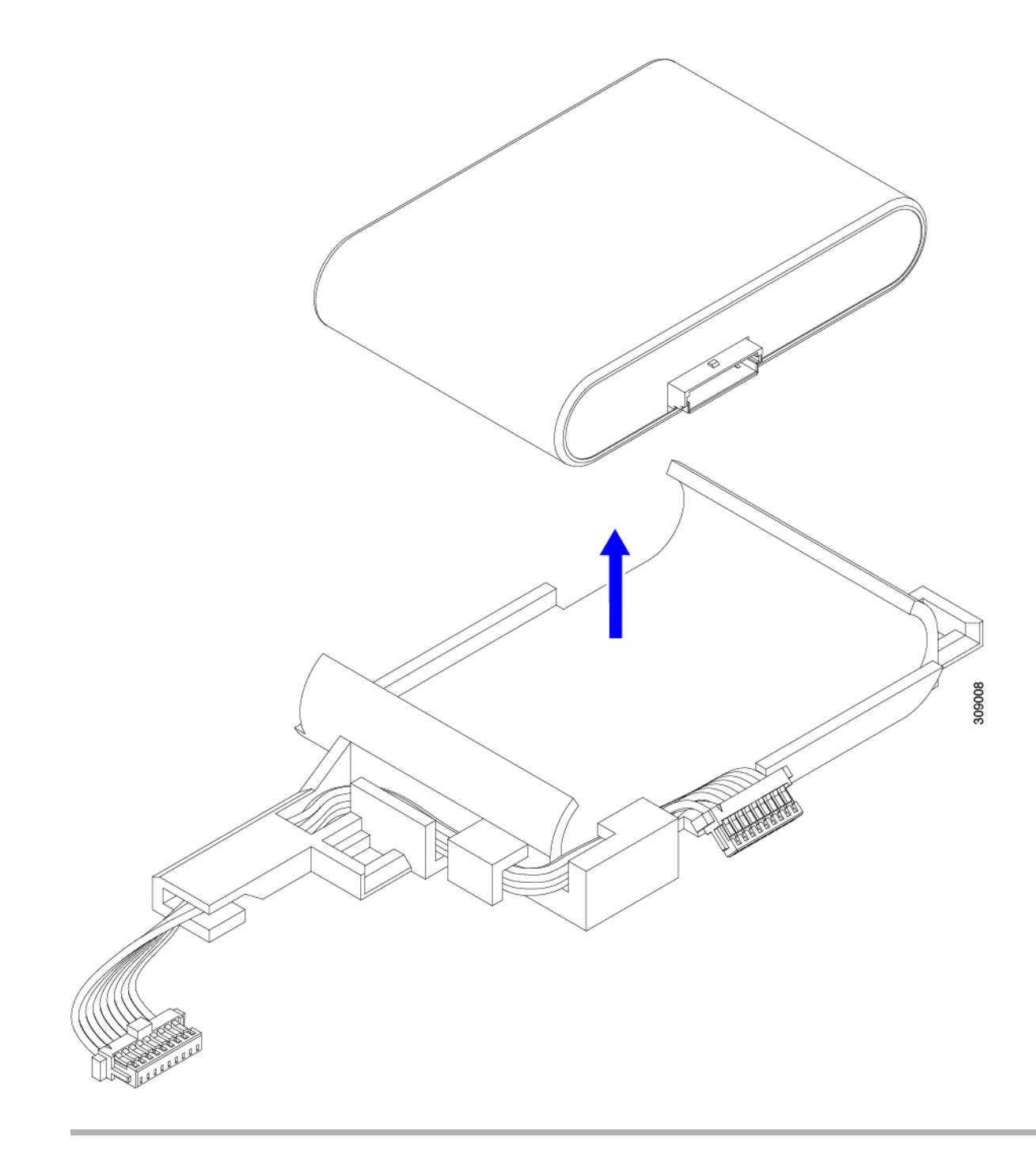

#### What to do next

Installing the SuperCap Module, on page 40

## Installing the SuperCap Module

If you removed the SuperCap module, use this procedure to reinstall and reconnect it.

#### Procedure

**Step 1** Insert the Super Cap module into its case.

a) Align the SuperCap module so that the connector will meet the connector.

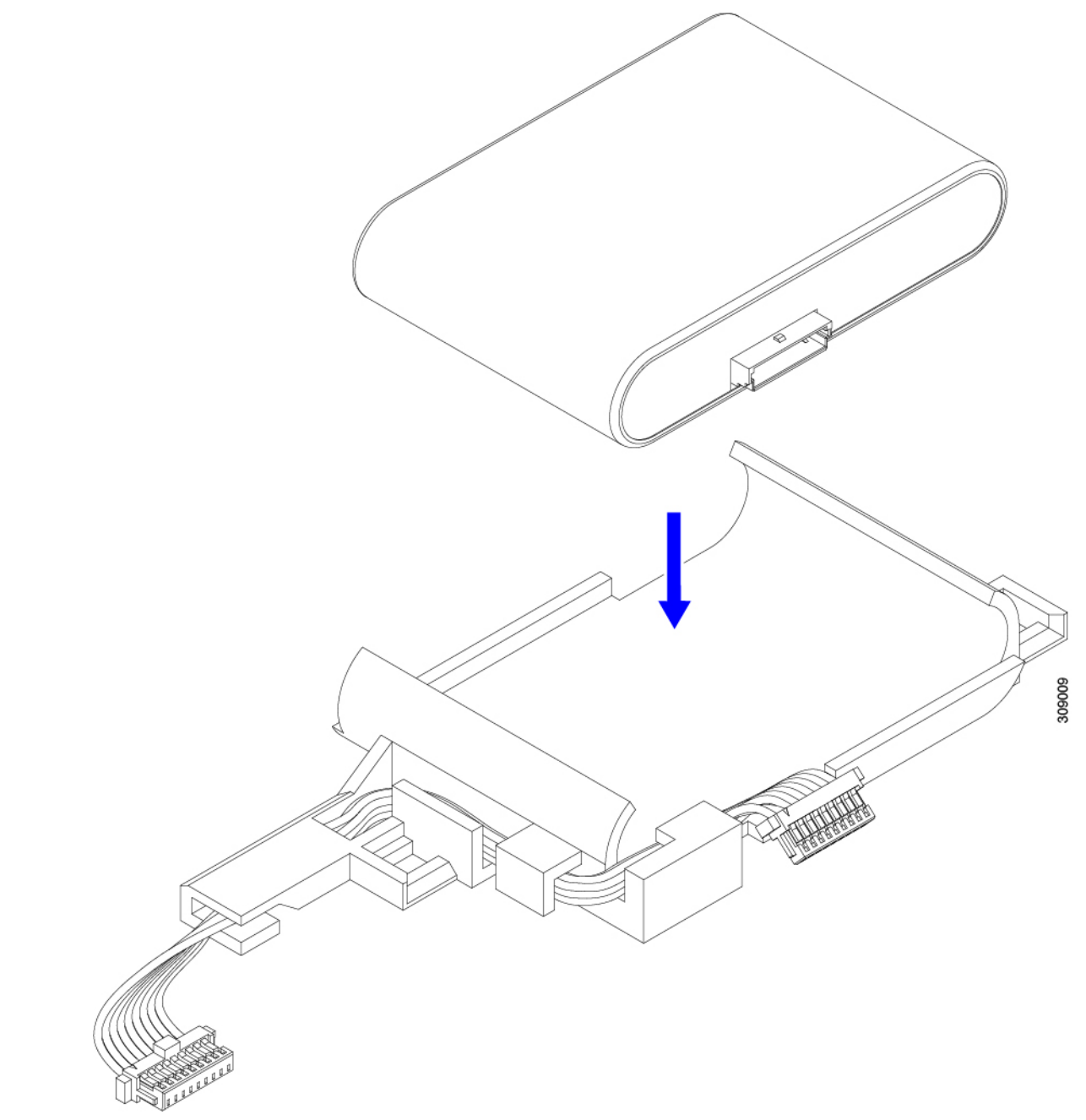

- b) Before seating the SuperCap module, make sure that the ribbon cable is not in the way. You do not want to pinch the ribbon cable when you install the SuperCap.
- c) When the ribbon cables are clear of the case, press the SuperCap module until it is seated in the case.

You might feel some resistance as the SuperCap snaps into place.

**Step 2** When the SuperCap module is completely seated in its plastic case, pivot the securing lever to connect the ribbon cable to the SuperCap module.

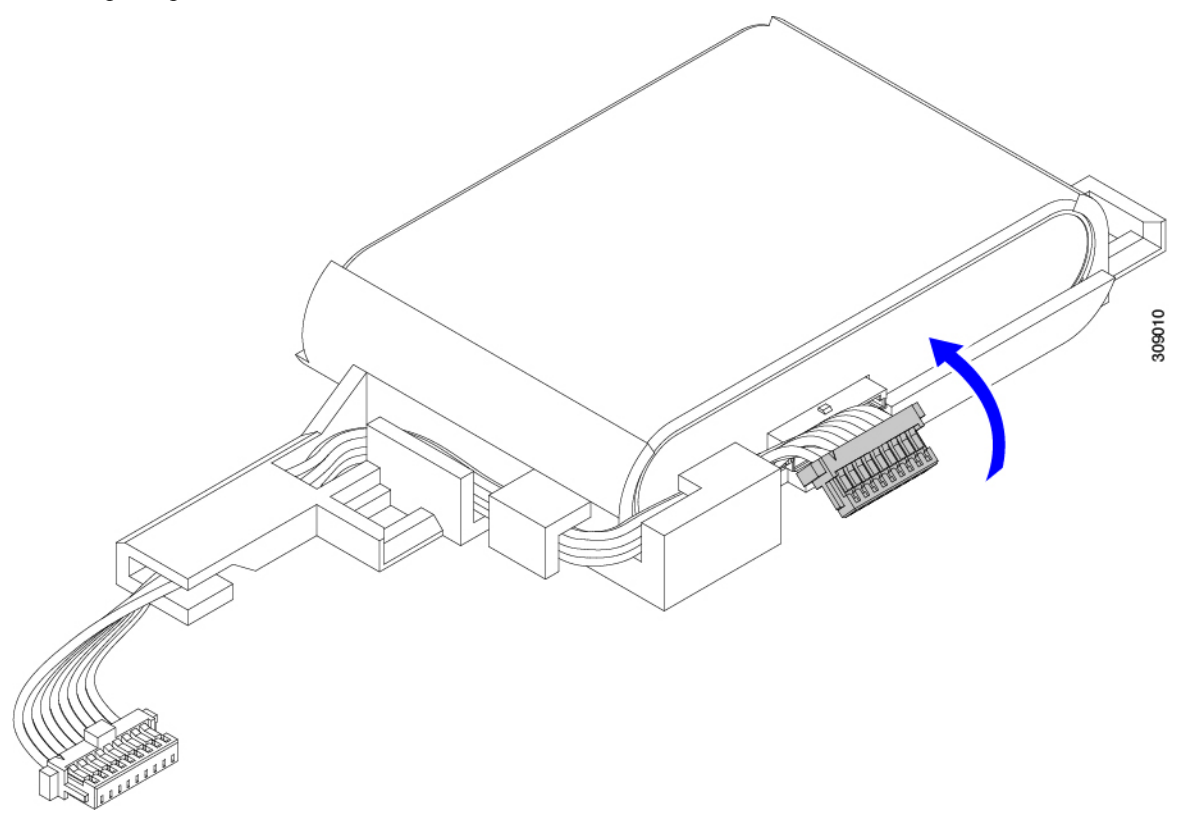

**Step 3** Align the SuperCap module with its slot on the module and seat the module into the slot.

#### Caution

Make sure not to pinch the ribbon cable while inserting the SuperCap module into the slot.

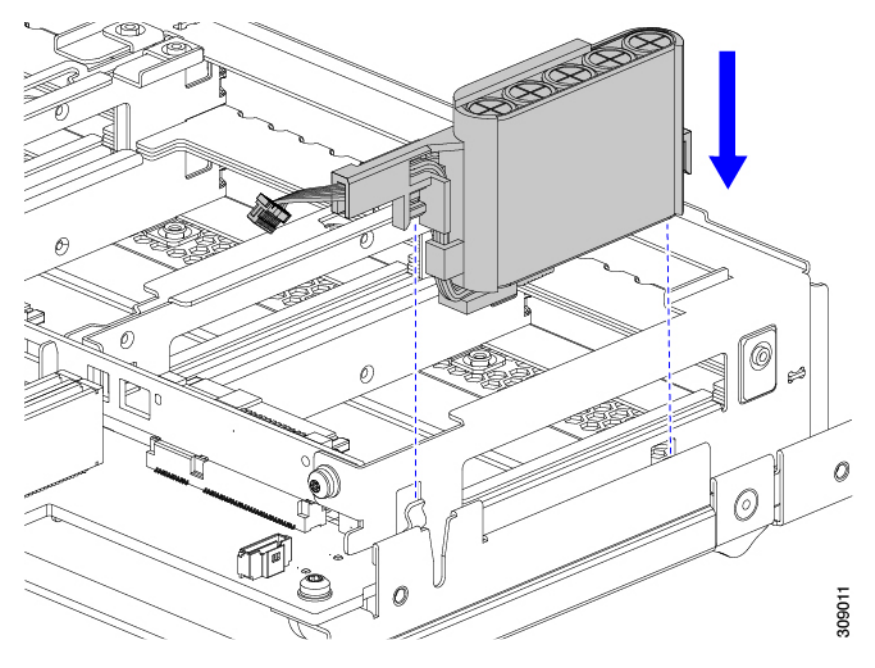

When the SuperCap is securely seated in the slot, the module does not rock or twist.

**Step 4** After the SuperCap module is seated, reconnect the ribbon cable to the board.

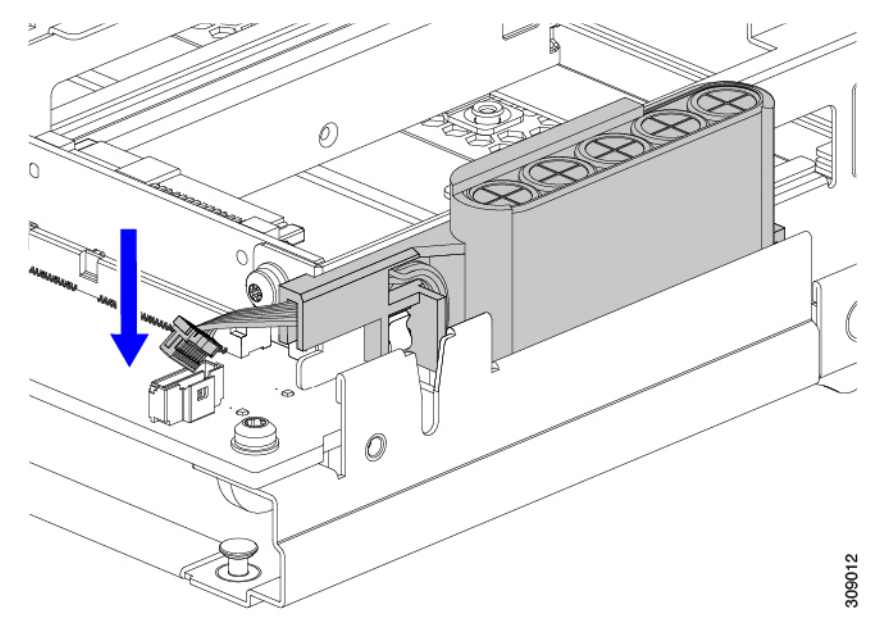

# **Replacing CPUs and Heatsinks**

This topic describes the configuration rules and procedure for replacing CPUs and heatsinks.

### **CPU Configuration Rules**

This compute node has two CPU sockets on the motherboard. Each CPU supports 16 DIMM channels (16 DIMM slots). See Memory Population Guidelines, on page 55.

- The compute node can operate with one or two identical CPUs installed.
- The minimum configuration is at least CPU 1 installed. Install CPUs 1 first, then CPU2.

The following restrictions apply when using a single-CPU configuration:

- Any unused CPU socket must have the protective dust cover from the factory installed.
- The maximum number of DIMMs is 16. Only CPU1 channels A1 through H1 are used.

### **Tools Required for CPU Replacement**

You need the following tools and equipment for this procedure:

- T-30 Torx driver-Supplied with replacement CPU.
- #1 flat-head screwdriver—Supplied with replacement CPU.
- CPU assembly tool for M6 processors—Supplied with replacement CPU. Can be ordered separately as Cisco PID UCS-CPUATI-3.
- Heatsink cleaning kit—Supplied with replacement CPU. Can be ordered separately for the front or rear heatsink:
  - Front heatsink kit: UCSX-C-M6-HS-F
  - Rear heatsink kit: UCSX-C-M6-HS-R

One cleaning kit can clean up to four CPUs.

• Thermal interface material (TIM)—Syringe supplied with replacement CPU. Use only if you are reusing your existing heatsink (new heatsinks have pre-applied TIM).

### **Removing the CPU and Heatsink**

Use the following procedure to remove an installed CPU and heatsink from the blade server. With this procedure, you will remove the CPU from the motherboard, disassemble individual components, then place the CPU and heatsink into the fixture that came with the CPU.

#### Procedure

**Step 1** Detach the CPU and heatsink (the CPU assembly) from the CPU socket.

a) Using the T30 Torx driver, loosen all the securing nuts in a diagonal pattern, you can start at any nut.

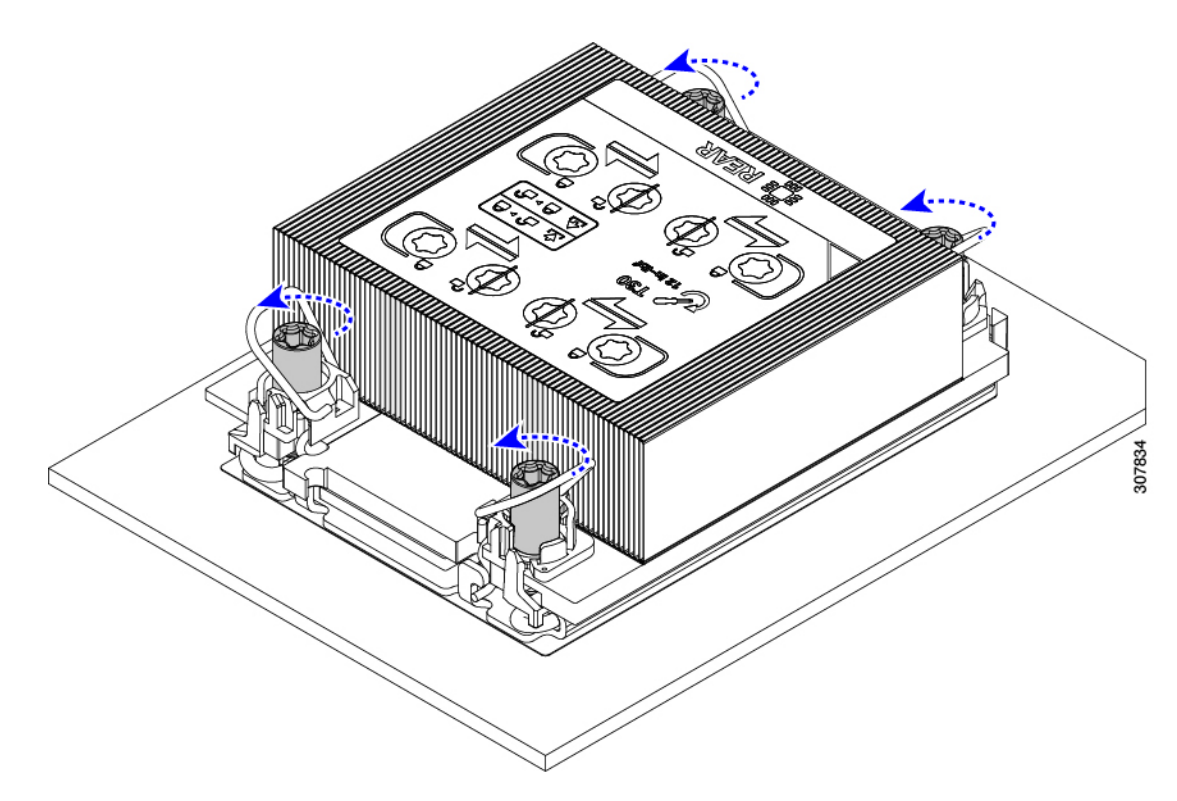

b) Push the rotating wires towards each other to move them to the unlocked position.

#### Caution

Make sure that the rotating wires are as far inward as possible. When fully unlocked, the bottom of the rotating wire disengages and allows the removal of the CPU assembly. If the rotating wires are not fully in the unlocked position, you can feel resistance when attempting to remove the CPU assembly.

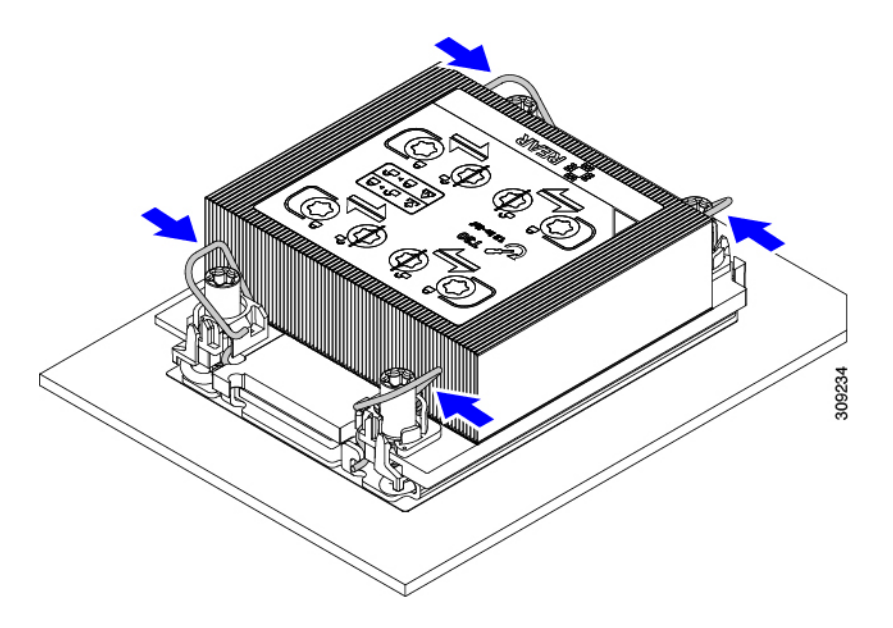

- **Step 2** Remove the CPU assembly from the motherboard.
  - a) Grasp the heatsink along the edge of the fins and lift the CPU assembly off of the motherboard.

#### Caution

While lifting the CPU assembly, make sure not to bend the heatsink fins. Also, if you feel any resistance when lifting the CPU assembly, verify that the rotating wires are completely in the unlocked position.

b) Put the CPU assembly on a rubberized mat or other ESD-safe work surface.

When placing the CPU on the work surface, the heatsink label should be facing up. Do not rotate the CPU assembly upside down.

c) Ensure that the heatsink sits level on the work surface.

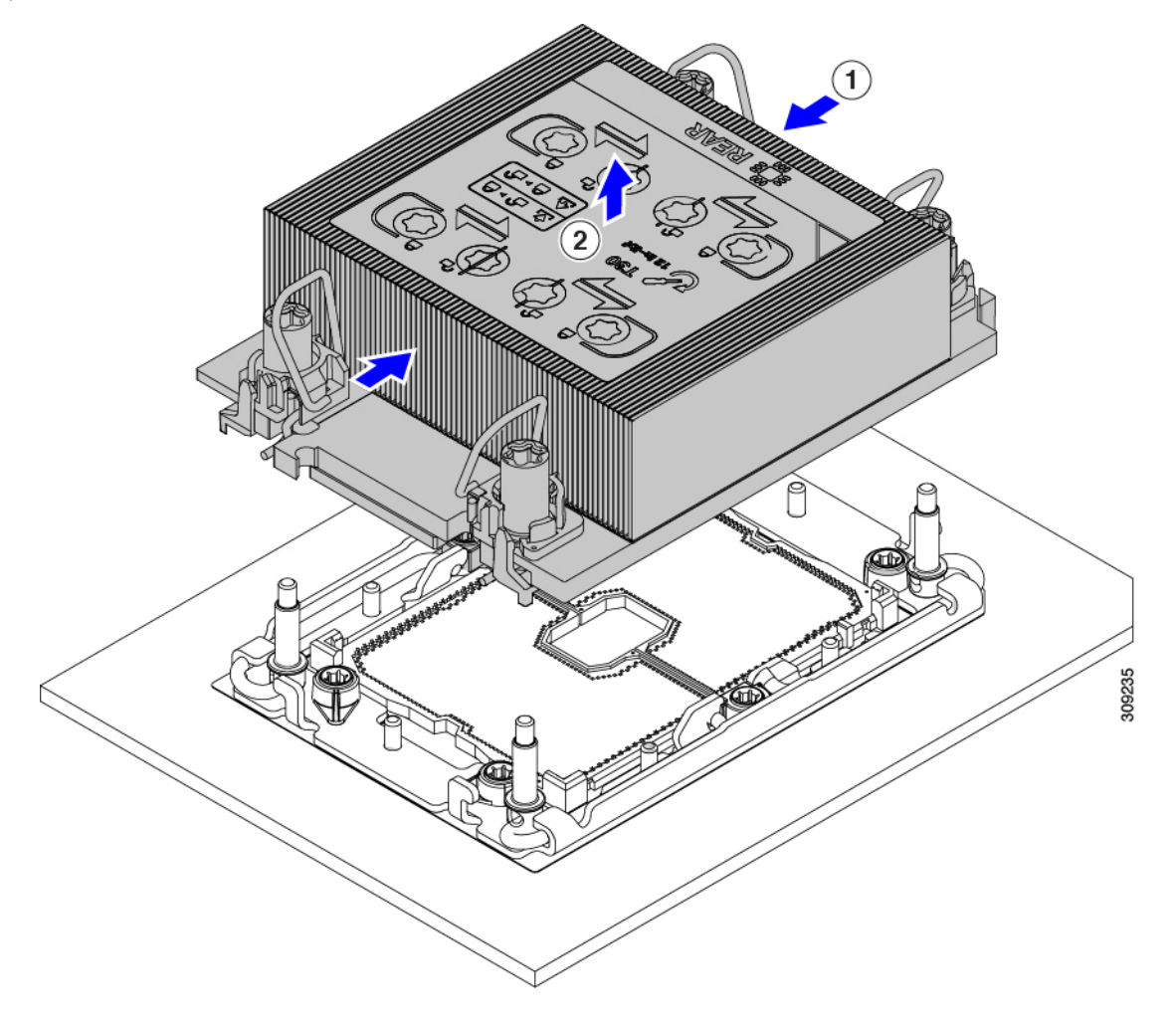

**Step 3** Attach a CPU dust cover (UCS-CPU-M6-CVR=) to the CPU socket.

- a) Align the posts on the CPU bolstering plate with the cutouts at the corners of the dust cover.
- b) Lower the dust cover and simultaneously press down on the edges until it snaps into place over the CPU socket.

#### Caution

Do not press down in the center of the dust cover!

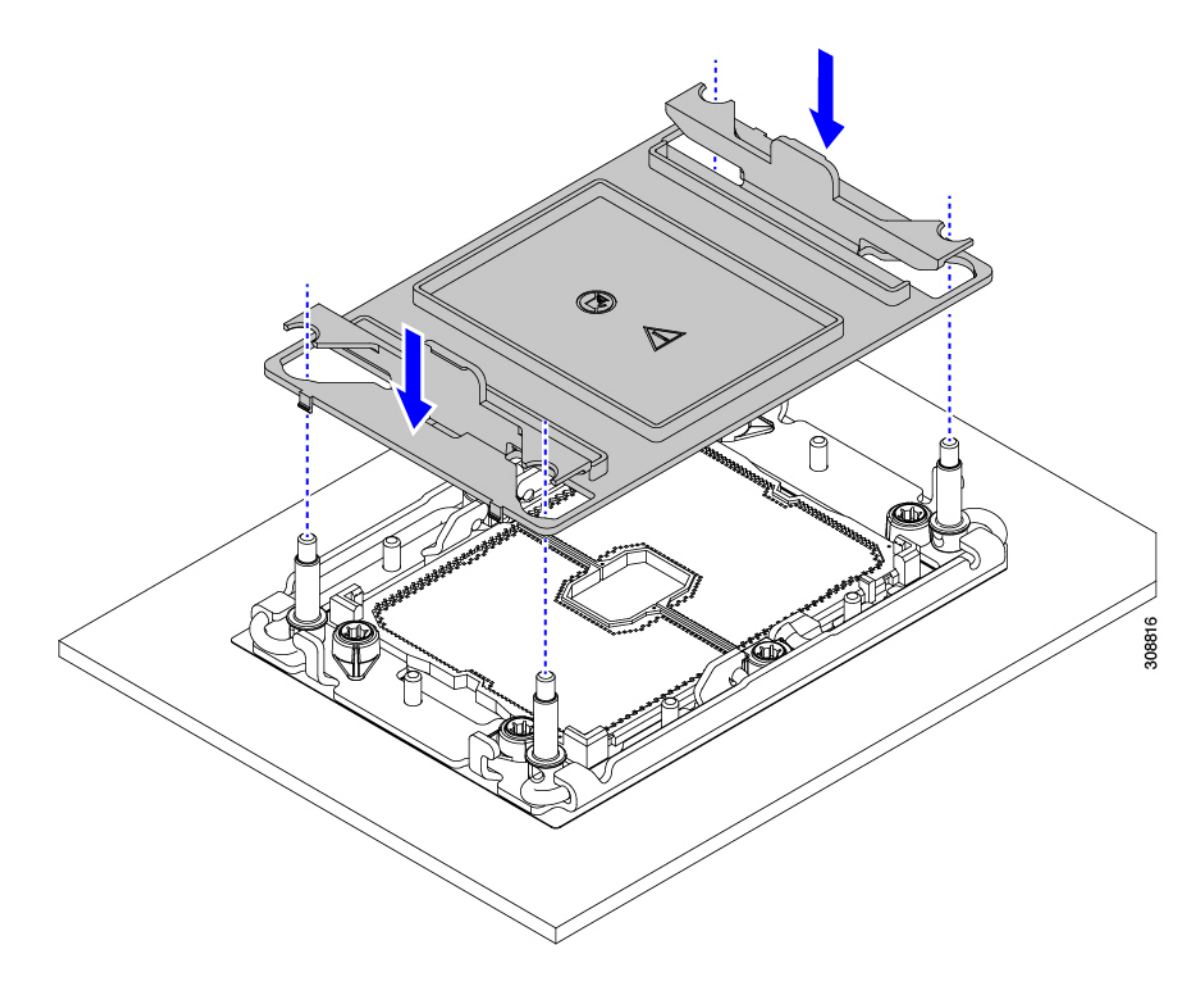

- **Step 4** Detach the CPU from the CPU carrier by disengaging CPU clips and using the TIM breaker.
  - a) Turn the CPU assembly upside down, so that the heatsink is pointing down.

This step enables access to the CPU securing clips.

- b) Gently lift the TIM breaker (1 in the following illustration) in a 90-degree upward arc to partially disengage the CPU clips on this end of the CPU carrier.
- c) Lower the TIM breaker into the u-shaped securing clip to allow easier access to the CPU carrier.

#### Note

Make sure that the TIM breaker is completely seated in the securing clip.

d) Gently pull up on the outer edge of the CPU carrier (2) so that you can disengage the second pair of CPU clips near both ends of the TIM breaker.

#### Caution

Be careful when flexing the CPU carrier! If you apply too much force you can damage the CPU carrier. Flex the carrier only enough to release the CPU clips. Make sure to watch the clips while performing this step so that you can see when they disengage from the CPU carrier.

- e) Gently pull up on the outer edge of the CPU carrier so that you can disengage the pair of CPU clips (3 in the following illustration) which are opposite the TIM breaker.
- f) Grasp the CPU carrier along the short edges and lift it straight up to remove it from the heatsink.

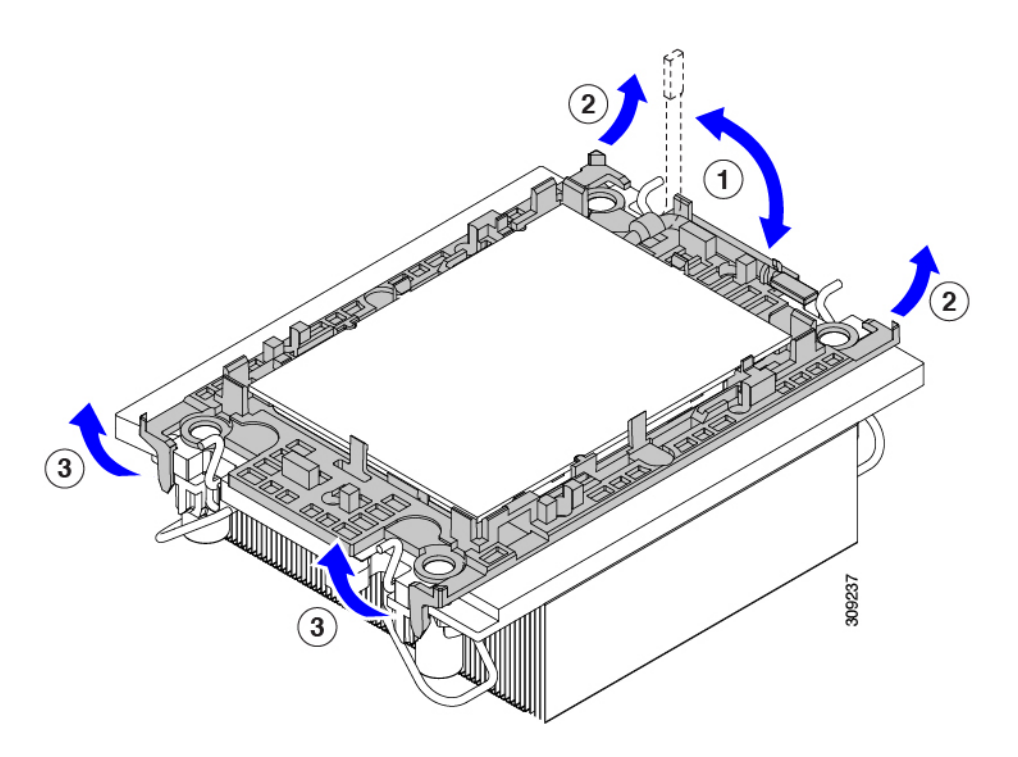

**Step 5** Transfer the CPU and carrier to the fixture.

a) When all the CPU clips are disengaged, grasp the carrier and lift it and the CPU to detach them from the heatsink. **Note** 

If the carrier and CPU do not lift off of the heatsink, attempt to disengage the CPU clips again.

- b) Flip the CPU and carrier right-side up so that the words PRESS are visible.
- c) Align the posts on the fixture and the pin 1 locations on the CPU carrier and the fixture (1 in the following illustration).
- d) Lower the CPU and CPU carrier onto the fixture.

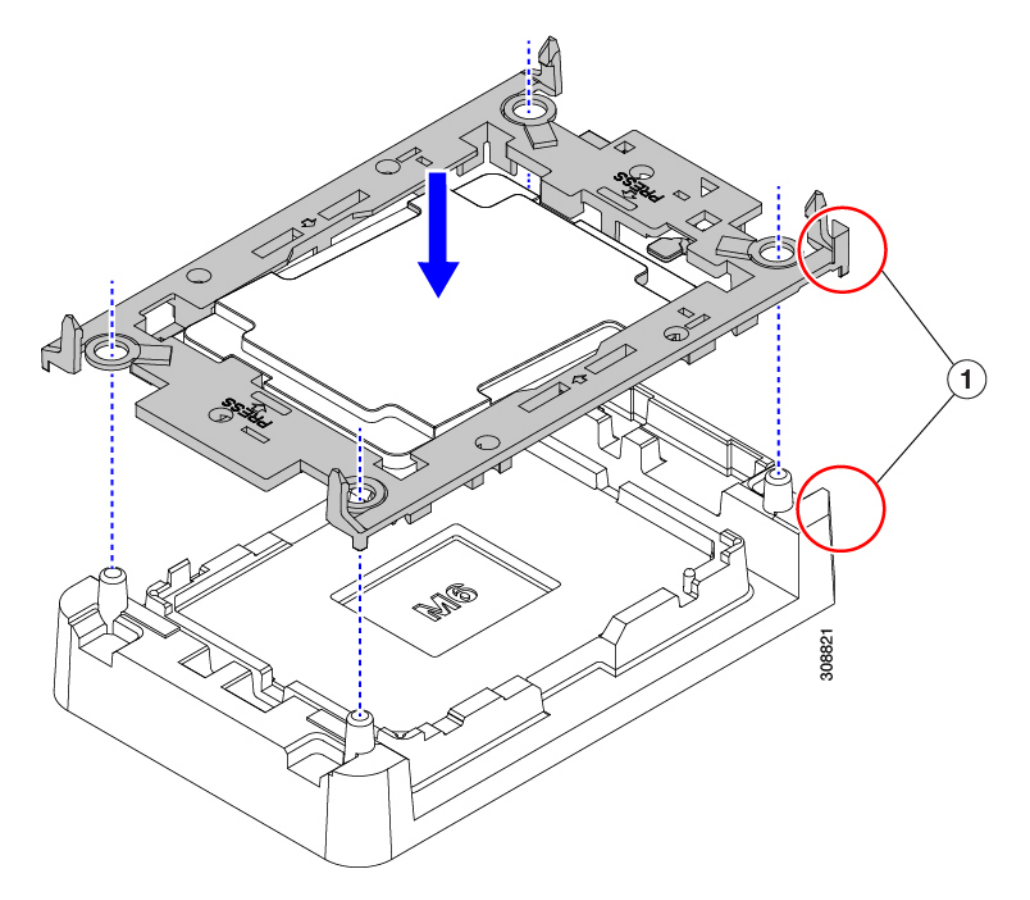

**Step 6** Use the provided cleaning kit (UCSX-HSCK) to remove all of the thermal interface barrier (thermal grease) from the CPU, CPU carrier, and heatsink.

#### Important

Make sure to use only the Cisco-provided cleaning kit, and make sure that no thermal grease is left on any surfaces, corners, or crevices. The CPU, CPU carrier, and heatsink must be completely clean.

#### What to do next

• If you will not be installing a CPU, verify that a CPU socket cover is installed. This option is valid only for CPU socket 2 because CPU socket 1 must always be populated in a runtime deployment.

### **Installing the CPU and Heatsink**

Use this procedure to install a CPU if you have removed one, or if you are installing a CPU in an empty CPU socket. To install the CPU, you will move the CPU to the fixture, then attach the CPU assembly to the CPU socket on the server mother board.

#### Procedure

**Step 1** Remove the CPU socket dust cover (UCS-CPU-M6-CVR=) on the server motherboard.

- a) Push the two vertical tabs inward to disengage the dust cover.
- b) While holding the tabs in, lift the dust cover up to remove it.

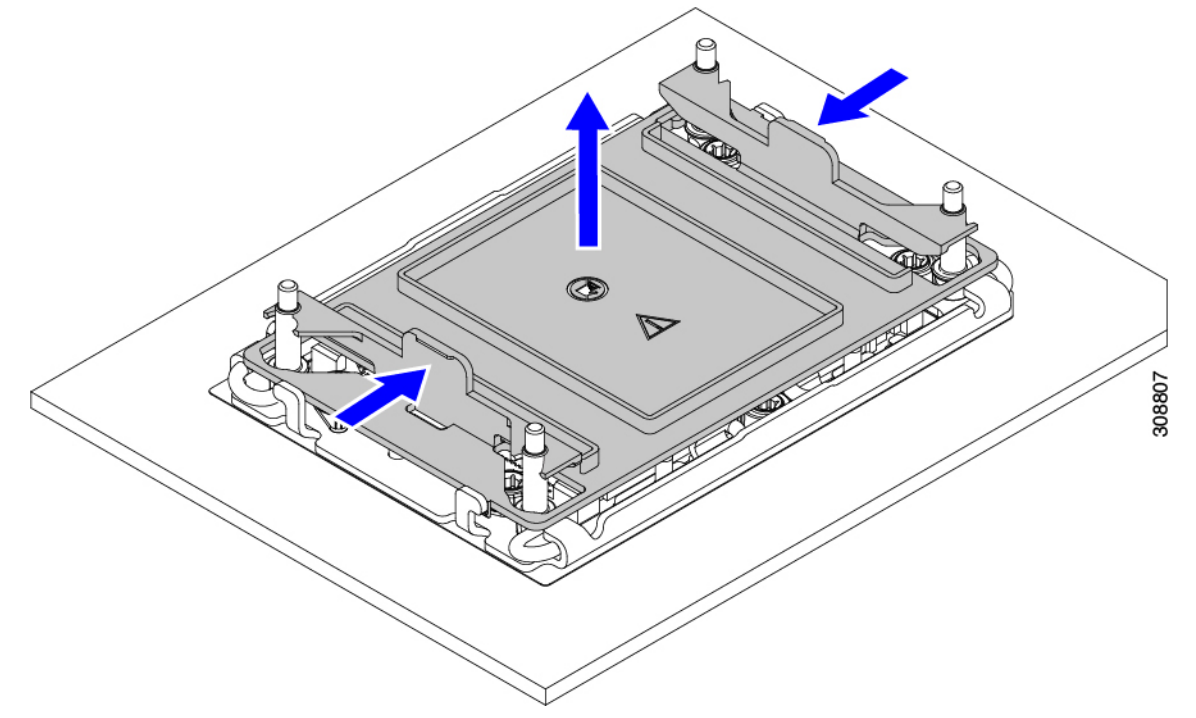

c) Store the dust cover for future use.

#### Caution

Do not leave an empty CPU socket uncovered. If a CPU socket does not contain a CPU, you must install a CPU dust cover.

- **Step 2** Grasp the CPU fixture on the edges labeled PRESS, lift it out of the tray, and place the CPU assembly on an ESD-safe work surface.
- Step 3 Apply new TIM.

#### Note

The heatsink must have new TIM on the heatsink-to-CPU surface to ensure proper cooling and performance.

- If you are installing a new heatsink, it is shipped with a pre-applied pad of TIM. Go to step 4.
- If you are reusing a heatsink, you must remove the old TIM from the heatsink and then apply new TIM to the CPU surface from the supplied syringe. Continue with step **a** below.
- a) Apply the Bottle #1 cleaning solution that is included with the heatsink cleaning kit (UCSX-HSCK=), as well as the spare CPU package, to the old TIM on the heatsink and let it soak for a least 15 seconds.
- b) Wipe all of the TIM off the heatsink using the soft cloth that is included with the heatsink cleaning kit. Be careful to avoid scratching the heatsink surface.

L

- c) Completely clean the bottom surface of the heatsink using Bottle #2 to prepare the heatsink for installation.
- d) Using the syringe of TIM provided with the new CPU, apply 1.5 cubic centimeters (1.5 ml) of thermal interface material to the top of the CPU. Use the pattern shown in the following figure to ensure even coverage.

#### Figure 11: Thermal Interface Material Application Pattern

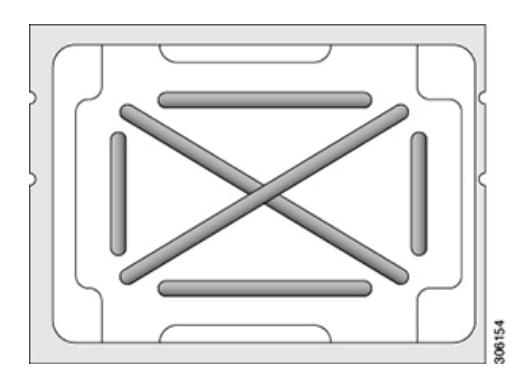

#### Caution

Use only the correct heatsink for your CPU. CPU 1 uses heatsink UCSX-HS-M6-R and CPU 2 uses heatsink UCSX-HS-M6-F.

- **Step 4** Attach the heatsink to the CPU fixture.
  - a) Grasp the heatsink by the fins (1, in the following illustration), align pin 1 location of the heatsink with the pin 1 location on the CPU fixture (2), then lower the heatsink onto the CPU fixture.

The heatsink is correctly oriented when the embossed triangle points to the CPU pin 1 location, as shown.

#### Caution

Make sure the rotating wires are in the unlocked position so that the feet of the wires do not impede installing the heatsink.

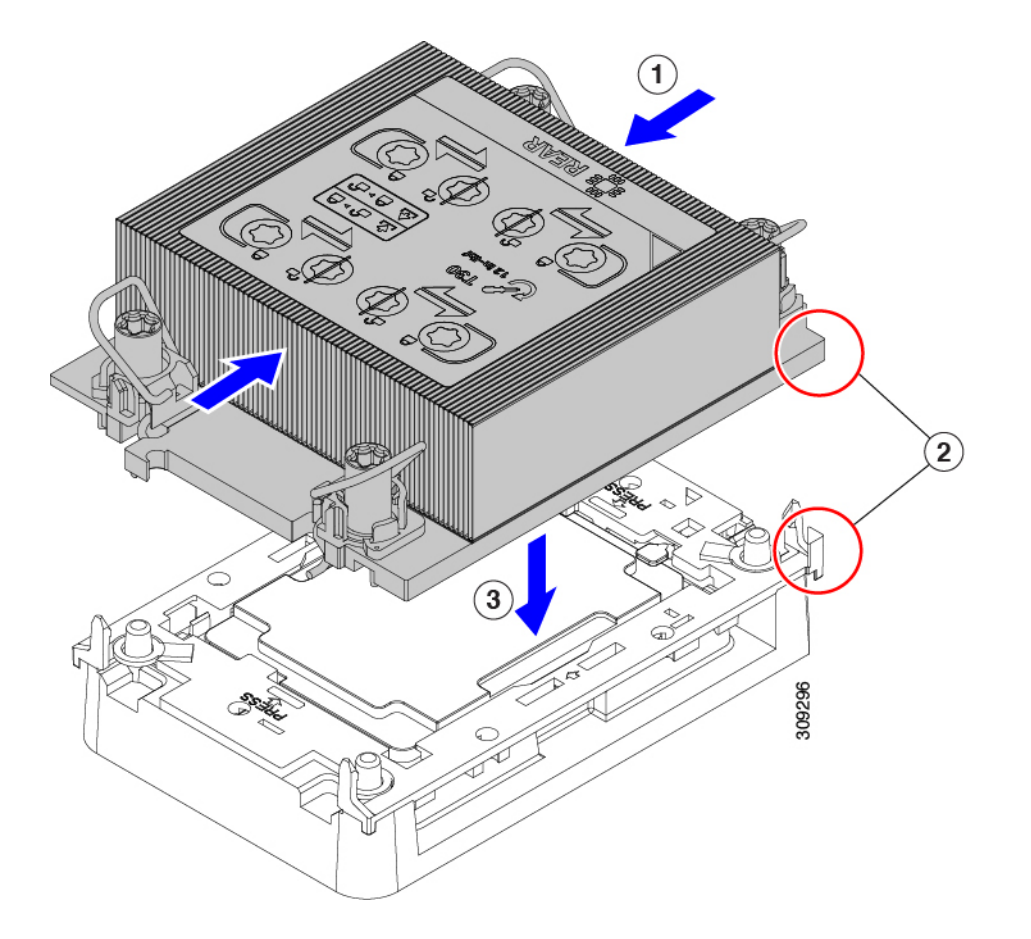

- **Step 5** Install the CPU assembly onto the CPU motherboard socket.
  - a) Push the rotating wires inward to the unlocked position so that they do not obstruct installation.

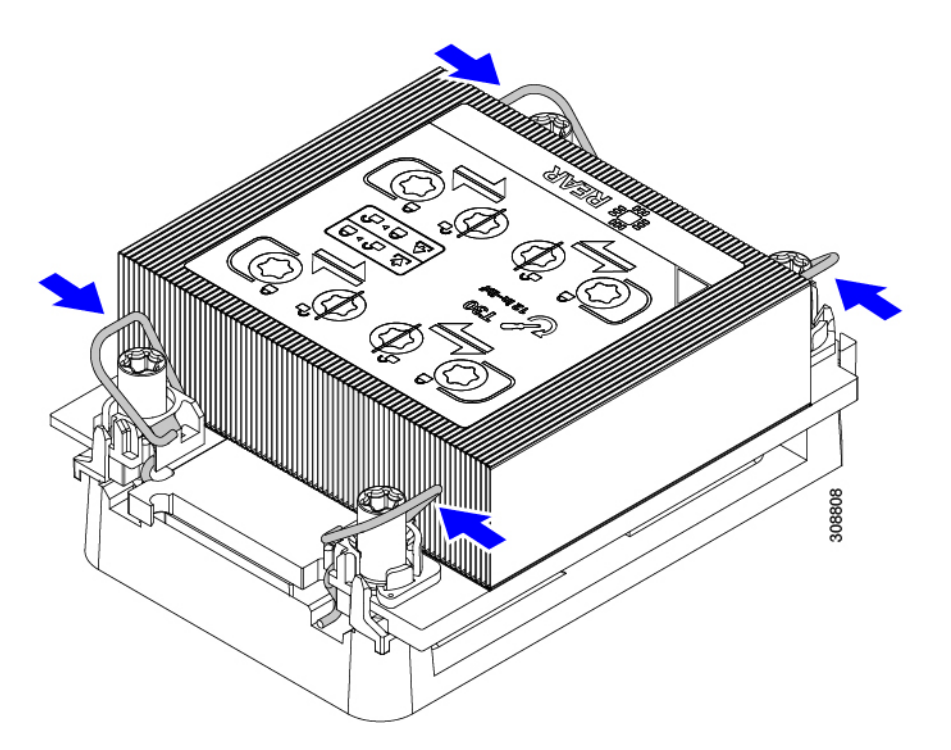

b) Grasp the heatsink by the fins (1 in the following illustration), align the pin 1 location on the heatsink with the pin 1 location on the CPU socket (2), then seat the heatsink onto the CPU socket.

The heatsink is correctly oriented when the embossed triangle points to the CPU pin 1 location, as shown.

#### Caution

Make sure the rotating wires are in the unlocked position so that the feet of the wires do not impede installing the heatsink.

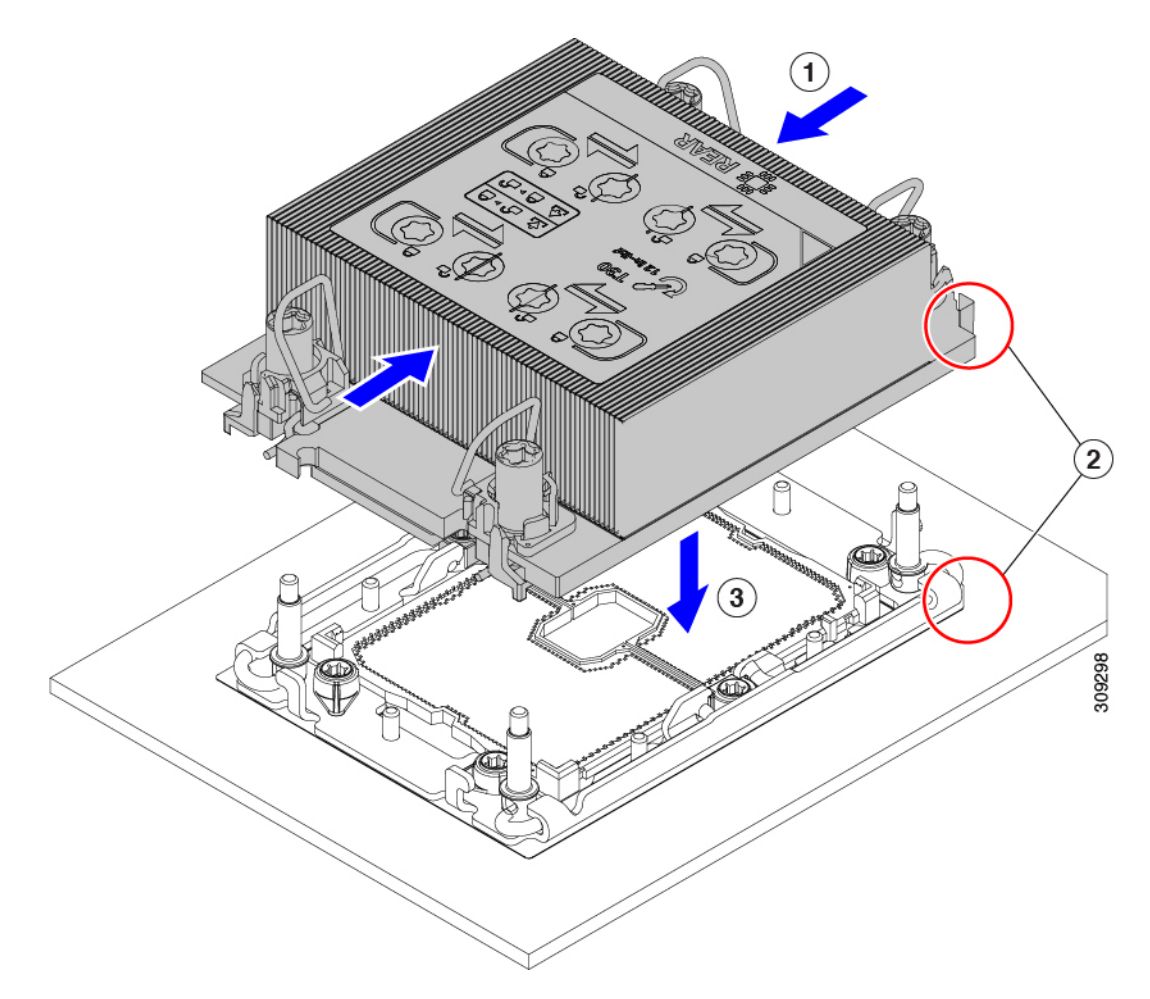

c) Push the rotating wires away from each other to lock the CPU assembly into the CPU socket (1 in the following illustration).

#### Caution

Make sure that you close the rotating wires completely before using the Torx driver to tighten the securing nuts.

d) Set the T30 Torx driver to 12 in-lb of torque and tighten the 4 securing nuts to secure the CPU to the motherboard (2). You can start with any nut, but make sure to tighten the securing nuts in a diagonal pattern.

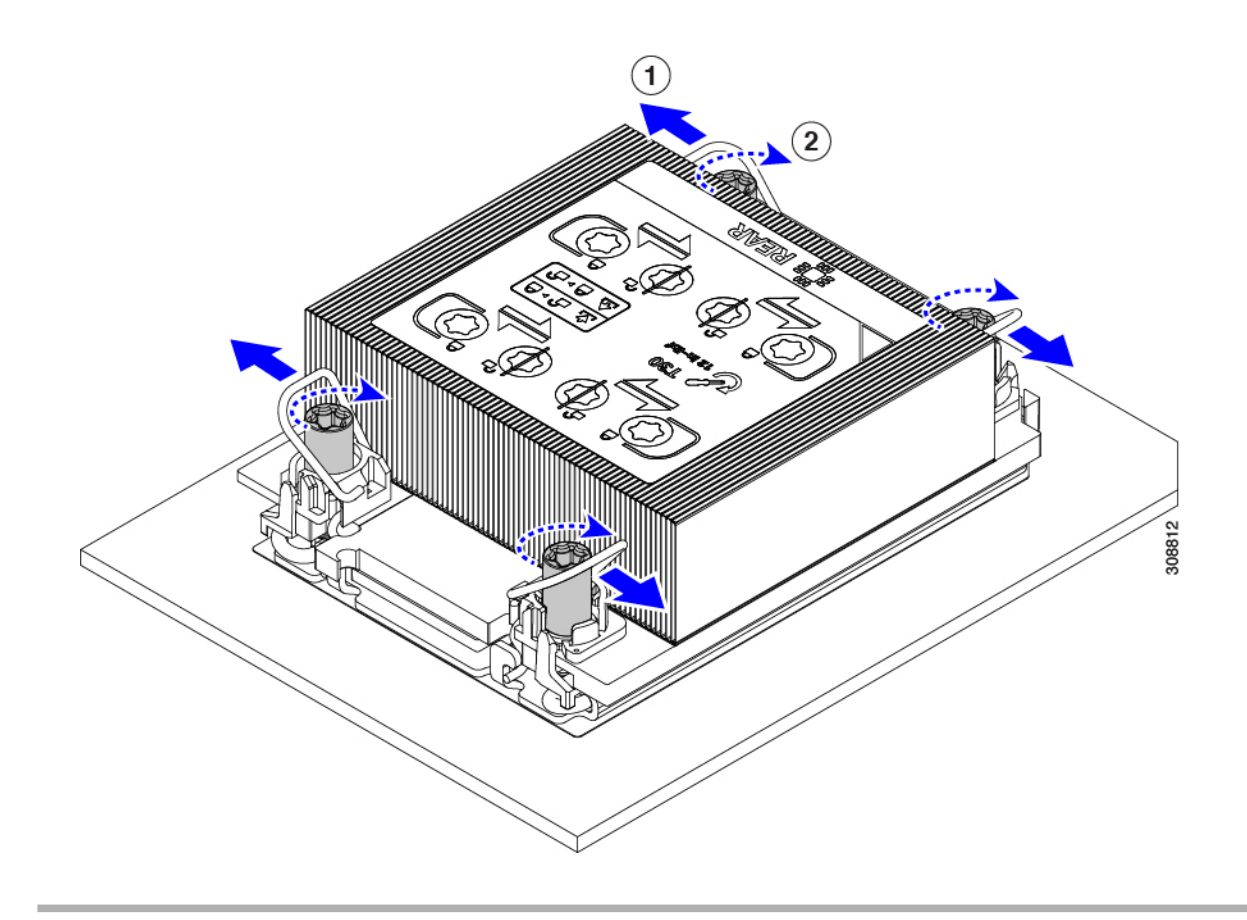

## **Replacing Memory DIMMs**

The DIMMs that this compute node supports are updated frequently. A list of supported and available DIMMs is in Cisco UCS X210c M6 Specification Sheet.

Do not use any DIMMs other than those listed in the specification sheet. Doing so may irreparably damage the compute node and result in down time.

### **Memory Population Guidelines**

The following is a partial list of memory usage and population guidelines. For detailed information about memory usage and population, download the Cisco UCS C220/C240/B200 M6 Memory Guide.

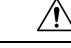

Caution

Only Cisco memory is supported. Third-party DIMMs are not tested or supported.

This compute node contains 32 DIMM slots—16 per CPU

#### **Memory Considerations**

• All DIMMs must be all DDR4 DIMMs.

- x4 DIMMs are supported.
- DIMMs must be loaded lowest number slot first.
- Memory ranks are 64- or 72-bit chunks of data that each memory channel for a CPU can use. Each memory channel can support a maximum of 8 memory ranks. For quad-rank DIMMs, a maximum of 2 DIMMs are supported per channel (4 ranks \* 2 DIMMs).
- Mixed ranks of DIMMs are allowed in the same channel, but you must populate higher quantity rank DIMMs in the lower numbered slots.
- All slots must be populated with either a DIMM or a DIMM blank.
- Validation on all permutations for 100% test coverage is not supported. See the *DIMMs Population Order* table for supported configurations.
- It's important to balance population between each CPU and each memory controller in each CPU to optimize memory capacity, except for single DIMM per CPU configurations, which should be loaded with the higher capacity DIMM on CPU1.

#### **DIMM Identification**

To assist with identification, each DIMM slot displays its memory processor and slot ID on the motherboard. For example, P1 A1 indicates slot A1 for processor 1.

Also, you can further identify which DIMM slot connects to which CPU by dividing the blade in half vertically.

- All DIMM slots on the left are connected to CPU 1.
- All DIMM slots on the right are connected to CPU 2.

For each CPU, each set of 16 DIMMs is arranged into 8 channels, where each channel has two DIMMs. Each DIMM slot is numbered 1 or 2, and each DIMM slot 1 is blue and each DIMM slot 2 is black. Each channel is identified by two pairs of letters and numbers where the first pair indicates the processor, and the second pair indicates the memory channel and slot in the channel.

- Channels for CPU 1 are P1 A1 and A2, P1 B1 and B2, P1 C1 and C2, P1 D1 and D2, P1 E1 and E2, P1 F1 and F2, P1 G1 and G2, P1 H1 and H2.
- Channels for CPU 2 are P2 A1 and A2, P2 B1 and B2, P2 C1 and C2, P2 D1 and D2, P2 E1 and E2, P2 F1 and F2, P2 G1 and G2, P2 H1 and H2.

The following illustration shows the memory slot and channel IDs.

L

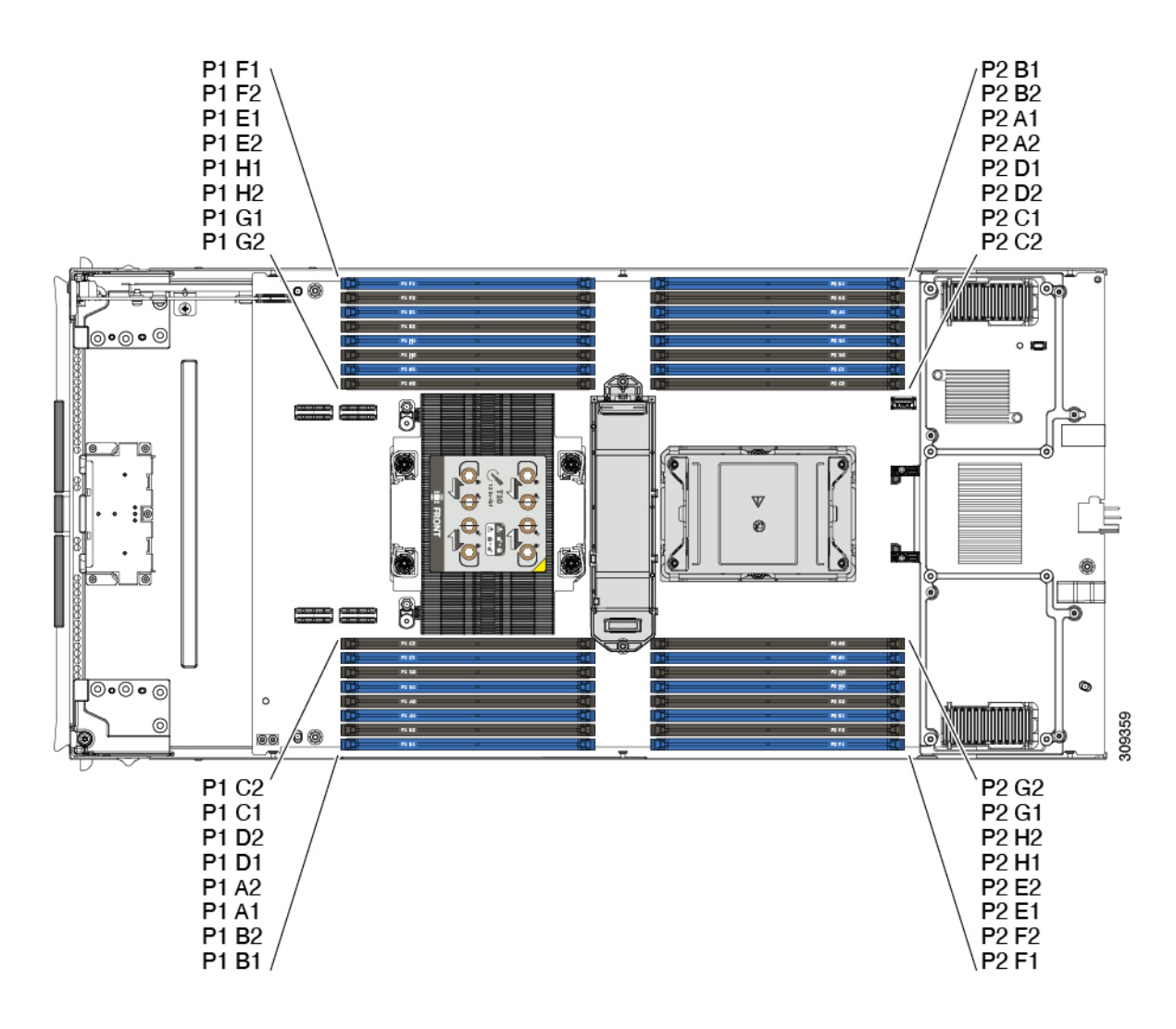

#### **Memory Population Order**

Memory slots are color coded, blue and black. The color-coded channel population order is blue slots first, then black.

For optimal performance, populate DIMMs in the order shown in the following table, depending on the number of CPUs and the number of DIMMs per CPU. If your server has two CPUs, balance DIMMs evenly across the two CPUs as shown in the table.

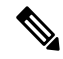

**Note** The table below lists recommended configurations. Using 3, 5, 7, 9, 10, 11, or 13-15 DIMMs per CPU is not recommended. Other configurations results in reduced performance.

The following table shows the memory population order for DDR4 DIMMs.

| Number of DDR4  | Populate CPU 1 Slot               |                                  | Populate CPU2 Slots               |                                  |
|-----------------|-----------------------------------|----------------------------------|-----------------------------------|----------------------------------|
| (Recommended    | P1 Blue #1 Slots                  | P1 Black #2 Slots                | P2 Blue #1 Slots                  | P2 Black #2 Slots                |
| Configurations) | P1_slot-ID                        | P1_slot-ID                       | P2_slot-ID                        | P2_slot-ID                       |
| 1               | A1                                | -                                | A1                                | -                                |
| 2               | A1, E1                            | -                                | A1, E1                            | -                                |
| 4               | A1, C1, E1, G1                    | -                                | A1, C1, E1, G1                    | -                                |
| 6               | A1, C1, D1, E1, G1,<br>H1         | -                                | A1, C1, D1, E1, G1,<br>H1         | -                                |
| 8               | A1, B1, C1, D1, E1,<br>F1, G1, H1 | -                                | A1, B1, C1, D1, E1,<br>F1, G1, H1 | -                                |
| 12              | A1, C1, D1, E1, G1,<br>H1         | A2, C2, D2, E2, G2,<br>H2        | A1, C1, D1, E1, G1,<br>H1         | A2, C2, D2, E2, G2,<br>H2        |
| 16              | All populated (A1<br>through H1)  | All populated (A2<br>through H2) | All populated (A1<br>through H1)  | All populated (A2<br>through H2) |

Table 3: DIMMs Population Order

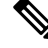

**Note** For configurations with 1, 2, 4, 6 and 8 DIMMs, install higher capacity followed by lower capacity DIMMs in alternating fashion. For example, the 4 DIMMs configuration is installed with 64GB on A1, E1 on both CPUs and 16GB on C1, G1 on both CPUs.

For configurations with 12 and 16 DIMMs, install all higher capacity DIMMs in blue slots and all lower capacity DIMMs in black slots.

#### **DIMM Slot Keying Consideration**

DIMM slots that connect to each CPU socket are oriented 180 degrees from each other. So, when you compare the DIMM slots for CPU 1 and the DIMM slots for CPU 2, the DIMMs do not install the same way. Instead, when you install DIMM attached to both CPUs, the DIMM orientation must change 180 degrees.

To facilitate installation, DIMMs are keyed to ensure correct installation. When you install a DIMM, always make sure that the key in the DIMM slot lines up with the notch in the DIMM.

<u>/!</u>\

Caution

If you feel resistance while seating a DIMM into its socket, do not force the DIMM or you risk damaging the DIMM or the slot. Check the keying on the slot and verify it against the keying on the bottom of the DIMM. When the slot's key and the DIMM's notch are aligned, reinstall the DIMM.

### Installing a DIMM or DIMM Blank

To install a DIMM or a DIMM blank (UCS-DIMM-BLK=) into a slot on the compute node, follow these steps:

#### Procedure

L

- Step 1
   Open both DIMM connector latches.

   Step 2
   Press evenly on both ends of the DIMM until it clicks into place in its slot.

   Note
   Ensure that the notch in the DIMM aligns with the slot. If the notch is misaligned, it is possible to damage the DIMM, the slot, or both.
- **Step 3** Press the DIMM connector latches inward slightly to seat them fully.
- **Step 4** Populate all slots with a DIMM or DIMM blank. A slot cannot be empty.

#### Figure 12: Installing Memory

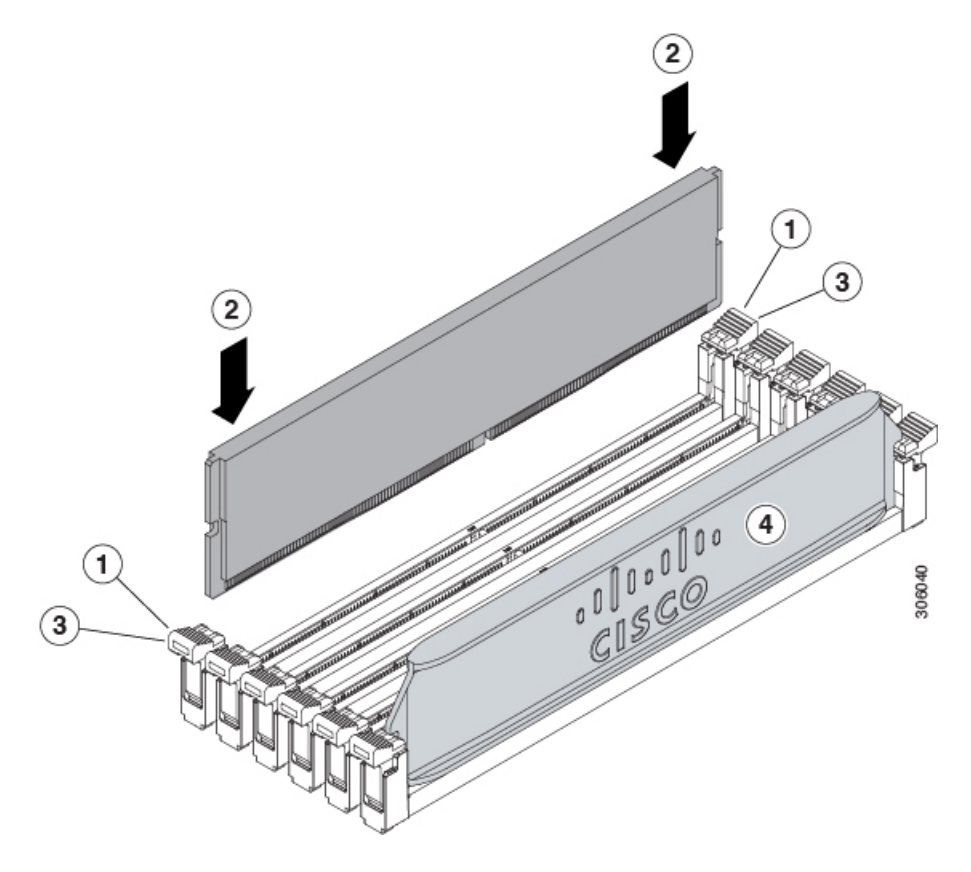

### **Memory Performance**

When considering the memory configuration of the compute node, there are several things to consider. For example:

- When mixing DIMMs of different densities (capacities), the highest density DIMM goes in slot 1 then in descending density.
- Besides DIMM population and choice, the selected CPU(s) can have some effect on performance.

### **Memory Mirroring and RAS**

The Intel CPUs within the compute node support memory mirroring only when 1DPC and 2DPC (8 DIMMs and 16 DIMMs per CPU) **channels** are populated with DIMMs. Furthermore, if memory mirroring is used, DRAM size is reduced by 50 percent for reasons of reliability.

# **Replacing Intel Optane Persistent Memory Modules**

This topic contains information for replacing Intel Optane Data Center Persistent Memory modules (PMEMs), including population rules. PMEMs have the same form-factor as DDR4 DIMMs and they install to DIMM slots.

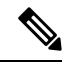

Note

Intel Optane persistent memory modules require Second Generation Intel Xeon Scalable processors. You must upgrade the compute node firmware and BIOS to version 4.2(x) or later and install the supported Third Generation Intel Xeon Scalable processors before installing PMEMs.

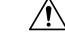

Caution

PMEMs and their sockets are fragile and must be handled with care to avoid damage during installation.

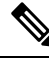

**Note** To ensure the best compute node performance, it is important that you are familiar with memory performance guidelines and population rules before you install or replace PMEMs.

PMEMs can be configured to operate in one of three modes:

- Memory Mode (default): The module operates as 100% memory module. Data is volatile and DRAM acts as a cache for PMEMs. This is the factory default mode.
- App Direct Mode: The module operates as a solid-state disk storage device. Data is saved and is non-volatile.

## Intel Optane Persistent Memory Module Population Rules and Performance Guidelines

This topic describes the rules and guidelines for maximum memory performance when using Intel Optane persistent memory modules (PMEMs) with DDR4 DIMMs.

#### **Configuration Rules**

Observe the following rules and guidelines:

- When using PMEMs in a compute node:
  - The DDR4 DIMMs installed in the compute node must all be the same size.
  - The PMEMs installed in the compute node must all be the same size and must have the same SKU.
- The PMEMs run at 3200 MHz.
- Each PMEM draws 18 W sustained, with a 20 W peak.
- For PMEMs and DIMMs population, see Cisco UCS C220/C240/ B200 M6 Memory Guide.

### Installing Intel Optane Persistent Memory Modules

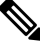

**Note** PMEM configuration is always applied to all PMEMs in a region, including a replacement PMEM. You cannot provision a specific replacement PMEM on a preconfigured compute node.

#### Procedure

**Step 1** Remove an existing PMEM:

- a) Decommission and power off the compute node.
- b) Remove the top cover from the compute node as described in Removing and Installing the Compute Node Cover, on page 17.
- c) Slide the compute node out the front of the chassis.

#### Caution

If you are moving PMEMs with active data (persistent memory) from one compute node to another as in an RMA situation, each PMEM must be installed to the identical position in the new compute node. Note the positions of each PMEM or temporarily label them when removing them from the old compute node.

- d) Locate the PMEM that you are removing, and then open the ejector levers at each end of its DIMM slot.
- **Step 2** Install a new PMEM:

#### Note

Before installing PMEMs, see the population rules for this compute node: Intel Optane Persistent Memory Module Population Rules and Performance Guidelines, on page 61.

- a) Align the new PMEM with the empty slot on the motherboard. Use the alignment feature in the DIMM slot to correctly orient the PMEM.
- b) Push down evenly on the top corners of the PMEM until it is fully seated and the ejector levers on both ends lock into place.
- c) Replace the top cover to the compute node.
- d) Replace the compute node in the chassis.
- e) Wait for Cisco Intersight to complete its automatic discovery of the compute node.
- **Step 3** Perform post-installation actions:
  - If the existing configuration is in 100% Memory mode, and the new PMEM is also in 100% Memory mode (the factory default), the only action is to ensure that all PMEMs are at the latest, matching firmware level.
  - If the existing configuration is fully or partly in App-Direct mode and new PMEM is also in App-Direct mode, then ensure that all PMEMs are at the latest matching firmware level and also re-provision the PMEMs by creating a new goal.
  - If the existing configuration and the new PMEM are in different modes, then ensure that all PMEMs are at the latest
    matching firmware level and also re-provision the PMEMs by creating a new goal.

To use the compute node's BIOS Setup Utility, see BIOS Setup Utility Menu for PMEM, on page 62.

### **BIOS Setup Utility Menu for PMEM**

### Â

**Caution** Potential data loss: If you change the mode of a currently installed PMEM from App Direct or Mixed Mode to Memory Mode, any data in persistent memory is deleted.

PMEMs can be configured by using the compute node's BIOS Setup Utility or OS-related utilities. To use the BIOS Setup Utility, see the section below.

The compute node BIOS Setup Utility includes menus for PMEMs. They can be used to view or configure PMEM regions, goals, and namespaces, and to update PMEM firmware.

To open the BIOS Setup Utility, press F2 when prompted during a system boot.

The PMEM menu is on the Advanced tab of the utility:

Advanced > Intel Optane DC Persistent Memory Configuration

From this tab, you can access other menu items:

- DIMMS: Displays the installed PMEMs. From this page, you can update PMEM firmware and configure other PMEM parameters.
  - Monitor health
  - Update firmware
  - Configure security

You can enable security mode and set a password so that the PMEM configuration is locked. When you set a password, it applies to all installed PMEMs. Security mode is disabled by default.
• Configure data policy

• Regions: Displays regions and their persistent memory types. When using App Direct mode with interleaving, the number of regions is equal to the number of CPU sockets in the compute node. When using App Direct mode without interleaving, the number of regions is equal to the number of PMEMs in the compute node.

From the Regions page, you can configure memory goals that tell the PMEM how to allocate resources.

• Create goal config

Namespaces: Displays namespaces and allows you to create or delete them when persistent memory is
used. Namespaces can also be created when creating goals. A namespace provisioning of persistent
memory applies only to the selected region.

Existing namespace attributes such as the size cannot be modified. You can only add or delete namespaces.

• Total capacity: Displays the total resource allocation across the compute node.

#### Updating the PMEM Firmware Using the BIOS Setup Utility

You can update the PMEM firmware from the BIOS Setup Utility if you know the path to the .bin files. The firmware update is applied to all installed PMEMs.

- Navigate to Advanced > Intel Optane Persistent Memory Configuration > DIMMs > Update firmware
- 2. Under File:, provide the file path to the .bin file.
- Select Update.

# Servicing the mLOM

The UCS X210c M6 compute node supports a modular LOM (mLOM) card to provide additional rear-panel connectivity. The mLOM socket is on the rear corner of the motherboard.

The mLOM socket provides a Gen-3 x16 PCIe lane. The socket remains powered when the compute node is in 12 V standby power mode, and it supports the network communications services interface (NCSI) protocol.

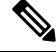

Note

If your mLOM card is a Cisco UCS Virtual Interface Card (VIC).

To service the mLOM card, use the following procedures:

- Installing an mLOM Card, on page 63
- Replacing an mLOM Card, on page 65

# Installing an mLOM Card

Use this task to install an mLOM onto the compute node.

#### Before you begin

If the compute node is not already removed from the chassis, power it down and remove it now. You might need to disconnect cables to remove the compute node.

Gather a torque screwdriver.

#### Procedure

**Step 1** Remove the top cover.

See Removing a Compute Node Cover, on page 17.

- **Step 2** Orient the mLOM card so that the socket is facing down.
- **Step 3** Align the mLOM card with the motherboard socket so that the bridge connector is facing inward.

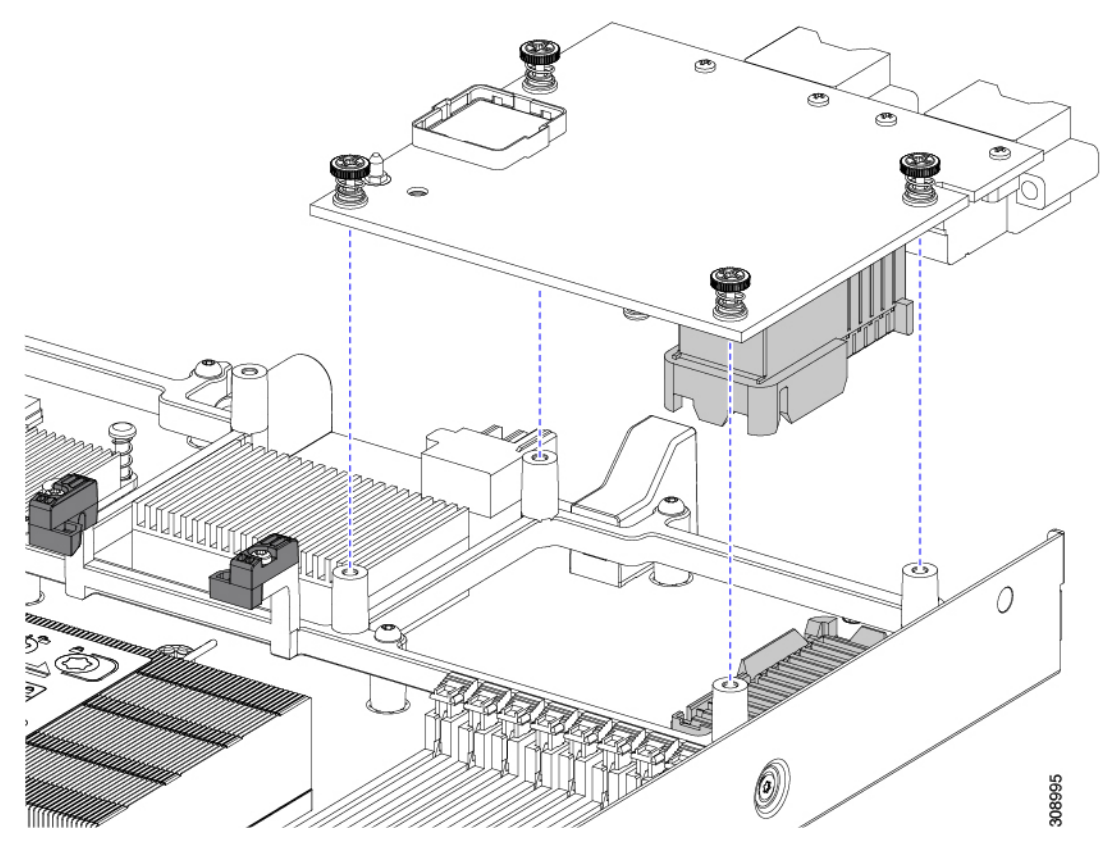

- **Step 4** Keeping the card level, lower it and press firmly to seat the card into the socket.
- **Step 5** Using a #2 Phillips torque screwdriver, tighten the captive thumbscrews to 4 in-lb of torque to secure the card.
- Step 6If your compute node has a bridge card (Cisco UCS VIC 14000 Series Bridge), reattach the bridge card.See Installing a Bridge Card, on page 67.
- **Step 7** Replace the top cover of the compute node.

L

**Step 8** Reinsert the compute node into the chassis. replace cables, and then power on the compute node by pressing the Power button.

# **Replacing an mLOM Card**

The compute node supports an mLOM in the rear mezzanine slot. Use this procedure to replace an mLOM:

#### Procedure

| Step 1 | Remove any existing mLOM card (or a blanking panel):                                                                                                    |                                                                                                    |  |  |
|--------|----------------------------------------------------------------------------------------------------|----------------------------------------------------------------------------------------------------|--|--|
|        | <ul><li>a) Shut down and remove power from the compute node.</li><li>b) Remove the compute node from the chassis. You might have to detach cables from the rear panel to provide a statement of the chassis.</li></ul> |                                                                                                    |  |  |
|        |                                                                                                    |                                                                                                    |  |  |
|        | c)                                                                                                    | Remove the top cover from the compute node. See Removing a Compute Node Cover, on page 17.                |  |  |
|        | d)                                                                                                    | d) If the compute node has a UCS VIC 14000 Series Bridge, remove the thumbscrews and remove the bridge ca |  |  |
|        | e)                                                                                                    | Loosen the captive thumbscrews that secure the mLOM card to its threaded standoffs.                       |  |  |
|        | f)                                                                                                    | Lift the mLOM out of the compute node.                                                                    |  |  |
|        |                                                                                                    | You might need to gently rock the mLOM card while lifting it to disengage it from the socket.             |  |  |
| Step 2 | Ins                                                                                                    | Install a new mLOM card:                                                                                  |  |  |
|        | a)                                                                                                    | Orient the mLOM card so that the socket is facing down.                                                   |  |  |
|        | b)                                                                                                    | Align the mLOM card with the motherboard socket.                                                          |  |  |
|        | c)                                                                                                    | Keeping the card level, lower it and press firmly to seat the card into the socket.                       |  |  |
|        | d)                                                                                                    | Tighten the captive thumbscrews to secure the card.                                                       |  |  |
|        | e)                                                                                                    | If your compute node has a bridge card (Cisco UCS VIC 14000 Series Bridge), reattach the bridge card.     |  |  |
|        |                                                                                                    | See Installing a Bridge Card, on page 67.                                                                 |  |  |
|        | f)                                                                                                    | Replace the top cover of the compute node.                                                                |  |  |

g) Reinsert the compute node into the chassis. replace cables, and then power on the compute node by pressing the Power button.

# **Servicing the VIC**

The UCS X210c compute node supports a virtual interface card (VIC) in the rear mezzanine slot. The VIC can be either half-slot or full-slot in size.

The following VICs are supported on the compute node.

Table 4: Supported VICs on Cisco UCS X210c M6

| UCSX-V4-Q25GME | UCS VIC 14825 4x25G mezz for X Compute Node |
|----------------|---------------------------------------------|
| UCSX-V4-PCIME  | UCS PCI Mezz card for X-Fabric Connectivity |

These card are required to support connection to a UCS PCIe node.

# **Cisco Virtual Interface Card (VIC) Considerations**

This section describes VIC card support and special considerations for this compute node.

• A blade with only one mezzanine card is an unsupported configuration. With this configuration, blade discovery does not occur through management software such as Intersight. No error is displayed.

# Installing a Rear Mezzanine Card in Addition to the mLOM VIC

The compute node has a rear mezzanine slot which can accept a virtual interface card (VIC) unless the compute node has a full size mLOM. In the case of a separate mLOM and VIC, another component (the UCS VIC 14000 Series Bridge is required to provide data connectivity between the mLOM and VIC. See Installing a Bridge Card, on page 67.

Use this task to install a VIC in the rear mezzanine slot.

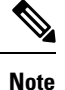

The VIC installs upside down so that the connectors meet with the sockets on the compute node.

#### Before you begin

Gather a torque screwdriver.

#### Procedure

- **Step 1** Orient the VIC with the captive screws facing up and the connectors facing down.
- **Step 2** Align the VIC so that the captive screws line up with their threaded standoffs, and the connector for the bridge card is facing inward.
- **Step 3** Holding the VIC level, lower it and press firmly to seat the connectors into the sockets.

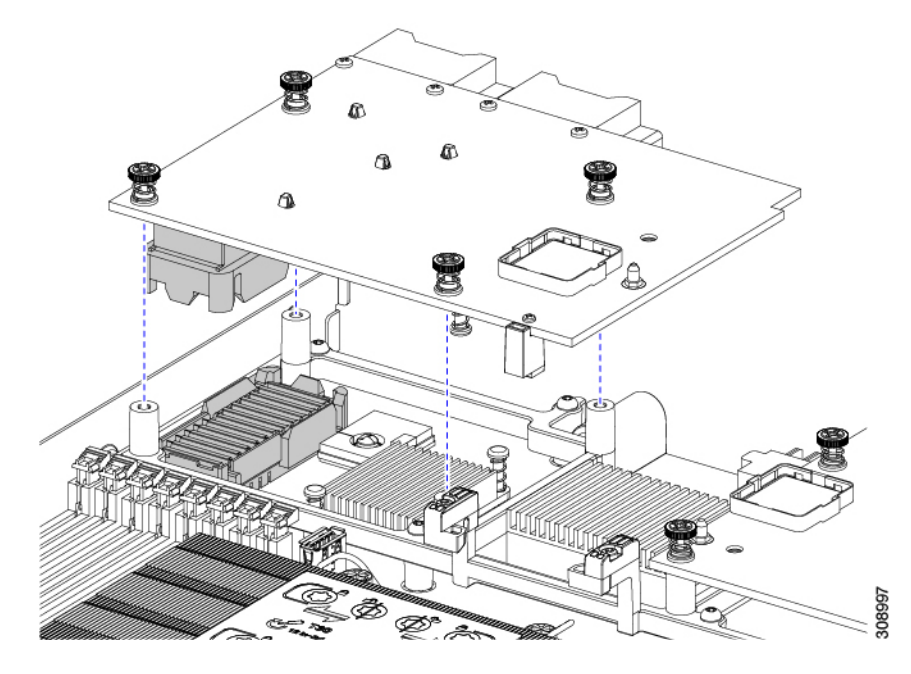

**Step 4** Using a #2 Phillips torque screwdriver, tighten the captive screws to 4 in-lb of torque to secure the VIC to the compute node.

#### What to do next

- If the mLOM card is already installed, install a bridge card. Go to Installing a Bridge Card, on page 67.
- If not, install the mLOM, which must be installed before the bridge card can be attached. Go to Installing an mLOM Card, on page 63.

# Installing a Bridge Card

The Cisco UCS VIC 14000 Series Bridge is a physical card that provides data connection between the mLOM and VIC. Use this procedure to install the bridge card.

Note The bridge card installs upside down so that the connectors meet with the sockets on the MLOM and VIC.

#### Before you begin

To install the bridge card, the compute node must have an mLOM and a VIC installed. The bridge card ties these two cards together to enable communication between them.

If these components are not already installed, install them now. See:

• Installing a Rear Mezzanine Card in Addition to the mLOM VIC, on page 66

#### Procedure

- **Step 1** Orient the bridge card so that the Press Here to Install text is facing you.
- **Step 2** Align the bridge card so that the connectors line up with the sockets on the MLOM and VIC.

When the bridge card is correctly oriented, the hole in the part's sheet metal lines up with the alignment pin on the VIC.

**Step 3** Keeping the bridge card level lower it onto the MLOM and VIC cards and press evenly on the part where the Press Here to Install text is.

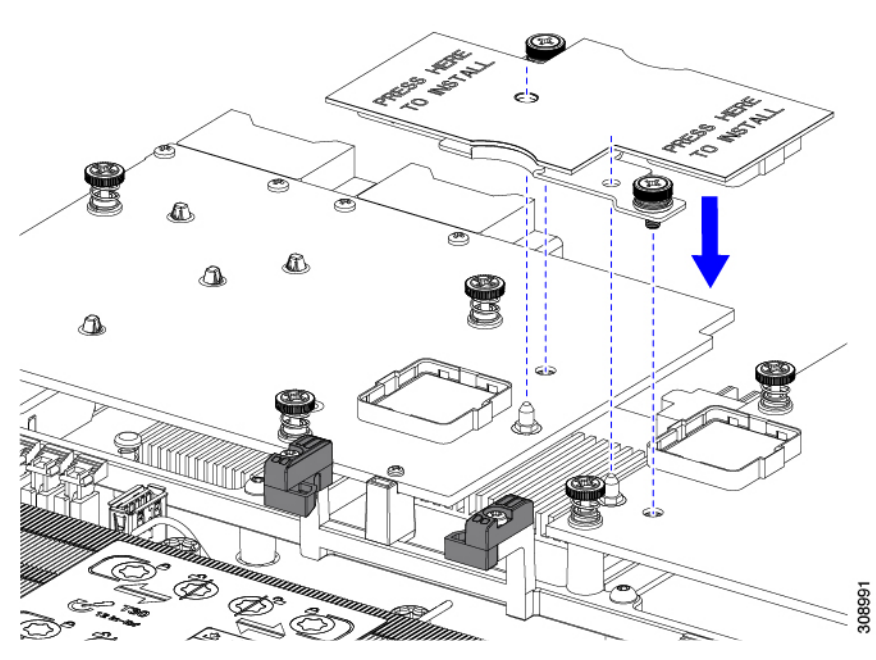

**Step 4** When the bridge card is correctly seated, use a #2 Phillips screwdriver to secure the captive screws.

#### Caution

Make sure the captive screws are snug, but do not overdrive them or you risk stripping the screw.

# Servicing the Trusted Platform Module (TPM)

The Trusted Platform Module (TPM) is a component that can securely store artifacts used to authenticate the compute node. These artifacts can include passwords, certificates, or encryption keys. A TPM can also be used to store platform measurements that help ensure that the platform remains trustworthy. Authentication (ensuring that the platform can prove that it is what it claims to be) and attestation (a process helping to prove that a platform is trustworthy and has not been breached) are necessary steps to ensure safer computing in all environments. It is a requirement for the Intel Trusted Execution Technology (TXT) security feature, which must be enabled in the BIOS settings for a compute node equipped with a TPM.

The UCS X210c M6 Compute Node supports the Trusted Platform Module 2.0, which is FIPS140-2 compliant (UCSX-TPM3-002=).

To service the TPM, use the following tasks:

- Enabling the Trusted Platform Module, on page 69
- Removing the Trusted Platform Module (TPM), on page 70.

Â

Caution

**on** Removing the TPM is supported only for recycling and e-waste purposes if the compute node decommissioned.

# **Enabling the Trusted Platform Module**

Use this task to enable the TPM:

#### Procedure

**Step 1** Install the TPM hardware.

- a) Decommission, power off, and remove the compute node from the chassis.
- b) Remove the top cover from the compute node as described in Removing and Installing the Compute Node Cover, on page 17.
- c) Install the TPM to the TPM socket on the compute node motherboard and secure it using the one-way screw that is provided. See the figure below for the location of the TPM socket.
- d) Return the compute node to the chassis and allow it to be automatically reacknowledged, reassociated, and recommissioned.
- e) Continue with enabling TPM support in the compute node BIOS in the next step.

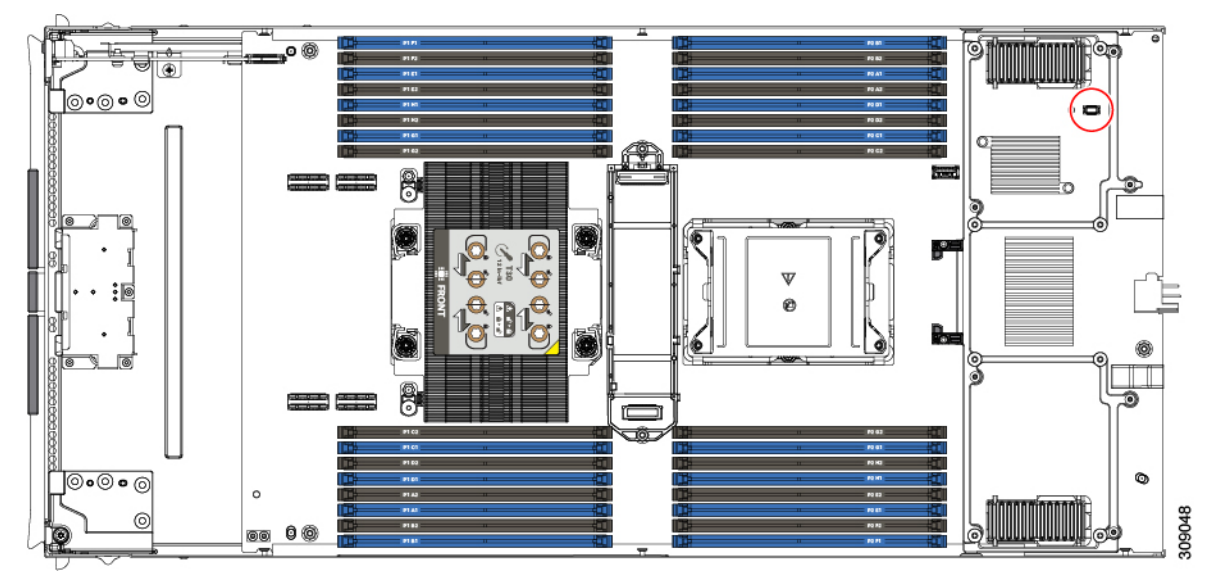

**Step 2** Enable TPM Support in the BIOS.

# **Removing the Trusted Platform Module (TPM)**

The TPM module is attached to the printed circuit board assembly (PCBA). You must disconnect the TPM module from the PCBA before recycling the PCBA. The TPM module is secured to a threaded standoff by a tamper-resistant screw. If you do not have the correct tool for the screw, you can use a pair of pliers to remove the screw.

#### Before you begin

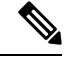

**Note** For Recyclers Only! This procedure is not a standard field-service option. This procedure is for recyclers who will be reclaiming the electronics for proper disposal to comply with local eco design and e-waste regulations.

To remove the Trusted Platform Module (TPM), the following requirements must be met for the compute node:

- It must be disconnected from facility power.
- It must be removed from the equipment rack.
- The top cover must be removed. If the top cover is not removed, see Removing and Installing the Compute Node Cover, on page 17.

#### Procedure

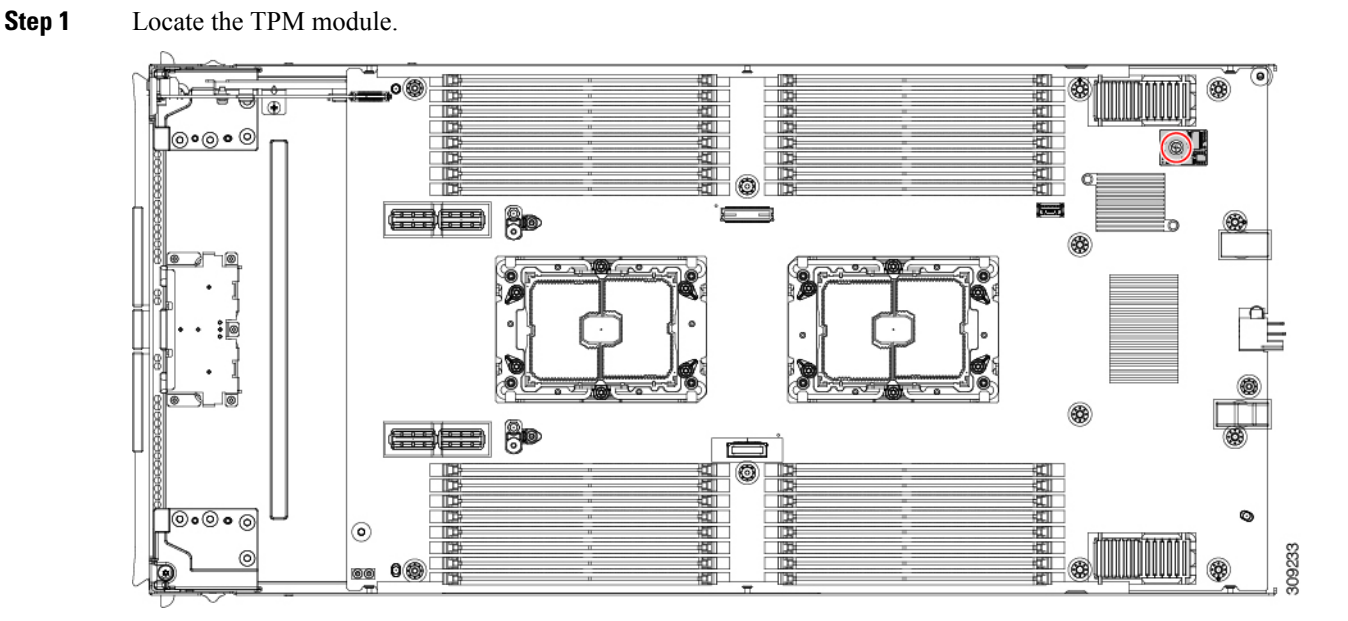

- Step 2 Using the pliers, grip the head of the screw and turn it counterclockwise until the screw releases.
- **Step 3** Remove the TPM module and dispose of it properly.

#### What to do next

Remove and dispose of the PCB Assembly. See Recycling the PCB Assembly (PCBA), on page 76.

# Mini Storage Module

The compute node has a mini-storage module option that plugs into a motherboard socket to provide additional internal storage. The mini-storage module is an M.2 SSD module that supports up to two SATA M.2 SSDs.

# Replacing an M.2 SSD Card

M.2 SSD cards are installed as a pair on the top and bottom of the M.2 module carrier.

There are some specific rules for populating mini-storage M.2 SSD cards:

- You can use one or two M.2 SSDs in the carrier.
- M.2 socket 1 is on the top side of the carrier; M.2 socket 2 is on the underside of the carrier (the same side as the carrier's connector to the board socket on the compute node).
- Dual SATA M.2 SSDs can be configured in a RAID 1 array through the BIOS Setup Utility's embedded SATA RAID interface and configured through IMM.

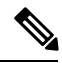

Note The M.2 SSDs are managed by the MSTOR-RAID controller.

**Note** The embedded SATA RAID controller requires that the compute node is set to boot in UEFI mode rather than Legacy mode.

## Removing an M.2 SSD

Each M.2 card plugs into a socket on the carrier. One socket is on the top of the carrier, and one socket is on the bottom.

Use the following procedure for any type of mini-storage module carrier.

#### Procedure

Remove the carrier from the compute node:

- a) Press out on the securing clips to disengage the module from the socket on the compute node's motherboard.
- b) Pull straight up on the storage module to remove it.

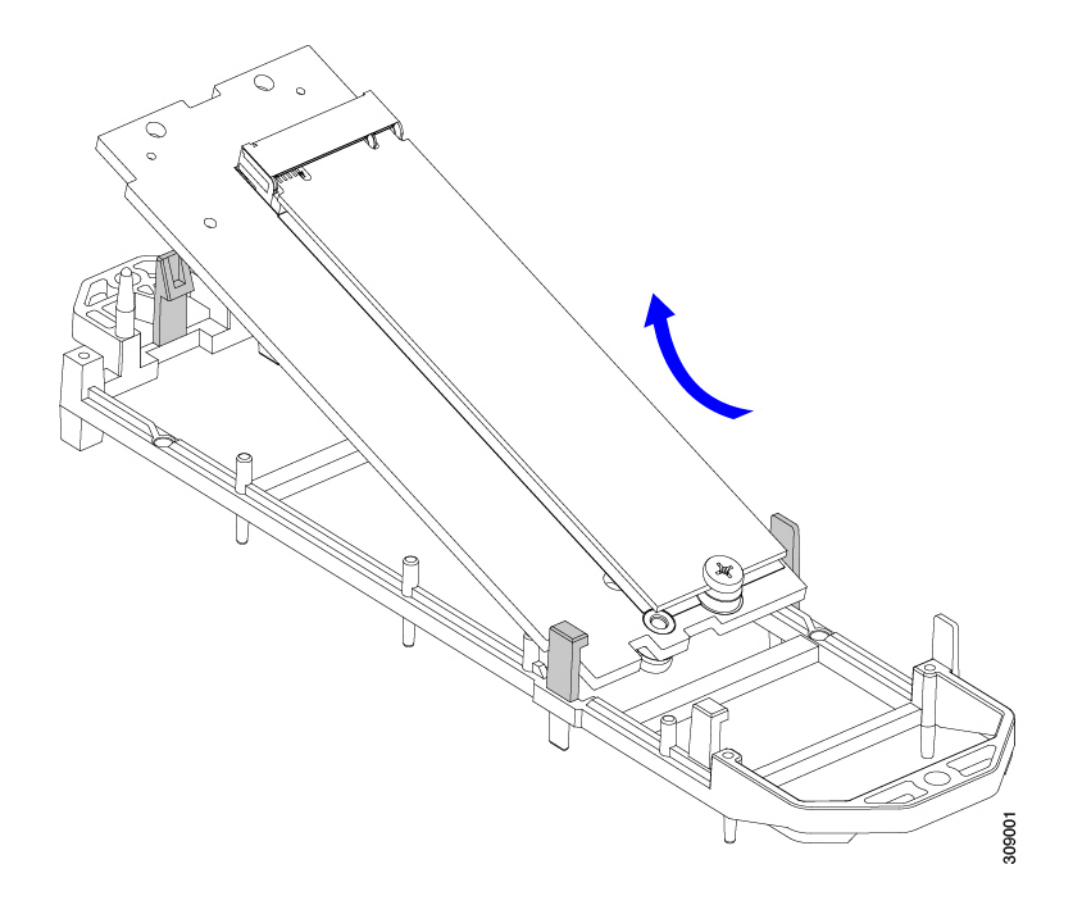

#### What to do next

Install the M.2 SSD.

## Installing an M.2 SSD Card

The M.2 SSD plugs into a socket on the carrier. One end of the socket has two parallel guide clips to hold one end of the SSD, and the other end of the socket has two alignment pins and one retaining clip that lock the SSD into place.

#### Procedure

Install the M.2 SSD into the carrier.

a) Orient the SSD correctly.

#### Note

When correctly oriented, the end of the SSD with two alignment holes lines up with the two alignment pins on the carrier.

b) Angle the end with the screw into the end of the carrier that has 2 parallel guide clips.

c) Press the other end of the SSD into the carrier until the alignment pins engage, and the retaining clip clicks the SSD into place.

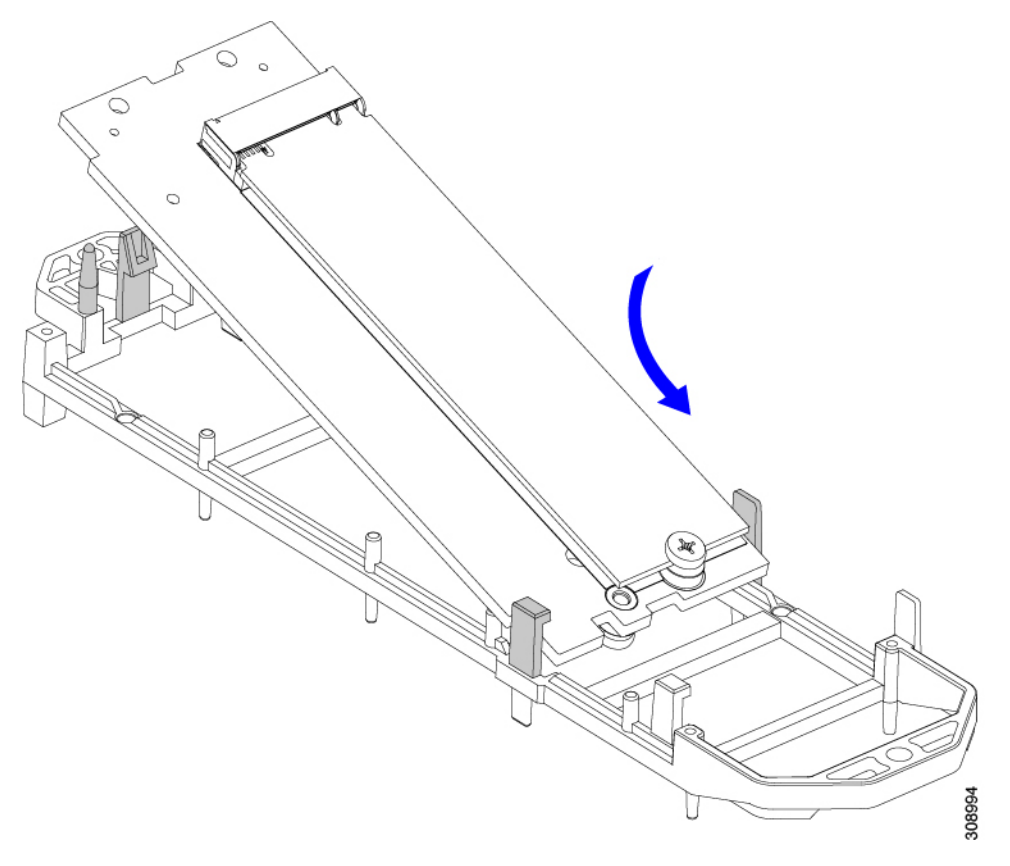

# **Replacing a Boot-Optimized M.2 RAID Controller Module**

The Cisco Boot-Optimized M.2 RAID Controller module connects to the mini-storage module socket on the motherboard. It includes slots for two SATA M.2 drives, plus an integrated 6-Gbps SATA RAID controller that can control the SATA M.2 drives in a RAID 1 array.

## **Cisco Boot-Optimized M.2 RAID Controller Considerations**

Review the following considerations:

- This controller supports RAID 1 (single volume) and JBOD mode.
- A SATA M.2 drive in slot 1 (the top) is the first SATA device; a SATA M.2 drive in slot 2 (the underside) is the second SATA device.
  - The name of the controller in the software is MSTOR-RAID.
  - A drive in Slot 1 is mapped as drive 253; a drive in slot 2 is mapped as drive 254.

• When using RAID, we recommend that both SATA M.2 drives are the same capacity. If different capacities are used, the smaller capacity of the two drives is used to create a volume and the rest of the drive space is unusable.

JBOD mode supports mixed capacity SATA M.2 drives.

- Hot-plug replacement is not supported. The compute node must be powered off.
- Monitoring of the controller and installed SATA M.2 drives can be done using Cisco Intersight. They can also be monitored using other utilities such as UEFI HII, and Redfish.
- The SATA M.2 drives can boot in UEFI mode only. Legacy boot mode is not supported.
- If you replace a single SATA M.2 drive that was part of a RAID volume, rebuild of the volume is auto-initiated after the user accepts the prompt to import the configuration. If you replace both drives of a volume, you must create a RAID volume and manually reinstall any OS.
- We recommend that you erase drive contents before creating volumes on used drives from another compute node. The configuration utility in the compute node BIOS includes a SATA secure-erase function.
- The compute node BIOS includes a configuration utility specific to this controller that you can use to create and delete RAID volumes, view controller properties, and erase the physical drive contents. Access the utility by pressing F2 when prompted during compute node boot. Then navigate to Advanced > Cisco Boot Optimized M.2 RAID Controller.

## **Replacing a Cisco Boot-Optimized M.2 RAID Controller**

This topic describes how to remove and replace a Cisco Boot-Optimized M.2 RAID Controller. The controller board has one M.2 socket on its top (Slot 1) and one M.2 socket on its underside (Slot 2).

#### Procedure

**Step 1** Remove the controller from the compute node:

- a) Decommission, power off, and remove the compute node from the chassis.
- b) Remove the top cover from the compute node as described in Removing and Installing the Compute Node Cover, on page 17.
- c) Press out on the securing clips to disengage the controller from the socket.
- d) Pull straight up on the controller to remove it.

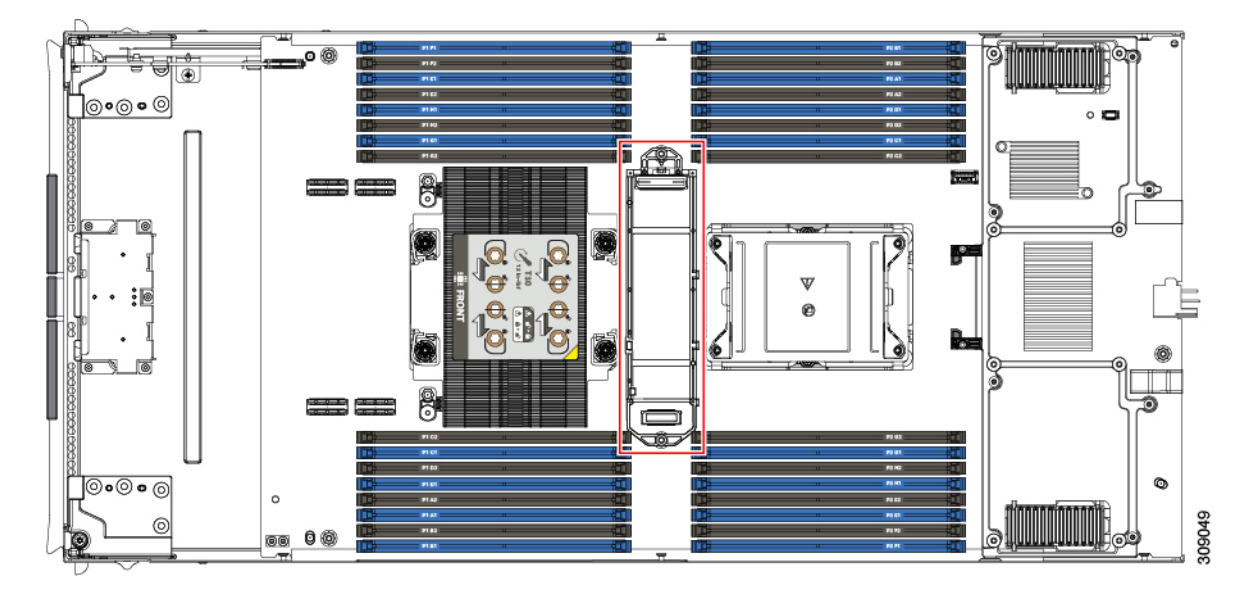

**Step 2** If you are transferring SATA M.2 drives from the old controller to the replacement controller, do that before installing the replacement controller:

#### Note

Any previously configured volume and data on the drives are preserved when the M.2 drives are transferred to the new controller. The system will boot the existing OS that is installed on the drives.

- a) Use a #1 Phillips-head screwdriver to remove the single screw that secures the M.2 drive to the carrier.
- b) Lift the M.2 drive from its socket on the carrier.
- c) Position the replacement M.2 drive over the socket on the controller board.
- d) Angle the M.2 drive downward and insert the connector-end into the socket on the carrier. The M.2 drive's label must face up.
- e) Press the M.2 drive flat against the carrier.
- f) Install the single screw that secures the end of the M.2 SSD to the carrier.
- g) Turn the controller over and install the second M.2 drive.

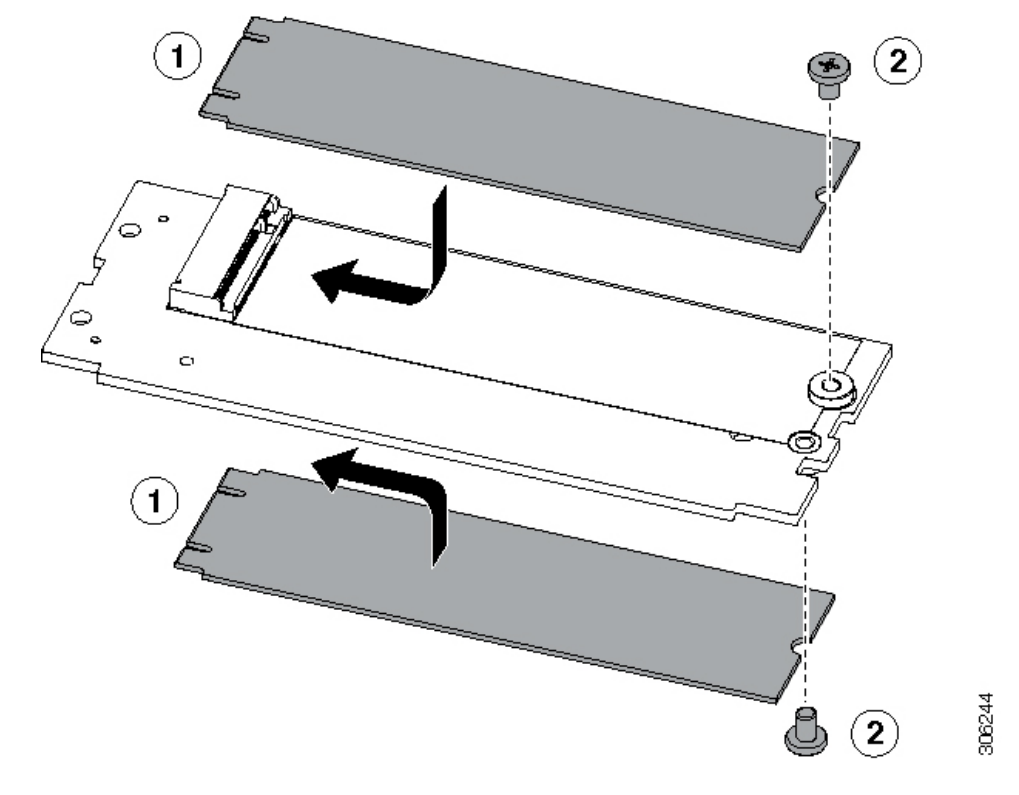

Figure 13: Cisco Boot-Optimized M.2 RAID Controller, Showing M.2 Drive Installation

- **Step 3** Install the controller to its socket on the motherboard:
  - a) Position the controller over the socket, with the controller's connector facing down and at the same end as the motherboard socket. Two alignment pegs must match with two holes on the controller.
  - b) Gently push down the socket end of the controller so that the two pegs go through the two holes on the carrier.
  - c) Push down on the controller so that the securing clips click over it at both ends.
- **Step 4** Replace the top cover on the compute node.
- **Step 5** Return the compute node to the chassis and allow it to be automatically reacknowledged, reassociated, and recommissioned.

# **Recycling the PCB Assembly (PCBA)**

Each compute node has a PCBA that is connected to the compute node's faceplate and sheet metal tray. You must disconnect the PCBA from the faceplate and tray to recycle the PCBA. Each compute node is attached to the sheet metal tray be the following:

- Four M3 screws
- · Two hexagonal standoffs.

For this procedure you will need the following tools:

- Screwdrivers: #2 Phillips, one 6mm slotted, one T8, T10, and T30.
- Nut driver: One 6mm hex

You will need to recycle the PCBA for each compute node.

#### Before you begin

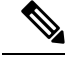

**Note** For Recyclers Only! This procedure is not a standard field-service option. This procedure is for recyclers who will be reclaiming the electronics for proper disposal to comply with local eco design and e-waste regulations.

To remove the printed circuit board assembly (PCBA), the following requirements must be met:

- The compute node must be disconnected from facility power.
- The compute node must be removed from the equipment rack.
- The compute node's top cover must be removed. See Removing and Installing the Compute Node Cover, on page 17.

#### Procedure

**Step 1** (Optional) If the CPUs and heat sinks are still installed, remove them:

a) Using a T30 Torx screwdriver, loosen the eight captive screws.

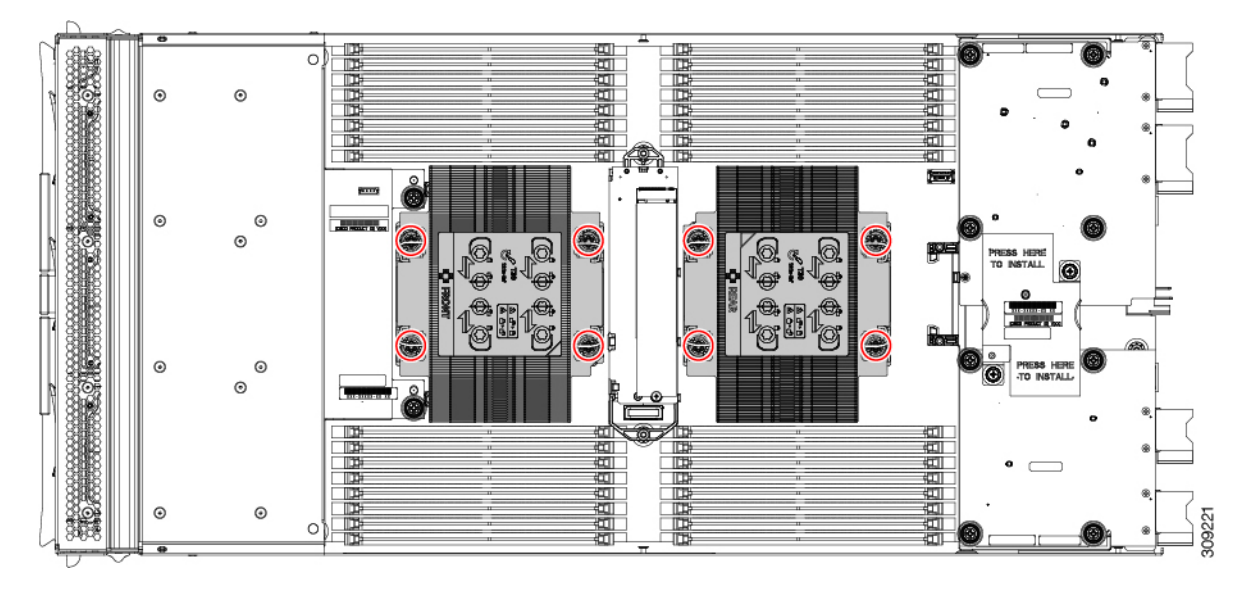

b) For each CPU, push the retaining wires toward each other (inwards) to unlock the CPU and heat sink.

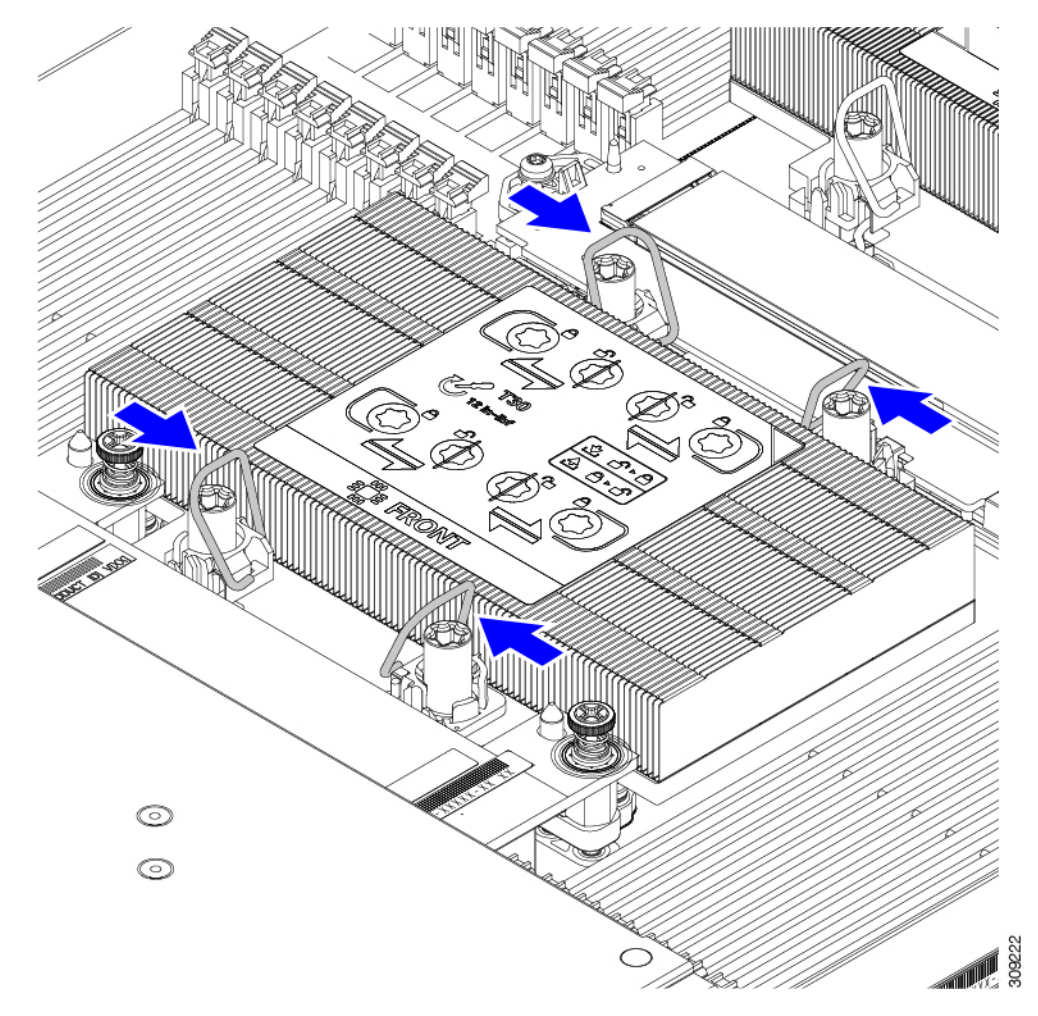

- c) Remove each CPU from the motherboard and flip each CPU upside down.
- d) Locate the TIM breaker and rotate it 90 degrees to break the thermal grease and disconnect the CPU from the heat sink.

#### Caution

Do not rotate the TIM breaker past 90 degrees.

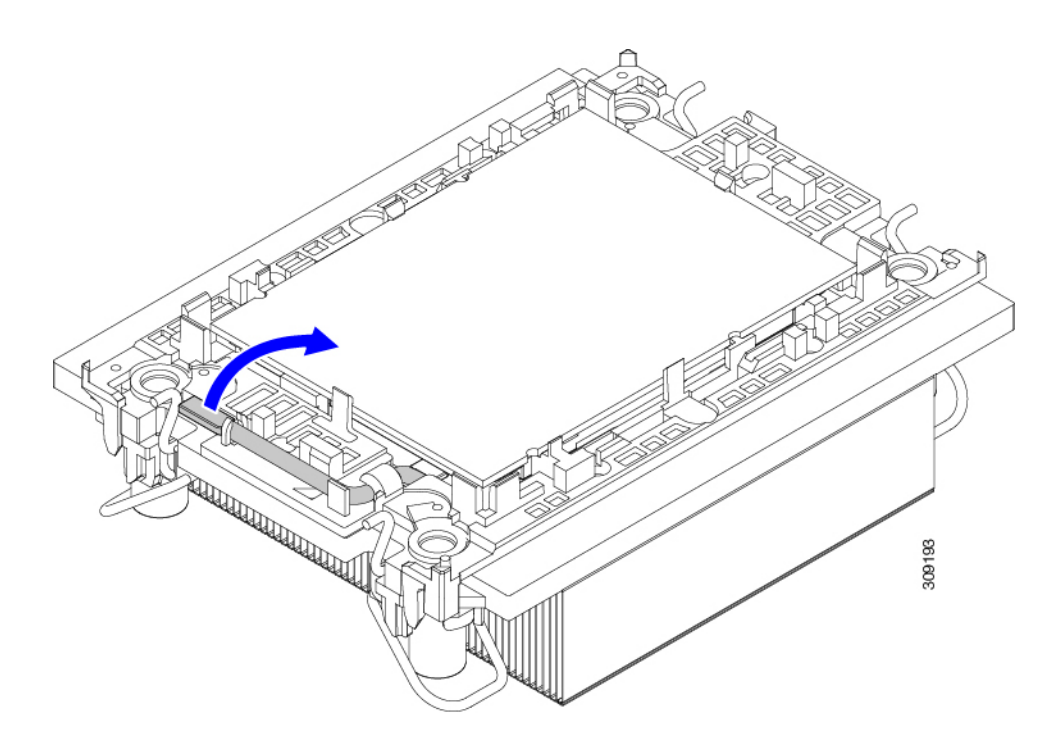

- **Step 2** (Optional) If the front mezzanine module is installed, remove it.
  - a) Use the T8 screwdriver to remove the M3 top mounting screw on each exterior side of the compute node.

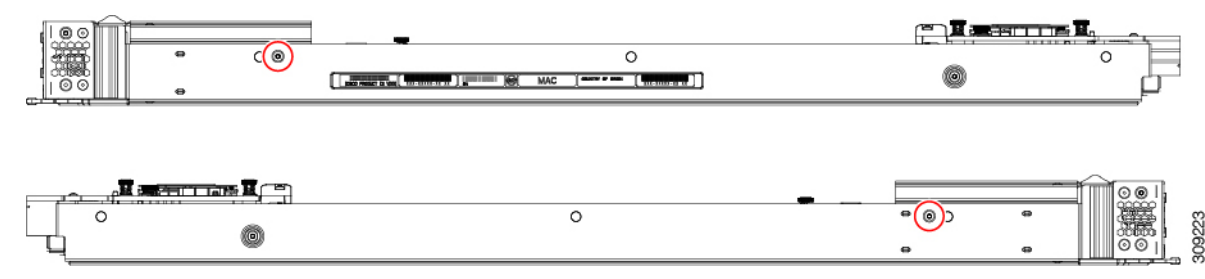

b) Use the #2 Phillips screwdriver to remove the two captive screws on the front mezzanine module.

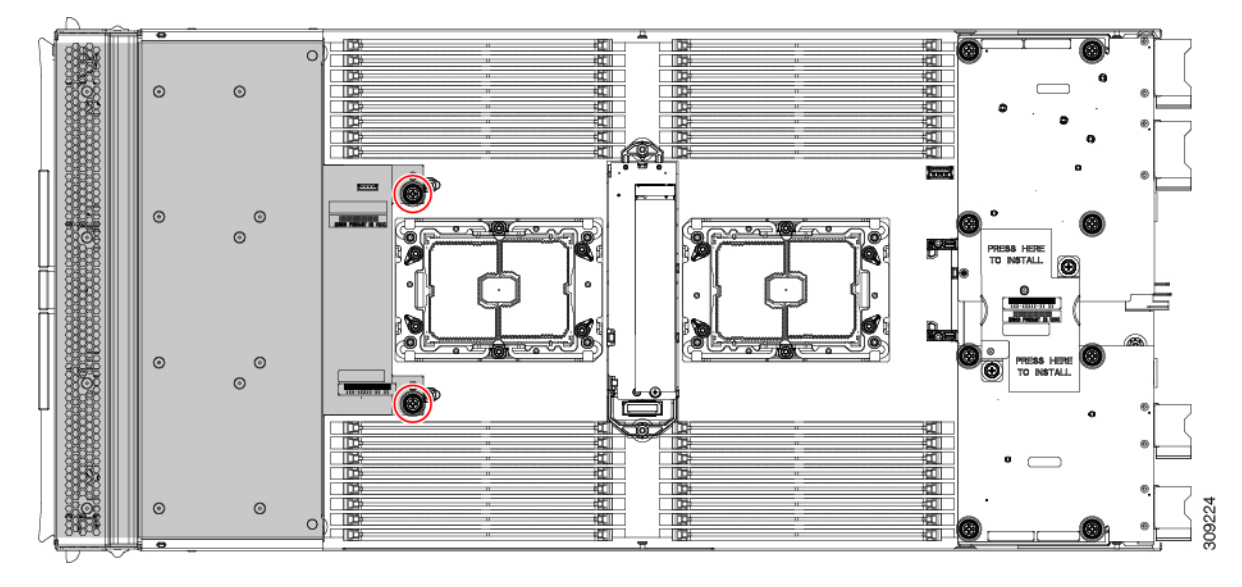

c) Remove the front mezzanine module.

**Step 3** (Optional) If the rear bridge card is installed, use the #2 screwdriver to remove the two screws, then remove the card.

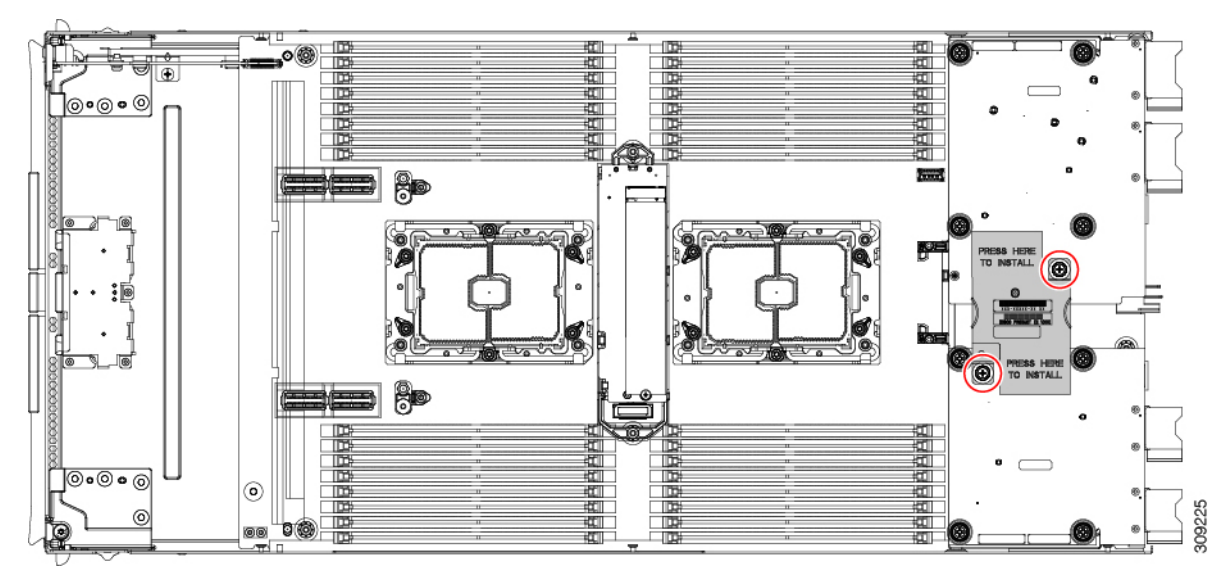

**Step 4** (Optional) If the rear mezzanine card is installed, use the #2 screwdriver to remove the four captive screws, then remove the card.

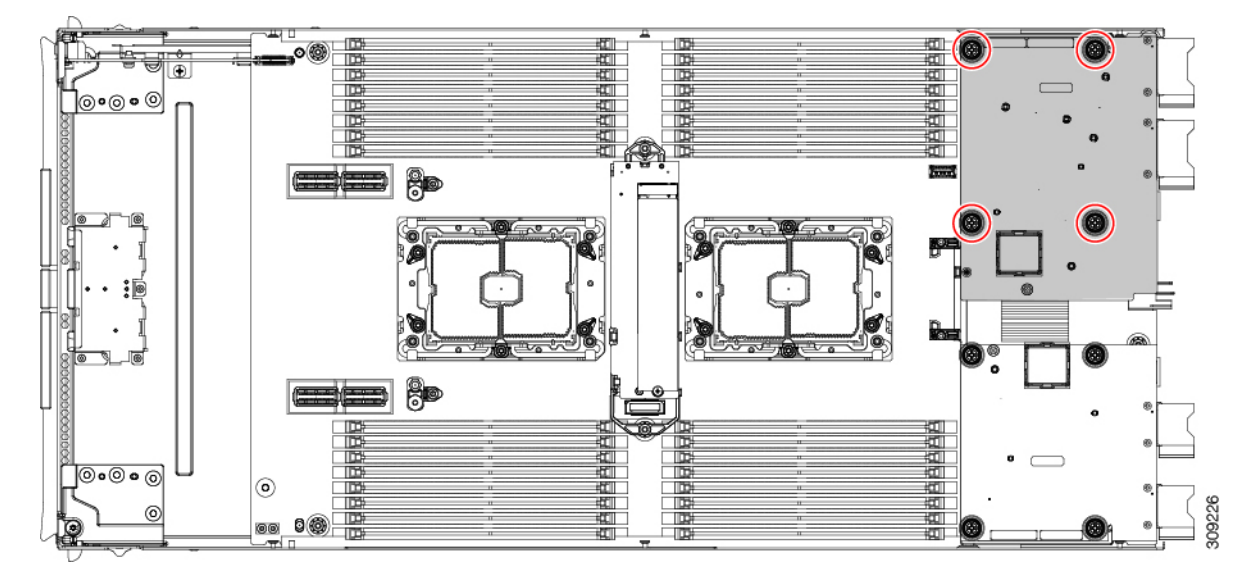

**Step 5** (Optional) If the mLOM card is installed, use the #2 screwdriver to remove the four captive screws, then remove the card.

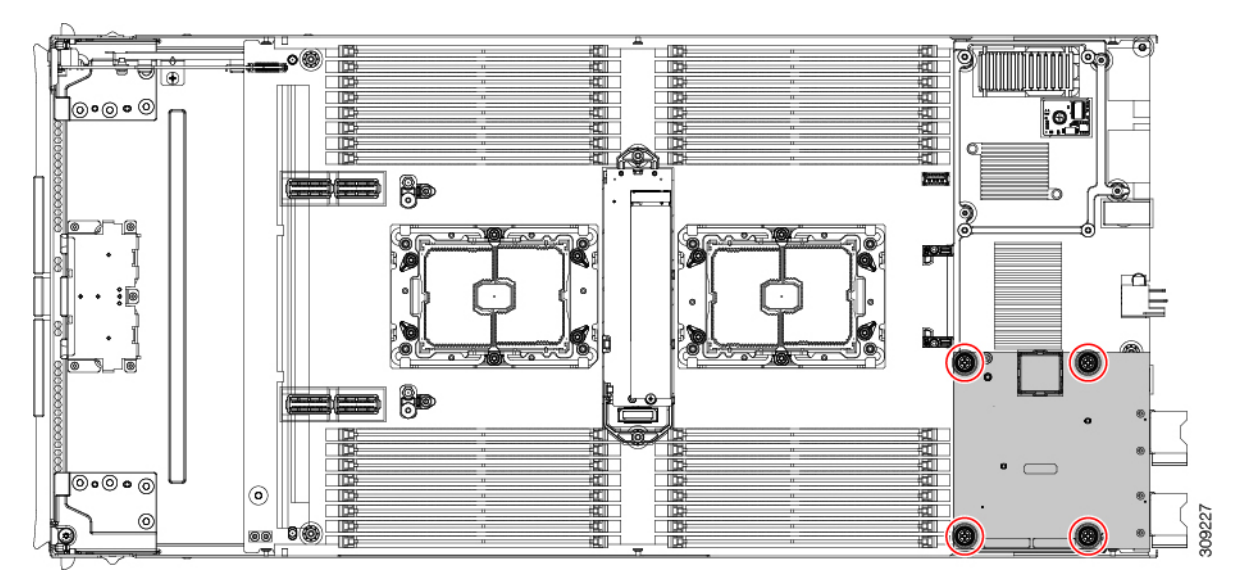

**Step 6** Using a T10 Torx driver, remove the two M3 screws and remove the middle M.2 module.

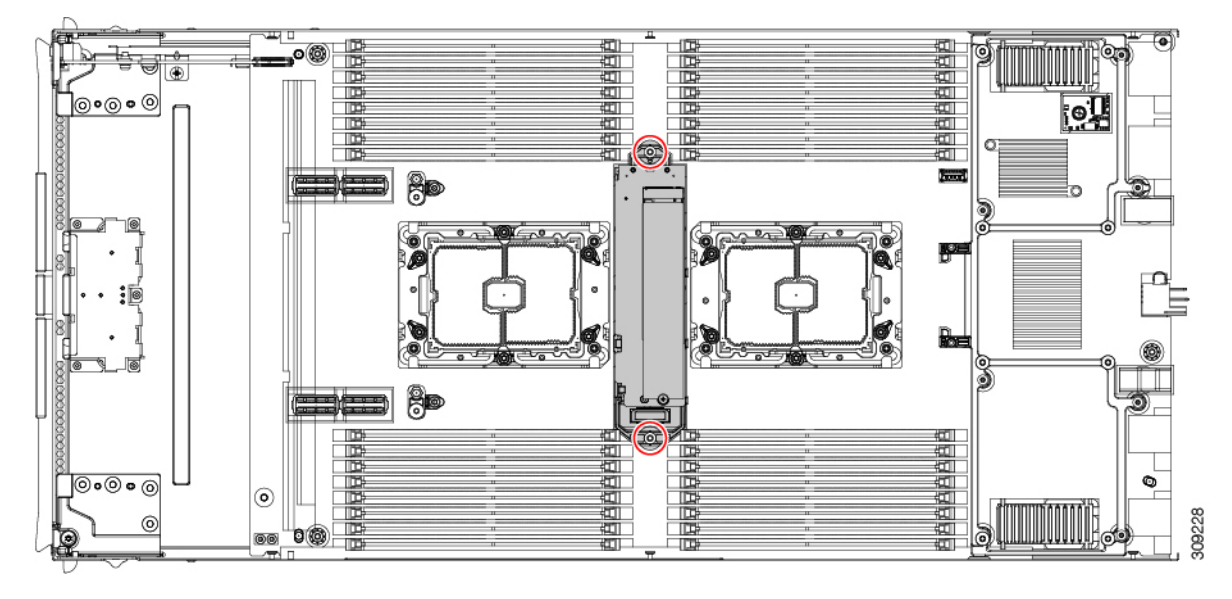

#### **Step 7** Remove the compute node's rear frame.

a) Use the T8 screwdriver to remove the M3 bottom mounting screw on each exterior side of the compute node.

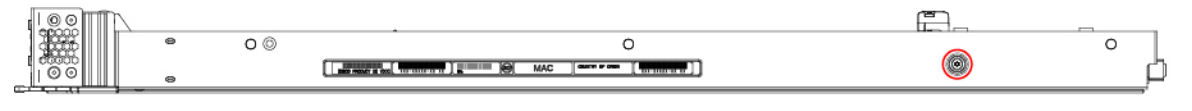

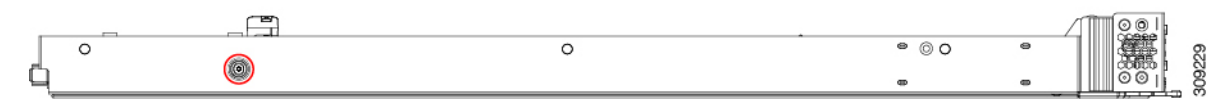

b) Turn the compute node upside down and use the T10 screwdriver to remove the two M3 mounting screws on the bottom of the sheet metal.

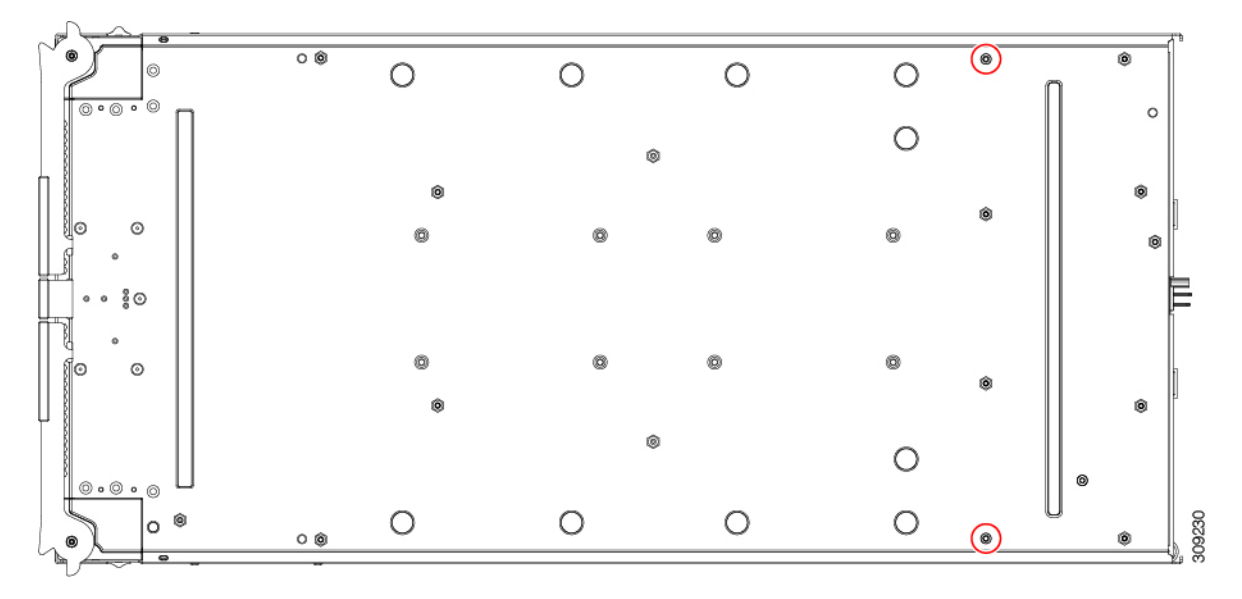

L

c) Turn the compute node component side up and use the T10 screwdriver to remove the six M3 mounting screws at the rear of the compute node.

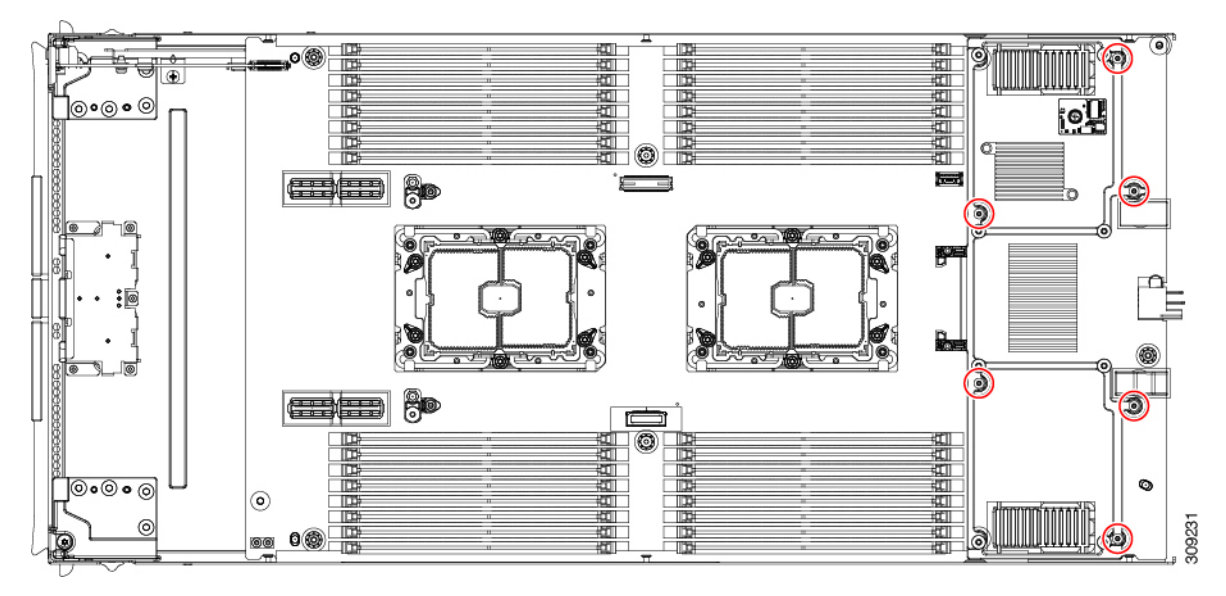

**Step 8** If the TPM is installed, remove it.

See Removing the Trusted Platform Module (TPM), on page 70.

- **Step 9** Disconnect the motherboard from the compute node's sheet metal.
  - a) Use the 6mm hex nut driver to remove the two standoffs.
  - b) Use the #2 Phillips screwdriver to remove the front mezzanine cage retaining screw, then remove the cage.
  - c) Use the T10 screwdriver to remove the four M3 screws.

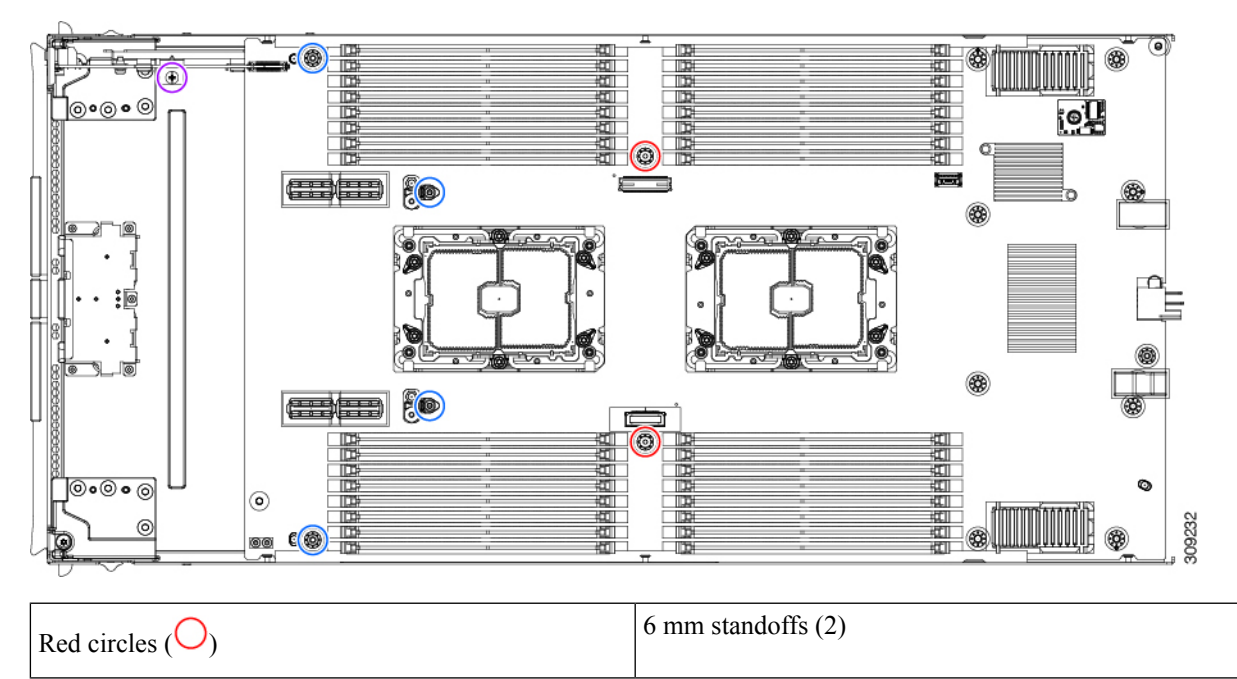

| Blue circles $(\bigcirc)$  | M3 screws (4)                            |
|----------------------------|------------------------------------------|
| Purple circle $(\bigcirc)$ | Front mezzanine cage retaining screw (1) |

**Step 10** Recycle the sheet metal and motherboard in compliance with your local recycling and e-waste regulations.

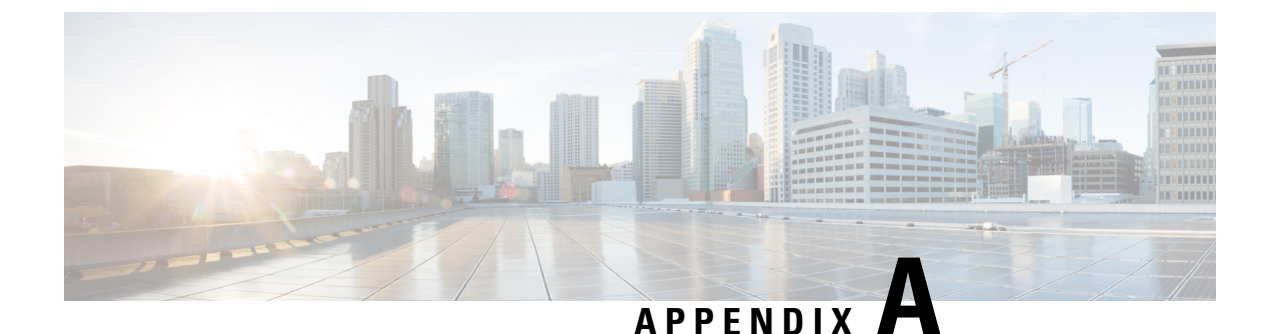

# **Technical Specifications**

This appendix contains the following topics:

- Physical Specifications for the UCS X210c M6 Compute Node, on page 85
- Environmental Specifications, on page 85

# **Physical Specifications for the UCS X210c M6 Compute Node**

| Specification | Value                                                                                                    |
|---------------|----------------------------------------------------------------------------------------------------|
| Height        | 1.93 inches (49.02 mm)                                                                                                    |
| Width         | 11.79 inches (299.47 mm)                                                                                                    |
| Depth         | 24.97 inches (634.24 mm)                                                                                                    |
| Weight        | <ul> <li>The weight depends on the components installed.</li> <li>Minimally configured compute node weight: 12.84 lb (5.83 kg)</li> <li>Fully configured compute node weight: 25.1 lb (11.39 kg)</li> </ul> |

# **Environmental Specifications**

| Specification              | Value                                                                 |
|----------------------------|-----------------------------------------------------------------------|
| Temperature, Operating     | 50° to 95° F (10° to 35° C) at 0 to10,000 ft altitude                 |
| Temperature, Non-Operating | -40° to 149° F (-40° to 65° C)                                        |
| Humidity, Operating        | 5% to 93% noncondensing                                               |
| Humidity, Non-Operating    | 5% to 93% noncondensing                                               |
| Altitude, Operating        | 0 to 10,000 ft (0 to 3000m); maximum ambient temperature decreases by |
| Altitude, Non-Operating    | 40,000 ft (12,000m)                                                   |

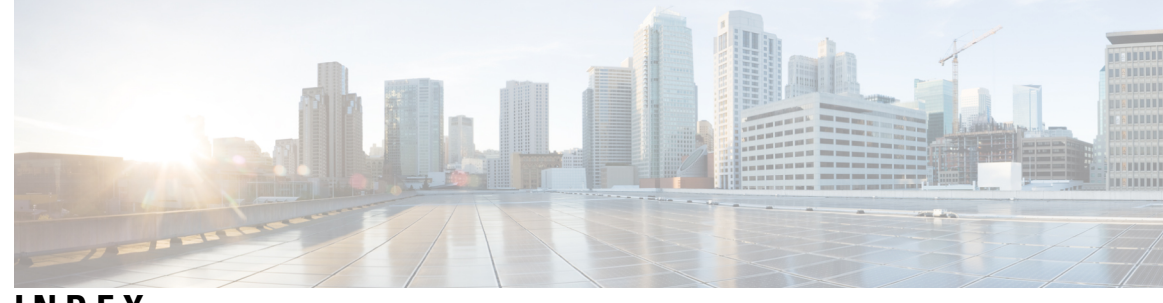

## INDEX

## В

bridge card, installing 67

## C

compute node blank, installing12compute node blank, removing11compute node cover, installing18compute node cover, removing17compute node, installing15compute node, removing14CPU, removing44

## D

drive (SAS/SATA), reseating 27 drive blank, installing 29 drive, installing 25 drive, removing 23, 28

## F

front mezzanine module, installing 33 front mezzanine module, removing 31

## Η

heatsink, removing 44

#### I

installing an M.2 SSD 72 installing bridge card 67 installing compute node cover 18 installing CPU and heatsink 49 installing drive 25 installing front mezzanine module 33 installing rear mezzanine card 66 installing SuperCap module 40 installing, compute node 15 installing, compute node 15 installing, compute node blank 12 installing, CPU 49 installing, drive blank 29 installing, heatsink **49** installing, mLOM **63** 

## L

- LED **8–9** compute node activity **9** compute node health **9** 
  - compute node locator 9 compute node locator 9 drive activity 9 drive health 9

## Μ

M.2 SSD, installing M.2 SSD, removing memory mirroring and RAS mezzanine module, front mirroring, memory mLOM, installing mLOM, servicing

## P

PCB Assembly (PCBA), recycling 76

# R

RAS 60

rear mezzanine card, installing 66 recycling, PCB Assembly (PCBA) 76 removing an M.2 SSD 71 removing compute node 14 removing compute node cover 17 removing CPU and heatsink 44 removing drive 23, 28 removing SuperCap module 36 removing, compute node blank 11 removing, front mezzanine module 31 removing, trusted platform module (TPM) 70 reseating drives, SAS/SATA 27

# S

SAS/SATA drive, reseating 27 servicing, mLOM 63 SuperCap module, installing 40 SuperCap module, removing **36** 

# T

trusted platform module (TPM), removing 70